## **SPECTRUM QUANT**

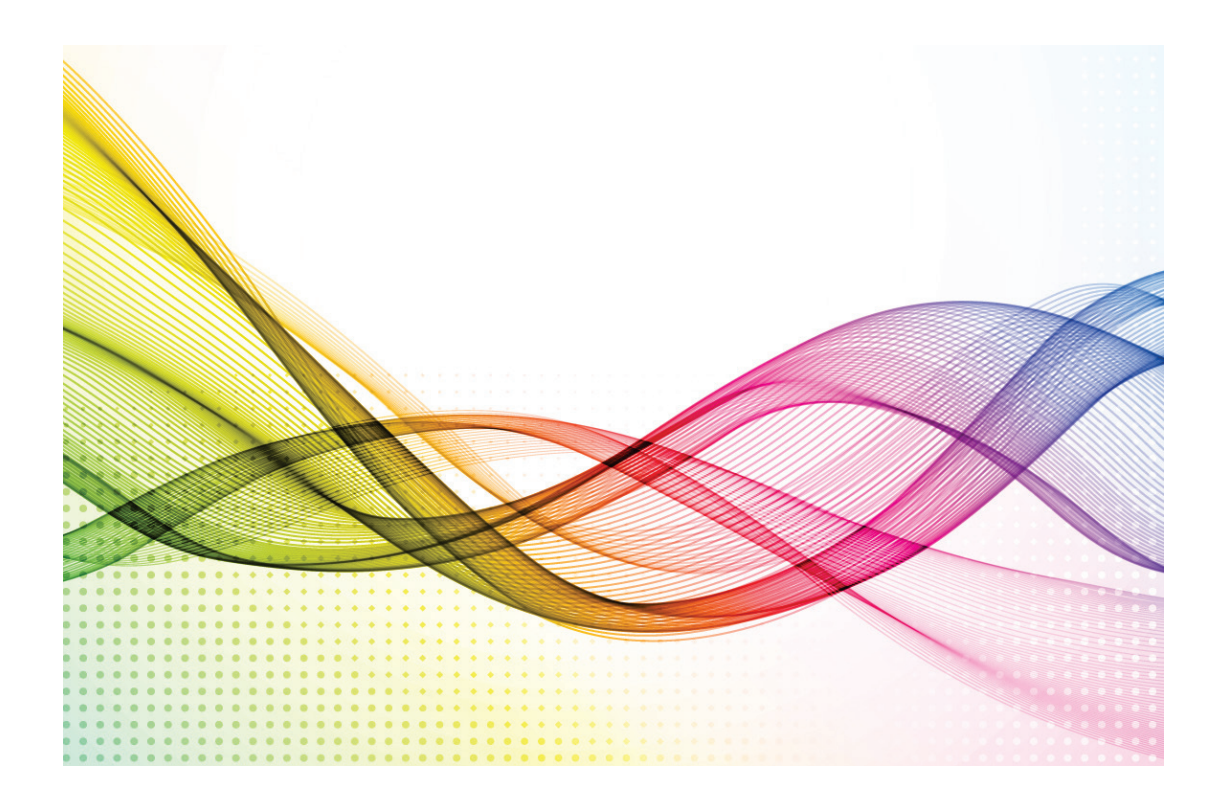

## **User's Guide**

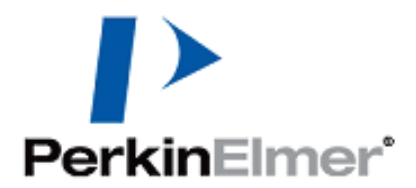

#### **Release History**

| Release Date   | Version |
|----------------|---------|
| September 2014 | 10.4    |

Any comments about the documentation for this product should be addressed to:

User Assistance PerkinElmer Ltd Chalfont Road Seer Green Beaconsfield Bucks HP9 2FX United Kingdom

Or emailed to: info@perkinelmer.com

#### Notices

The information contained in this document is subject to change without notice. **Except as specifically set forth in its terms and conditions of sale, PerkinElmer makes no warranty of any kind with regard to this document, including, but not limited to, the implied warranties of merchantability and fitness for a particular purpose.** PerkinElmer shall not be liable for errors contained herein for incidental consequential damages in connection with furnishing, performance or use of this material.

#### **Copyright Information**

This document contains proprietary information that is protected by copyright. All rights are reserved. No part of this publication may be reproduced in any form whatsoever or translated into any language without the prior, written permission of PerkinElmer, Inc.

Copyright © 2014 PerkinElmer, Inc.

Produced in the UK.

#### Trademarks

Registered names, trademarks, *etc.* used in this document, even when not specifically marked as such, are protected by law.

PerkinElmer is a registered trademark of PerkinElmer, Inc. Spectrum and Spectrum Quant are trademarks of PerkinElmer, Inc. Microsoft and Windows are registered trademarks of Microsoft Corporation in the United States and other countries.

## **Table of Contents**

| Welcome to PerkinElmer Spectrum Quant                                                                                                    |
|----------------------------------------------------------------------------------------------------|
| Using Legacy Methods                                                                                                    |
| Getting Started - Building a New Method11                                                                                                    |
| Building a New Method12                                                                                                    |
| Summary14                                                                                                    |
| Standards16                                                                                                    |
| Pre-Processing                                                                                                    |
| Range25                                                                                                    |
| Weighting27                                                                                                    |
| Normalization                                                                                                    |
| Baseline Correction                                                                                                    |
| Algorithm                                                                                                    |
| Beer's Law Algorithm Parameters                                                                                                    |
| PCR+ Algorithm Parameters44                                                                                                    |
| PLS1 Algorithm Parameters45                                                                                                    |
| QuantC Algorithm Parameters                                                                                                    |
| Calibrating a Method47                                                                                                    |
| Saving a Method                                                                                                    |
| Exit and Save Options50                                                                                                    |
| Working with Methods                                                                                                    |
| Washing with Mathada 50                                                                                                    |
| working with Methods                                                                                                    |
| Opening a Method                                                                                                    |
| Opening a Method    53      Method Versioning    54                                                                                                    |
| Working with Methods    52      Opening a Method    53      Method Versioning    54      Cross Validation    56                                                                                                    |
| Working with Methods    52      Opening a Method    53      Method Versioning    54      Cross Validation    56      Review    57                                                                                                    |
| Working with Methods    52      Opening a Method    53      Method Versioning    54      Cross Validation    56      Review    57      Review Options for Beer's Law Algorithm    60                                                                                                    |
| Working with Methods    52      Opening a Method    53      Method Versioning    54      Cross Validation    56      Review    57      Review Options for Beer's Law Algorithm    60      Review Options for PCR+ and PLS1 Algorithms    61                                                                                                    |
| Working with Methods52Opening a Method53Method Versioning54Cross Validation56Review57Review Options for Beer's Law Algorithm60Review Options for PCR+ and PLS1 Algorithms61Review Options for QuantC Algorithm67                                                                                                    |
| Working with Methods52Opening a Method53Method Versioning54Cross Validation56Review57Review Options for Beer's Law Algorithm60Review Options for PCR+ and PLS1 Algorithms61Review Options for QuantC Algorithm67Independent Validation68                                                                                                    |
| Working with Methods52Opening a Method53Method Versioning54Cross Validation56Review57Review Options for Beer's Law Algorithm60Review Options for PCR+ and PLS1 Algorithms61Review Options for QuantC Algorithm67Independent Validation68Samples69                                                                                                    |
| Working with Methods52Opening a Method53Method Versioning54Cross Validation56Review57Review Options for Beer's Law Algorithm60Review Options for PCR+ and PLS1 Algorithms61Review Options for QuantC Algorithm67Independent Validation68Samples69Independent Validation Review72                                                                                                    |
| Working with Methods52Opening a Method53Method Versioning54Cross Validation56Review57Review Options for Beer's Law Algorithm60Review Options for PCR+ and PLS1 Algorithms61Review Options for QuantC Algorithm67Independent Validation68Samples69Independent Validation Review72Bias Correction76                                                                                               |
| Working with Methods52Opening a Method53Method Versioning54Cross Validation56Review57Review Options for Beer's Law Algorithm60Review Options for PCR+ and PLS1 Algorithms61Review Options for QuantC Algorithm67Independent Validation68Samples69Independent Validation Review72Bias Correction76Setting Model Factors77                                                                        |
| Working with Methods52Opening a Method53Method Versioning54Cross Validation56Review57Review Options for Beer's Law Algorithm60Review Options for PCR+ and PLS1 Algorithms61Review Options for QuantC Algorithm67Independent Validation68Samples69Independent Validation Review72Bias Correction76Setting Model Factors77Predicting a Spectrum79                                                 |
| Working with Methods                                                                                                    |
| Working with Methods.52Opening a Method.53Method Versioning.54Cross Validation.56Review.57Review Options for Beer's Law Algorithm.60Review Options for PCR+ and PLS1 Algorithms.61Review Options for QuantC Algorithm.67Independent Validation.68Samples.69Independent Validation Review.72Bias Correction.76Setting Model Factors.77Predicting a Spectrum.79Predicting a Spectrum.80Samples.81 |

| Results                                         |
|-------------------------------------------------|
| Publishing Results                              |
| Publishing Results                              |
| Print and Print Preview91                       |
| Exporting Results92                             |
| Exporting Reports                               |
| Opening an ES Report                            |
| Send To Word95                                  |
| Copying and Pasting                             |
| Configuring Default Parameters99                |
| Configuring Default Parameters 100              |
| Administration 101                              |
| Setup Model Review                              |
| Setup Independent Validation Review 104         |
| Setup Algorithm Defaults                        |
| Setup Classifications                           |
| Setup Method Options                            |
| Setup Pre-Processing                            |
| Viewing Spectra111                              |
| Viewing Spectra                                 |
| Optimizing the Viewing Area                     |
| Optimizing Graphs 114                           |
| Autorange 115                                   |
| Previous Range                                  |
| Saving Spectra from the Spectral View117        |
| Formatting a Graph 118                          |
| Graph Title and Description                     |
| Colors for Curves, Graph Elements and Gridlines |
| Range and Units for the X and Y axis 121        |
| Advanced Curve Format Settings 122              |
| Graph Labels                                    |
| Bitmap Labels                                   |
| Text Labels                                     |
| Point Labels                                    |
| Labeling Graphs using the Vertical Cursor       |
| Label Peaks                                     |
| Horizontal Cursor                               |
| Range Markers 133                               |
| Autoscale Y                                     |
| Optimize                                        |

| Overlay/Split                                               |
|-------------------------------------------------------------|
| Status                                                      |
| Panning, Zooming and Offsetting Spectra138                  |
| Zooming to a Region of Interest                             |
| Offsetting Spectra140                                       |
| Panning                                                     |
| Absorbance142                                               |
| Transmittance143                                            |
| Audit Trail (ES only)145                                    |
| Audit Trail (Spectrum Quant ES only)146                     |
| Lock/Unlock Method                                          |
| Signing150                                                  |
| Reviewing and Approving Methods152                          |
| Using and Customizing the User Interface155                 |
| Spectrum Quant User Interface156                            |
| Viewing Area157                                             |
| Method Explorer158                                          |
| Menu Bar159                                                 |
| File Menu                                                   |
| View Menu                                                   |
| Action Menu163                                              |
| Setup Menu164                                               |
| Audit Trail Menu (Spectrum Quant Enhanced Security Only)165 |
| Navigation Menu166                                          |
| Help Menu                                                   |
| Toolbars                                                    |
| Action bar169                                               |
| Graph Bar170                                                |
| Navigation Pane                                             |
| Navigation Pane - Setup                                     |
| Method Browser173                                           |
| Dialog Pane                                                 |
| Showing, Hiding and Moving Toolbars177                      |
| Personalizing Toolbars178                                   |
| Customizing Toolbars and Menus                              |
| Theory of Quant Algorithms183                               |
| Theory of Beer's Law Algorithm                              |
| Poor's Low Algorithm Colibration 195                        |
| beer's Law Algorithm Calibration                            |
| Beer's Law Property Correlation                             |

| 188 |
|-----|
| 189 |
| 192 |
| 193 |
| 194 |
| 200 |
| 201 |
| 203 |
| 204 |
| 205 |
|     |

## Welcome to PerkinElmer Spectrum Quant

Spectrum Quant is a quantitative software system used to determine the quantities of components in a mixture by analyzing its IR spectrum. This is done by using different algorithms based on the nature of the sample being analyzed.

**NOTE:** The QuantC, PCR+ and PLS1 algorithms are only available in Spectrum Quant if you have purchased a Quant Algorithm Pack license.

**Beer's Law** is an algorithm for calculating the quantities of each component, or property, in a multi-component sample by generating a regression equation of peak area or height as a function of a property value for a set of standard spectra. Putting the peak height or area of the sample into the regression equation gives the calculated property value for each component in the sample.

**PCR+** (Principal Component Regression) is an algorithm in which the spectra are modeled by one / a set of factors, and each property is modeled by relating the concentration values to those factors. The algorithm attempts to establish a relationship (one for each component or property of interest) between the spectra and a set of calibration standards and the corresponding property values determined by independent means. These relationships can be used for the subsequent prediction of unknown samples.

**PLS1** (Partial Least Square 1) is an algorithm in which each property is analyzed individually with respect to the spectral data. PLS1 seeks to express the variation in the property information by correlating it with the spectral information. The spectra are modeled by a different set of factors for each property, and the concentration values are modeled by the respective factors. Hence the PLS1 algorithm contains n separate calibrations (where n is the number of properties in the method), which gives a better signal/noise ratio.

The **QuantC** algorithm uses data from complete spectra or selected regions, rather than measurements at discrete frequencies. Spectra of a series of standards of known composition are recorded and stored. When the spectrum of a sample is measured, the program attempts to match this spectrum by adding together the spectra of the standards in varying proportions, yielding a calculated sample spectrum. From the proportions of the standard spectra and the known concentrations and pathlength, the composition of the sample can be calculated.

Beer's Law is easy to use if your peak of choice is isolated, with no interference from other components in the mixture, and identifiable. QuantC, PCR+ and PLS1 are full-spectrum techniques, useful for bands where the peak positions are unknown, or where other bands overlap with the bands that are of interest. Unlike the Beer's Law algorithm, they can also deal with non-linearity of components.

## The Spectrum Quant Help System

This help system covers the use of Spectrum Quant Standard and Spectrum Quant Enhanced Security (ES) software applications.

**NOTE:** When you are working in Spectrum Quant, pressing the F1 key displays an appropriate Help topic.

The help system is divided into the following areas:

Getting Started - Building a New Method

Working with Methods

Predicting a Spectrum

Publishing Results

Configuring Default Parameters

Viewing Spectra

Audit Trail (Spectrum Quant ES only)

Using and Customizing the User Interface

Theory of the Quant Algorithms

NOTE: In this help system, "C:" indicates the drive the software was installed on.

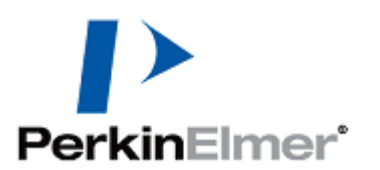

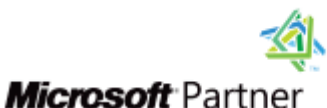

Silver Independent Software Vendor (ISV)

## **Using Legacy Methods**

If you have an existing Quant method produced using another PerkinElmer quantification software package, such as Spectrum Beer's Law or Spectrum Quant+, you can open your method in Spectrum Quant. The method formats that you can open will depend upon the algorithm licenses you have purchased.

You must ensure that your standard spectra are in the appropriate file location for your legacy Quant method. However, once saved as a Spectrum Quant (\*.qmd) method, the spectra will be embedded in the method file.

**NOTE:** In Spectrum Quant ES, a <u>signature</u> may be required when opening legacy methods for the Quant - Open non-ES data signature point.

Even if your method was previously calibrated, Spectrum Quant will require you to recalibrate it before predicting samples. Refer to <u>Calibrating a Method</u> for more information.

Methods edited in Spectrum Quant will be <u>saved</u> in the Spectrum Quant (\*.qmd) format.

#### **Recreating an Existing Quant+ Method in Spectrum Quant**

There are a number of differences between the legacy Quant+ software and Spectrum Quant which may have an effect on your results.

#### **Offset Baseline Correction**

In Quant+, the Offset baseline correction is calculated after any blank regions (both userdefined and due to default thresholds) have been removed from the spectra.

To achieve equivalent results in Spectrum Quant:

Use the range selector in <u>Baseline Correction</u> to manually add the blank regions from your Quant+ method.

Check the calibration report from your Quant+ method for any blank regions applied by the default thresholds and include these to the blank regions in the new Spectrum Quant method.

#### MSC Normalization

In Quant+, the range used by MSC Normalization excludes any blank regions (both userdefined or due to default thresholds).

To achieve equivalent results in Spectrum Quant:

Use the range selector in <u>Normalization</u> to manually add the blank regions from your Quant+ method.

Check the calibration report from your Quant+ method for any blank regions applied by the default thresholds and include these to the blank regions in the new Spectrum Quant method.

#### Smooth

Quant+ uses a Savitzky-Golay function to <u>smooth</u> the data, whereas Spectrum Quant uses a triangular function. This may lead to small differences between the smoothed spectra in the two methods.

#### **Derivative Baseline Correction**

The noise reduction in Derivative baseline correction is expressed in Quant+ as the number of points across the width of the filter. In Spectrum Quant, the number of points across half the filter's width is used instead.

To apply the same noise reduction in Spectrum Quant:

Calculate the filter's half-width corresponding to the full-width used in your Quant+ method.

If the full-width is N points, the half-width is (N - 1)/2 points.

In Quant+, the noise reduction is applied at the specific data interval used in each spectrum. In Spectrum Quant, the noise reduction is applied after all the spectra have been interpolated to the <u>data interval</u> used by the method. If your spectra have different sampling intervals, or the method data interval is different from the spectral data interval, then you may not obtain identical results in the new method.

## Cross Validation Results

Where mean or auto scaling is selected in the algorithm parameters, Quant+ applies the scaling before performing cross validation. In Spectrum Quant, the scaling is re-calculated for every iteration of the cross validation. Therefore, there will be small differences between the cross validation results for the two methods. There will be no effect on the final model unless the cross validation results cause the new method to select a different number of factors from the Quant+ method.

#### Factor Limits

In PLS1 algorithm methods, Quant+ performs a calculation that selects the optimum number of Latent Variables (factors) that are needed to most accurately model the values of a property. In Spectrum Quant, the same process occurs, but you can set a <u>minimum number</u> of Latent Variables that must be used. If you see differences in the number of factors used in the two methods, try reducing the minimum number of Latent Variables to a value equal to or less than the number used in your Quant+ method. However, check that the number of factors used in factors used in both methods is sufficient to accurately model your data.

## **Outlier Thresholds**

In Spectrum Quant, a standard that falls within the outermost 10% of the normal distribution for the set of standards is considered an outlier. The threshold used in Quant+ was 5%. Therefore, there may be some instances when a standard that was previously within the outlier thresholds is now outside them.

## <u>Getting Started - Building a</u> <u>New Method</u>

## Building a New Method

Before you can use Spectrum Quant to predict the properties in a mixture, you need to build a method using a set of standard spectra that you have collected. The samples used for the standard spectra have different known concentrations of each component.

The Quant method contains a list of the standard spectra and the concentration values for each component in the spectra. When you build a method, you also define the parameters that you are going to use for the prediction: which baseline correction, if any, you are going to use, which regions of the spectra you are going to use, *etc*.

When Spectrum Quant opens, a new method is automatically created for you to use. However, if you need to create a new method yourself:

Select **New** from the <u>File</u> menu.

OR

Press CTRL+N.

A new method is added to the Method Explorer and given the default name **New Method**. The Summary tab for the method is displayed in the <u>Viewing Area</u>.

**NOTE:** In Spectrum ES, you must have the permission Quant - Create/Edit a Method to create a new method.

## **Building a New Method**

1. If required, enter a new **Method Name** on the <u>Summary</u> tab.

Any additional information can be entered in the **Method Description** field.

2. Select <u>Standards</u> in the Method Explorer.

The Standards tab is displayed in the Viewing Area. A property column, Property1, is already added to the table, which you can <u>rename</u>.

#### 3. Click **Add Standards**.

The Add Standard Spectra dialog is displayed.

4. Browse to and select the spectrum or spectra you would like to add, and then click **Open**.

The spectra added are listed in the Standards table.

5. Click **Add Column** to add any additional columns you require to define the properties for the prediction.

As well as <u>adding further property columns</u>, you can also <u>add a Normalization column</u> or <u>add Classification columns</u>. You can normalize your standards by multiplying each property value by a scaling factor, for example, the pathlength for the measurement. <u>Classifications and classes</u> are used to group standards, for example, to easily distinguish between samples by source location, supplier, or some other differentiation.

- 6. Enter the property values for your standards.
- 7. Enter any normalization factor for your standards.
- 8. <u>Assign classes</u> to your standards, if applicable.
- 9. Select <u>Algorithm</u> in Method Explorer.

The Algorithm Summary tab is displayed in the Viewing Area.

10. Select an **Algorithm** from the drop-down list.

The options available depend on the algorithms you have purchased.

A tab is added for the appropriate algorithm settings.

For each of the algorithms, a tab is created for each property defined on the Standards tab.

11. Select the parameters tab and then set up the peak, bands, spectra and regression parameters.

Refer to <u>Beer's Law Parameters</u> for details of the peak and regression parameters for the Beer's Law algorithm. Refer to <u>QuantC Algorithm Parameters</u>, <u>PCR+ Algorithm</u> <u>Parameters</u> and <u>PLS1 Algorithm Parameters</u> for details of the parameters of these full-spectrum algorithms.

A Summary of the algorithm parameters defined is displayed on the Algorithm Summary tab.

- 12. For each algorithm, repeat Step 11 for each property.
- 13. Select <u>Calibrate</u> from the <u>Action</u> menu to run the calibration.
- 14. Select <u>Save</u> from the <u>File</u> menu and type a file name for the method.

If you have Spectrum Quant ES, you may be prompted to enter an electronic <u>signature</u> for the Quant - Save Method signature point.

15. Click **OK** to save the method.

## **Additional Information**

Before you can use the method, it must be calibrated. Refer to <u>Calibrating a Method</u> for more information.

Any spectra added to the Standards table are stored in the method when it is saved. To view the properties of a spectrum saved in the method or add a comment to a spectrum, see <u>Status</u>.

To export a spectrum from a method as a binary (\*.sp) or ASCII (\*.asc) file, see <u>Saving</u> <u>Spectra from the Spectral View</u>.

## Summary

The Summary tab displays information about the method:

- Method Name
- Method Description / Method Version Description
- Method Information
- Model Information

The Summary tab is displayed when a new method or method version is created, a method is opened, or a method version is selected. If the Summary tab is not currently displayed:

> Select the Method Name or Version Name in the Method Explorer.

The Summary tab is displayed in the <u>Viewing Area</u>.

## **Method Information**

The following method details are displayed:

| Version Number                               | Available if <u>versioning</u> is set up for this method.                                                                                            |
|----------------------------------------------|----------------------------------------------------------------------------------------------------|
| Last Modified By                             | Name of the user who last edited the method.                                                                                                    |
| Last Modified Date<br>and Time               | The date and time the method was last modified.                                                                                                    |
| Creation Date and<br>Time                    | The date and time the method was created.                                                                                                    |
| Created By                                   | Name of the User who created the method.                                                                                                    |
| Number of<br>Properties                      | The number of properties in the method.                                                                                                    |
| Number of<br>Standards                       | The number of calibration standards in the method.                                                                                                   |
| Number of<br>Classifications                 | The number of classifications in the method.                                                                                                    |
| Method Status<br>(Spectrum Quant ES<br>only) | The current status of the method: Not Registered,<br>Unlocked, Locked, Reviewed, Approved.<br>For more information, refer to <u>Method Browser</u> . |

## **Model Information**

The following model details are displayed:

| Method Valid        | Yes or No.                                                        |
|---------------------|-------------------------------------------------------------------|
|                     | If the Method Valid status is <b>No</b> , a reason will be given. |
|                     | For example, Too Few Standards Included.                          |
| Calibration         | Yes or No.                                                        |
| Completed /         |                                                                   |
| Version Calibration |                                                                   |
| Completed           |                                                                   |
| Algorithm           | The algorithm (selected on the <u>Algorithm Summary</u> tab).     |

If the model has been calibrated, additional information about the calibration, such as the Correlation Coefficient and Standard Error of Prediction for each property, will be displayed.

## **Additional Information**

You can edit the **Method Name** if the method has not been saved. If versioning is enabled and you want to rename a method, you can only change the Method Name in Version 1 of the method.

For more information on managing method versions, refer to <u>Method Versioning</u>. Versioning is enabled on the <u>Setup Method Options</u> tab.

You can edit the **Method Description** at any time.

### Method Valid

To perform a calibration the **Method Valid** status (displayed in the <u>Model Information</u>) must be **Yes**.

If the Method Valid status is **No**, a reason will be given. For example, Too Few Standards Included.

A method is generally valid when:

• Three or more standards have been added to the Standards table.

AND

• A Property column has been added and the standards have been assigned property values.

AND

• Peak parameters have been set up for each property (if applicable).

**NOTE:** The peak position must be in the range of all the spectra included in the Standards table.

## Standards

The Standards tab enables you to select the spectra to be used as calibration standards in your model.

> Select **Standards** in the Method Explorer.

The Standards tab is displayed in the <u>Viewing Area</u>.

**NOTE:** A column selector in the top left corner of the Standards table enables you to define which columns are displayed by selecting the appropriate check box. The options are: Exclude, Name, Data/Time, Cross Validation Pattern, File Path, and any property or classification columns.

## Adding, Removing and Excluding Standards

## Adding Standards

1. Click Add Standards.

The Add Spectra dialog is displayed.

2. Select the spectra to be used as standards and then click **Open**.

By default, binary spectra (\*.sp files) are displayed. You can also open interferograms (\*. ig files), JCAMP-DX files (\*.dx, \*.jdx), Omnic files (\*.spa), GRAMS (\*.spc), or spectra saved as data points in a PerkinElmer ASCII text format (\*.asc files).

If you have Spectrum Quant ES you may be prompted to enter an electronic <u>signature</u> for the Quant - Open non-ES Data signature point.

A row is added to the Standards table for each spectrum selected.

**NOTE:** If the Assign sample custom fields to properties and classifications dialog is displayed, refer to Adding Standards with Custom Fields.

#### Adding Standards with Custom Fields

If your spectra have Custom Fields associated with them, you can set up a Property, Classification or Normalization column for the Custom Field. You can create a new column, or select an existing column. If you do not want to include data in a Custom Field, you can select to **Ignore** it.

1. Click Add Standards.

The Add Spectra dialog is displayed.

2. Select the spectra to be used as standards and then click **Open**.

The Assign sample custom fields to properties and classifications dialog is displayed, which lists the Custom Fields for the selected spectra.

3. For each Custom Field select the **Type** of column you want to create in the table.

The options are **Property**, **Classification** or **Normalization**. If you do not want to add a column for the Custom Field to the Standards table, you can select **Ignore**.

4. If you want to create a new column in the Standards table, with the column name set to the name of the Custom Field, then ensure that **Use existing column** is not selected.

OR

To use an existing column, select the **Use existing column** check box and then select the appropriate **Property/Class Name** from the drop-down list.

If Normalization was selected as the column Type, and there is already a Normalization column in the table, then **Use existing column** will be enabled. The **Property/Classification Name** option will be blank.

5. Click Accept.

The spectra are added to the Standards table, and the data in the Custom Field for the spectra selected are added either to a new column with the same name, or to the column with the Property/Class Name selected.

OR

To ignore data in all Custom Fields, click **Ignore**.

The spectra are added to the Standards table, but any data in Custom Fields will be ignored.

If you have Spectrum Quant ES, you may be prompted to enter an electronic <u>signature</u> for the Quant - Open non-ES Data signature point.

## Selecting Rows

Select, or deselect, a complete row in the table by clicking the first (left most) column in the row.

Any selected rows (or cells) are highlighted.

- > To select a block of rows, hold down the SHIFT key and click the first column in the first row and last rows, or click and drag up or down the table.
- To select a row, or deselect a row leaving the others selected, hold down the CTRL key as you click the rows.

## Selecting Columns

Select, or deselect, a complete column in the table by clicking the column header.
 Any selected cells are highlighted.

## **Removing Standards**

- 1. Select the standards that you want to remove by clicking the first (left most) column in the row.
- 2. Click Remove Standards.

The Remove Standards dialog is displayed.

3. Click Yes.

The selected standards are removed from the Standards table.

## **Excluding Standards**

To exclude one or more standards from the calibration:

> Select the appropriate **Exclude** check box next to the standard you want to exclude.

The data for the standard is removed from the <u>Property vs. Property Plot</u>. The standard is not removed from the Standards table. The standard will not be included in the calibration.

## Adding a Property Column

**NOTE:** A property column (**Property1**) is added to the Standards table by default. You can rename a property.

- 1. Click Add Column.
- 2. Select **Add Property** from the drop-down list.

The Add Property dialog is displayed.

- 3. Type the Property Name and Units.
- 4. Click **OK** to add the Property Name as a column in the Standards table.

The units are displayed in parentheses after the Property Name in the column header.

To enter, or edit, the value of any property, double-click the left mouse button in the appropriate cell and then type the required value.

## Adding, Renaming and Deleting a Property using the Context menu

To Add a property:

- Right-click on the header of an existing property column and select **Add Property**. The Add Property dialog is displayed.
- 2. Type the Property Name and Units.
- 3. Click **OK** to add the Property Name as a column in the Standards table.

The units are displayed in parentheses after the Property Name in the column header.

4. To enter, or edit, the value of any property, double-click the left mouse button in the appropriate cell and then type the required value.

To Rename a property:

1. Right-click on the header of the property column and then select **Rename Property**.

The Rename Property dialog is displayed.

2. Type the new **Property Name** and, if required, type the new **Units**.

3. Click **OK** to apply the changes to the column in the Standards table.

OR

Click **Cancel** to exit the dialog without saving the changes.

## To Delete a property:

- Right-click on the header of the property column and select **Delete Property**. The Remove Column dialog is displayed.
- 2. Click **Yes** to remove the column from the Standards table.

OR

Click **No** to exit the dialog without saving the changes.

## **Adding a Normalization Column**

You can normalize your standards by multiplying the each property value by a scaling factor. The default scaling factor is 1.0.

The main reason for using a scaling factor is when you wish to use pathlength normalization. In this case, type the pathlength for each standard in the Normalization column.

- 1. Click Add Column.
- 2. Select **Add Normalization** from the drop-down list.

# **NOTE:** There can be only one Normalization column in the Standards table. If a Normalization column has already been added to the table, then the Add Normalization option will not be available.

The Normalization column is added to the Standards table. The default value is 1.

3. To change the Normalization value, select the cell and type a new value.

## Deleting the Normalization Column using the Context menu

1. Right-click on the header of the Normalization column and select **Delete Normalization**.

The Remove Column dialog is displayed.

2. Click **Yes** to remove the column from the Standards table.

OR

Click **No** to exit the dialog without saving the changes.

## **Adding a Classification Column**

**NOTE:** Classifications created on the <u>Setup Classifications</u> tab can be used with any method. Classifications created inside a method are specific to that method and will not be added to the Classifications on the Setup Classifications tab. Any changes made to a Classification on the Setup Classifications tab will not be applied in an existing method. Similarly, any changes made to a Classification within a method will not be applied to the setup version.

Classifications and classes are used to group standards. The spectra in each group can be assigned a display color.

- 1. Click Add Column.
- 2. Select Add Classification from the drop-down list.

The Add Classification dialog is displayed.

3. To create a New Classification for the method, type a new **Classification Name** in the **New Classification** field.

OR

To use an existing Classification, select the drop-down arrow under **Classification Name** and then select the appropriate Classification.

All the Classifications created on the <u>Setup Classifications</u> tab are included in this list.

4. Set up the **Classes** for the Classification in the table.

You can modify the name and display **Color** of existing Classes, or add new Classes. Click inside a row in the table to edit a class; or to create a new Class, type the new Class name in the field marked by a \*.

The class is assigned a default color. To change the Color, select the drop-down arrow and then select a color from the palette.

5. When you have set up all the Classes you require, click **OK**.

A Classification column of the selected name is added to the Standards table.

## Applying a Class to a Standard

- 1. Select the cell in the Classification column for the standard you want to edit.
- 2. Select the drop-down arrow to display the list of available Classes.
- 3. Select the applicable Class from the list.

Adding, Editing and Deleting a Classification using the Context menu

To Add a Classification:

- Right-click on the header of a Classification column and select Add Classification. The Add Classification dialog is displayed.
- 2. Follow the instructions for adding a new Classification given <u>above</u>.

To Edit a Classification:

1. Right-click on the header of the Classification column and select **Edit Classification**.

The Edit Classification dialog is displayed.

- 2. Type a new Classification Name, if required.
- 3. Add, delete or modify the Classes as described <u>above</u>.
- 4. Click **OK** to exit the dialog and apply the changes.

OR

Click **Cancel** to exit the dialog without saving the changes.

**NOTE:** If you delete or modify a Class that is in use in the Standards table, then the corresponding cell will be highlighted in pink until a new Class is assigned.

To Delete a Classification:

1. Right-click on the header of the Classification column and select **Delete Classification**.

The Remove Column dialog is displayed.

2. Click **Yes** to remove the column from the Standards table.

OR

Click **No** to exit the dialog without saving the changes.

### **Removing Columns**

- 1. Select the column that you want to remove by clicking on the column header.
- 2. With the column selected, click **Remove Column**.

The Remove Column dialog is displayed.

3. Click **Yes** to remove the column from the Standards table.

OR

Click **No** to exit the dialog without saving the changes.

#### **Using Cross Validation**

Select the Cross Validation option that will be used when calibrating the method from the drop-down list.

The options are Leave 1 Out, K Fold and None. The default is None.

If you select K Fold, you are prompted to select the Number of Blocks and the Pattern by which standards are grouped. When you have set up the blocks, the Cross Validation Pattern column is added to the Standards table.

Refer to Cross Validation for more information.

## **Using the Spectral View**

## Adding Spectra to the Spectral View

To display spectra in the Spectral View you need to select the appropriate rows in the Standards table:

Select, or deselect, a complete row in the table by clicking the first (left most) column in the row.

Any selected rows (or cells) are highlighted.

- ➢ To select a block of rows, hold down the SHIFT key and click the first column in the first row and last rows, or click and drag up or down the table.
- To select or deselect a row, leaving the others selected, hold down the CTRL key as you click the rows.

## The Spectrum Browser

The Spectral View includes a table, or spectrum browser, that enables you to select which curves you want to work with (for example, when rescaling spectra using the <u>Autorange</u> options). The names of the selected spectra are marked by a >, and are drawn in full color; any unselected curves are not marked and are drawn dimmed.

> To select a curve in the spectrum browser, click its name.

OR

Hover your mouse over the curve, right-click and then choose **Select Only This Curve**.

The curve is selected, and all other files deselected.

- To select a block of curves, hold down SHIFT and click the first and the last name in the block.
- To select or deselect a curve, leaving the others selected, hold down the CTRL key as you click the name of the curve.
- > To select all the curves in the Spectral View, press CTRL+A.

**NOTE:** You can hide the spectrum browser by selecting Hide Information Pane on the <u>Advanced</u> tab of the Graph Properties dialog.

#### Displaying Spectra by Classification

If the Standards table contains a Classification column, then the spectra displayed in the Spectral View are colored according to the Class associated with them. If you have more than one Classification defined for your Standards, you can choose which Classification is used in the Spectral View:

> Select the required classification from the Select Classification drop-down list.

The display the color of the spectra in the Spectral View is updated.

**NOTE:** For information on assigning classifications to standards, refer to <u>Adding a</u> <u>Classification Column</u>.

#### Viewing Statistical Data

> Select Show Statistical Data to view the statistical data for the algorithm.

A mean spectrum (Mean.sp) and a standard deviation spectrum (Standard Deviation.sp) are displayed on the Spectral View. A <u>property correlation</u> spectrum is displayed for each property specified in the method ([Property name].sp). The property correlation spectrum is calculated by multiplying the differences between each standard spectrum and the mean spectrum by the difference between the corresponding property value and the mean property value, and summing over all the standards. Peaks that do not correlate with the change in concentration are summed to zero, producing a spectrum that highlights the peaks that change with variation in concentration, that is, the peaks that relate to the property.

To export a spectrum from a method as a binary (\*.sp) or ASCII (\*.asc) file, see <u>Saving Spectra from the Spectral View</u>.

## **Using the Property vs Property Graph**

The Property vs Property graph enables you to view the spread in the property values, and investigate if there is any correlation between different properties in the Standards table. By default, the graph displays the Index vs the first property in the Standards table.

Select the property of interest from the **Y Axis** drop-down list, and then select the required option for display from the **X Axis** drop-down list. You can select **Index**, **Ordered** or any property defined in the Standards table.

Selecting **Index** plots the standards in the order they appear in the Standards table (1, 2, 3, *etc.*) against the value of the property selected for the Y axis.

Selecting **Ordered** plots the standards in order of increasing value of the property selected for the Y axis against the *value* of that property.

Selecting a property for display on the X axis plots the value of that property against the value of the property selected for the Y axis. The Correlation between the two properties is displayed on the graph.

#### Displaying Data by Classification

If the Standards table contains a Classification column, then the color and shape of data points in the Property vs Property graph can be dependent on the Class associated with them. If you have more than one Classification defined for your Standards, you can choose which Classification is used in the Spectral View:

> Select the required classification from the **Select Classification** drop-down list.

The color of the data points is keyed to the class assigned to the property value.

If you do not select a classification from the drop-down list, all data points are displayed according to the global settings.

**NOTE:** For information on assigning classifications to standards, refer to <u>Adding a</u> <u>Classification Column</u>.

## **Pre-Processing**

When you are building a method, you can select processing that will be applied to all spectra (the standard spectra and the sample spectrum) before a Quant calibration or prediction is performed.

1. Select **Pre-Processing** in the Method Explorer.

The Summary tab is displayed in the <u>Viewing Area</u>.

2. Select the appropriate **Pre-Processing Steps** from the table below the standard spectra by checking the checkboxes.

A tab will be added in the Viewing Area for each of the steps selected.

The spectra in the Viewing Area can be displayed according to their classification, if any are configured.

> Select the required classification from the **Select Classification** drop-down list.

## **Additional Information**

The pre-processing steps available will depend upon the algorithm being used by the method.

You can select which steps are applied by default to all new methods on the Setup Summary tab in the <u>Pre-Processing setup</u> section. You can also configure the default options and settings for each steps.

## Range

The Range pre-processing step enables you to set regions of the data to be included or excluded in the Quant method calculations, and the data interval to be used for all standard and sample spectra.

#### **NOTE:** The Range pre-processing option is not available for the Beer's Law algorithm.

You can enter the values in text boxes or set them interactively.

- > Use the **Select Spectra** drop-down list to choose a standard spectrum to view.
- Select the **Raw** option to view the original spectrum, or **Preprocessed** to view the spectrum after pre-processing has been applied.

#### Ranges

To set data ranges:

1. Click the **Add** button.

A narrow green band is displayed on the standard spectrum in the Viewing Area.

- To resize the shaded area, position the mouse pointer over its left or right edge. The mouse pointer changes to a double-headed arrow ↔.
- Drag the edge to change the size of the shaded area.
  The start and end abscissa values are shown in the table and on the spectrum.
- 4. To move the shaded area, position the mouse pointer inside it.

The mouse pointer changes to a four-headed arrow 4.

5. Drag the shaded area to the required position.

The new start and end abscissa values are shown in the table and on the spectrum.

6. To analyze the spectra using only the shaded area, select the **Include** selection mode.

The area will be colored green.

OR

If you want to exclude the shaded area from the calculations, select the **Exclude** selection mode.

The area will be colored pink.

You can set up more than one shaded area by repeating steps 1–6 above. When multiple ranges are set up, the active area appears darker in color than the others.

**NOTE:** You cannot combine included and excluded regions. If you want to define a range for the pre-processing which contains a blank region, select two ranges using the Include selection mode on either side of the blank region.

To remove a range:

Click the button to the left of the range values in the table to highlight the row, and then click the **Remove** button.

## Automatic Blanking

You can choose to exclude peaks above and below certain ordinate values from the method calculations.

To exclude peaks above a certain value:

Check the **Upper Threshold** checkbox, and enter the ordinate value above which peaks in the spectra should be ignored.

By default, this option is selected with a value of 1.5.

To exclude peaks below a certain value:

Check the Lower Threshold checkbox, and enter the ordinate value below which peaks in the spectra should be ignored.

You can also apply Atmospheric Blanking, which removes any peaks in the spectra that are due to atmospheric carbon dioxide and water:

> Check the **Atmospheric Blanking** checkbox.

By default, Spectrum Quant will use the largest data interval from the standard spectra in its calculations. If you want to use another value (for example, to reduce the number of calculations to be performed):

> Check the **Use Data Interval** checkbox, and enter a value.

## Weighting

The Weighting pre-processing step enables you to adjust the influence of regions of the spectrum where the absorbance data are less reliable because they are affected by factors other than the sample.

**NOTE:** The Weighting pre-processing option is not available for the Beer's Law algorithm.

- > Use the **Select Spectra** drop-down list to choose a standard spectrum to view.
- Select the **Raw** option to view the original spectrum, or **Preprocessed** to view the spectrum after pre-processing has been applied.

Four Weighting Factors are available: Instrument Response, Transmission, Atmospheric and Smooth. See Additional Information for further details.

To apply the Weighting Factors:

> Check the checkboxes for the weighting factors you want to apply.

If you select **Instrument Respose Weighting**, choose the type of weighting from the **Types** drop-down list. The options are **MIR Black Body**, **NIR Black Body** and **User Defined**. See Additional Information for further details.

If you select **Smooth**, click the browse button in the **Types** column to select the number of half width points to use in the smoothing. Use the scale or the text box to enter the number of half width points (range 2–74), and then click **Close**.

See Additional Information for further details.

#### **Additional Information**

The **Instrument Response Weighting** factor applies a spectrum of the source being used in the instrument to correct for differences in the signal output across the wavelength range. Three types of correction are available. Use **MIR Black Body** if your samples are scanned over the mid-infrared range. Use **NIR Black Body** if your samples are scanned over the near infrared range. Selecting **User Defined** displays an Open File dialog, from where you can select a spectrum for a different source.

The **Transmission Weighting** factor applies a black band filter that reduces the influence of regions where the transmission is low, because they have high noise in absorbance.

The **Atmospheric Weighting** factor consists of CO<sub>2</sub> blanking and H<sub>2</sub>O blanking. This reduces or eliminates the effect of differences in atmospheric conditions when spectra are collected. CO<sub>2</sub> blanking removes the influence of carbon dioxide on your spectrum; it excludes all data between 2390 and 2280 cm<sup>-1</sup>. H<sub>2</sub>O blanking excludes all data between 7450 and 6950 cm<sup>-1</sup>, 5600 and 5100 cm<sup>-1</sup>, 4000 and 3500 cm<sup>-1</sup>, and 1900 and 1300 cm<sup>-1</sup>.

The **Smooth** factor reduces the noise level of your spectrum, but it also degrades the resolution of your spectrum and cause features in the spectrum to become broader. If you use too great a level of smoothing, bands are broadened excessively and resolution is lost. Smoothing should not change band areas or the position of symmetrical bands. It is unsuitable for spectra with very sharp peaks.

The number of half width points defines the degree of smoothing applied to the spectrum; the larger this number, the more smoothing that is applied.

## Normalization

The Normalization pre-processing step enables you to select an option for normalizing the data used in the Quant method, to assist with comparing different spectra.

**NOTE:** The Normalization pre-processing option is not available for the Beer's Law algorithm.

- > Use the **Select Spectra** drop-down list to choose a standard spectrum to view.
- Select the **Raw** option to view the original spectrum, or **Preprocessed** to view the spectrum after pre-processing has been applied.

Four Normalization options are available.

- **Path Length** this option normalizes every data point in the spectrum by a user-defined factor.
- **Reference Band** this option uses an internal standard to overcome variations due to path length, when the path length cannot be determined.
- **MSC** Multiplicative Scatter Correction normalization compensates for wavelengthdependent light scattering variations encountered during reflectance spectroscopy.
- **SNV** Standard Normal Variate normalization effectively removes the multiplicative interferences of scatter and particle size that are a particular problem with near infrared, diffuse reflectance spectra.

See Additional Information for further details.

## Path Length

- 1. In the Normalization tab, select **Path Length**.
- 2. In the <u>Standards</u> table, click the **Add Column** button.
- 3. Select Add Normalization.

A Normalization column appears in the table.

4. Enter the path length values for each standard.

## **Reference Band**

1. In the Normalization tab, select **Reference Band**.

You should now set up the peak parameters for the spectral band that you want to use as an internal reference. You can use a peak area or a peak height (either the height at a defined abscissa value or the maximum height over a range). The values can be measured from zero absorbance or from a user-defined baseline. You can use the Vertical Cursor and the markers on the graph to define the peak parameters. Alternatively, you can just enter the values directly into the table. The graph display will be updated accordingly.

2. Select Area, Height or Max Height as the Peak Type.

Area calculates the area under the curve over a selected range. Height determines the height of the selected peak. Max Height determines the maximum peak height over a selected range. 3. Select the number of Bases for the **Baseline**.

If no bases are selected, the zero absorbance is used as the baseline.

If Base 1 only is selected, then a horizontal baseline is drawn at the ordinate value defined on the graph. If Base 1 and Base 2 are selected, the baseline is drawn between the two points defined on the graph.

If one or more bases are selected, then the options **Min Bases** and **Mean Bases** become available.

**Mean Bases** adds range markers for each base point (**Particular**). The base point used (not marked on the graph) is the mean value between the markers.

4. Move the Vertical Cursor to the peak position you want to use to calculate the property, and then double-click to add the peak position to the table.

Position the mouse pointer over the Vertical Cursor until the mouse cursor changes to a double-headed arrow  $\Leftrightarrow$ . Hold down the left mouse button and then move the mouse left or right to drag the cursor to the new position. Release the mouse button. Then double-click the left mouse button. The values in the peak table are automatically updated.

**NOTE:** The peak position must be in the range of all the spectra included in the Standards table.

5. Use the graph markers to adjust the point on the curve at which the height will be determined, the range over which the peak area or maximum height will be calculated, or the position of the baseline markers, as required.

To move a range or baseline marker, hover the cursor over it until a double-headed arrow  $\Leftrightarrow$  is displayed, click the left mouse button and then drag the marker to the new position on the curve. Release the left mouse button. The values in the peak table are automatically updated. Alternatively, you can just type the values you want directly into the table. The graph display will be updated accordingly.

#### Area

Area is defined by Start and End abscissa values (displayed as vertical lines on the graph). If no bases are selected, then the Area is measured from the curve to zero absorbance. If one or two bases are selected (shown as triangles on the graph), then the Area is measured from the curve to the baseline. Here is an example of the peak Area markers with two base points:

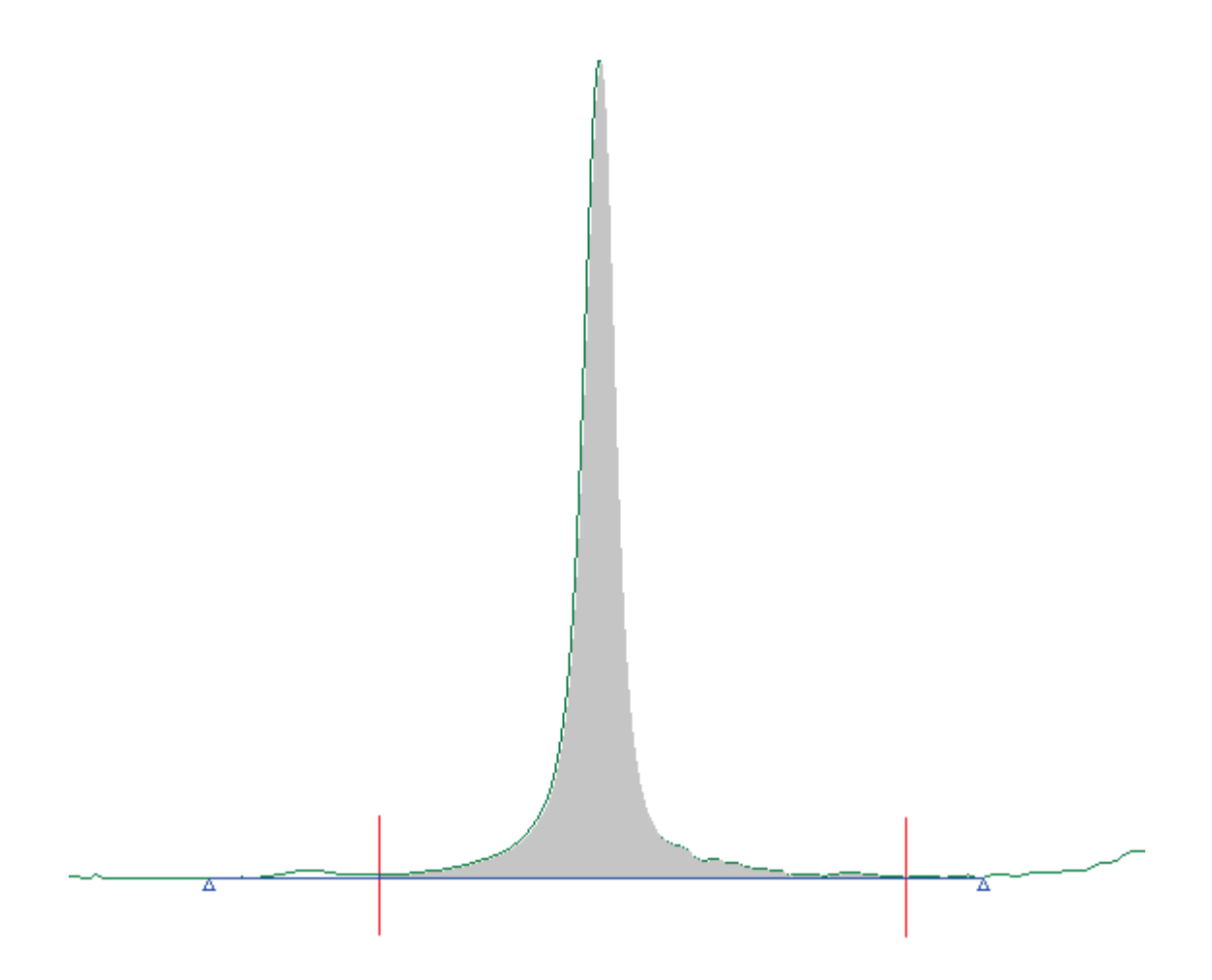

## Height

Height is defined by an abscissa value (X in the table). If no bases are selected, then the Height is measured from the curve to zero absorbance. If one or two bases are selected (shown as triangles on the graph), then the Height is measured from the curve to the baseline. Here is an example of the Height marker with two base points.

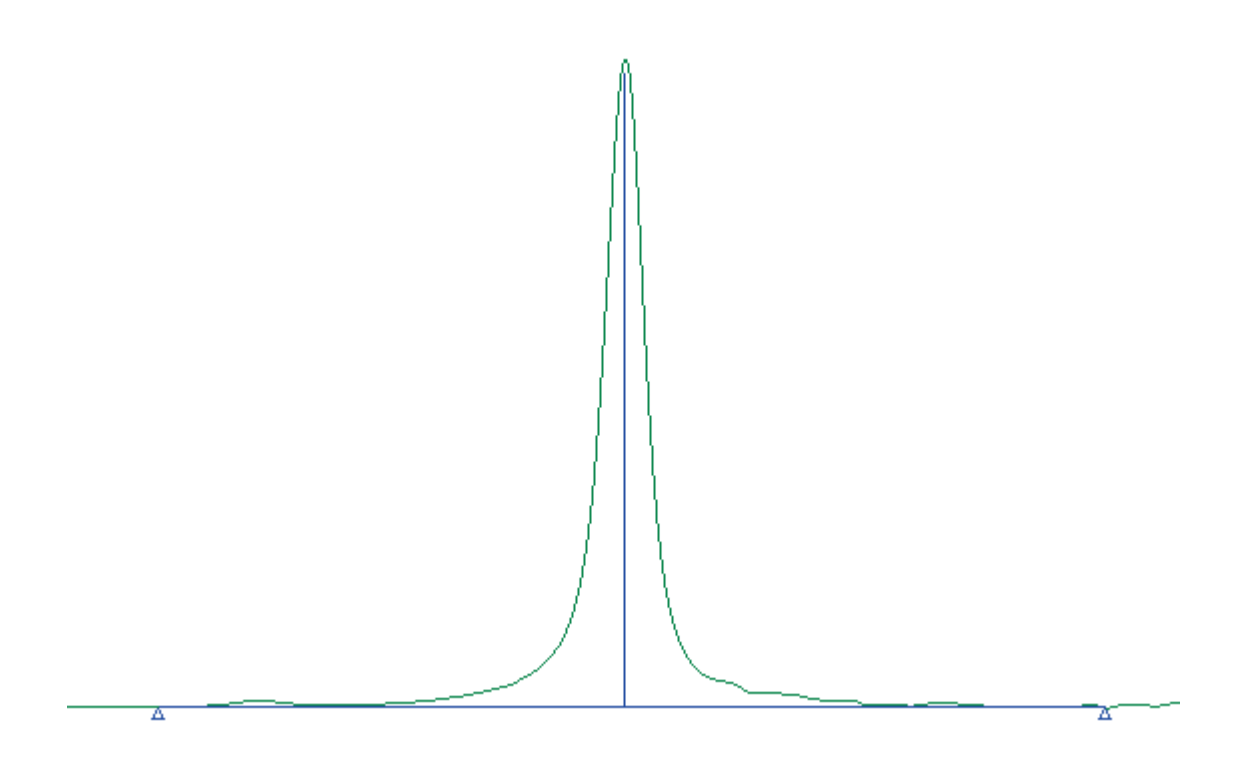

#### Max Height

Max Height is defined by Start and End abscissa values (displayed as vertical lines on the graph). The Max Height is the maximum peak height between the Start and End abscissa values. If no bases are selected, then the Max Height is measured from the curve to zero absorbance. If one or two bases are selected (shown as triangles on the graph), then the Max Height is measured from the curve to the baseline. Here is an example of the Max Height markers with two base points.

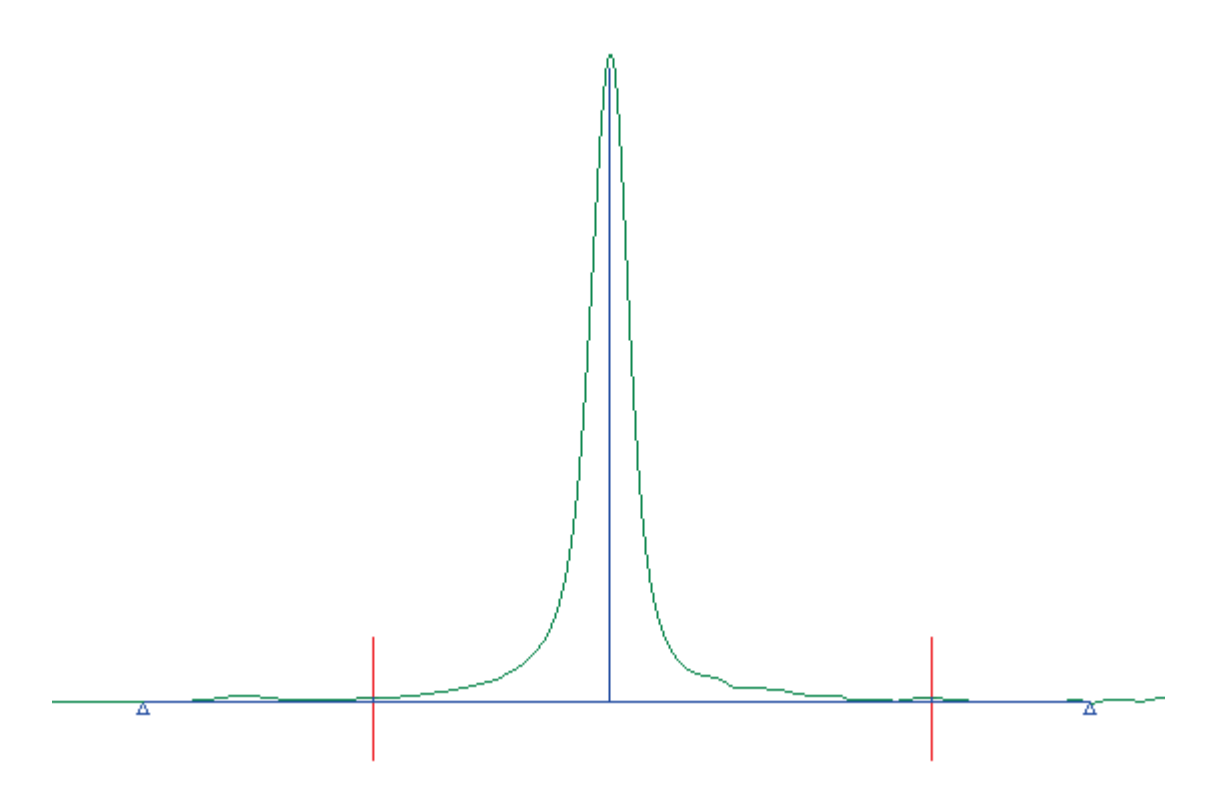

#### MSC

1. In the Normalization tab, select MSC.

You should now select the range over which you want the MSC normalization to be applied.

2. Click the **Add** button.

A narrow green band is displayed on the standard spectrum in the Viewing Area.

- To resize the shaded area, position the mouse pointer over its left or right edge. The mouse pointer changes to a double-headed arrow ↔.
- Drag the edge to change the size of the shaded area.
  The start and end abscissa values are shown in the table and on the spectrum.
- To move the shaded area, position the mouse pointer inside it.
  The mouse pointer changes to a four-headed arrow .
- 6. Drag the shaded area to the required position.

The new start and end abscissa values are shown in the table and on the spectrum.

7. To apply the normalization over only the shaded area, select the **Include** option.

The area will be colored green.

OR

If you want to exclude the shaded area from the normalization, select the **Exclude** option.

The area will be colored pink.

You can set up more than one shaded area by repeating steps 2–7 above. When multiple ranges are set up, the active area appears darker in color than the others.

**NOTE:** You cannot combine included and excluded regions. If you want to define a range for the pre-processing which contains a blank region, select two ranges using the Include option on either side of the blank region.

To remove a range:

Click the button to the left of the range values in the table to highlight the row, and then click the **Remove** button.

**NOTE:** Selecting an MSC range will not affect the appearance of the pre-processed spectrum, because the normalization is relative to all the standards.

#### SNV

- 1. In the Normalization tab, select **SNV**.
- 2. If you want to use detrending, check the **Use Detrending** checkbox.

Detrending accounts for the variation in baseline shift and curvilinearity that is often seen in near infrared, diffuse reflectance spectra.

#### **Additional Information**

Reference Band normalization requires the use of an internal standard which contains a spectral peak (or band) that is not overlapped by other components of the standards or samples. It is the height of this peak that is normalized.

With MSC normalization, the scatter of each standard is estimated relative to the mean standard, and then normalized such that each standard has the same scatter as the mean. Sample spectra are then treated in the same way during a prediction using the Quant method.

SNV normalization applies an offset and scaling to each spectrum so that the average absorbance is zero and the RMS value is 1. The normalization is automatically applied over the same range as the method, allowing for any blank regions that are selected.

## **Baseline Correction**

The Baseline Correction pre-processing step allows you to select a type of correction for the baselines in your standard and sample spectra.

- > Use the **Select Spectra** drop-down list to choose a standard spectrum to view.
- Select the **Raw** option to view the original spectrum, or **Preprocessed** to view the spectrum after pre-processing has been applied.

Four Baseline Correction types are available:

- **Derivative** uses first or second order derivative spectra to correct the baseline and sharpen the appearance of the spectral peaks for the standards and samples in the Quant method.
- **Offset** a horizontal offset spectrum is added to the standards in the Quant method, to minimize problems such as negative intensities and spikes which are associated with correction routines that use a single frequency.
- **Slope** a linearly sloping baseline spectrum and a horizontal offset spectrum are added to the standards in the Quant model.
- **Curve** a parabolic baseline spectrum, a linearly sloping baseline spectrum and a horizontal offset spectrum are all added to the standards in the Quant model.

**NOTE:** Only the Derivative option is available for the Beer's Law algorithm.

#### Derivative

- 1. In the Baseline Correction tab, select **Derivative**.
- 2. Select whether to use the **First** or **Second**-order derivative spectrum.
- 3. Enter the number of Half Width Points to use for the noise reduction in the spectrum (range 2–74).

OR

Use the scale to select the degree of noise reduction.

See <u>Additional Information</u> for further details.

#### Offset

1. In the Baseline Correction tab, select **Offset**.

You should now select the range of the spectrum to use for the baseline correction.

2. Click the **Add** button.

A narrow green band is displayed on the standard spectrum in the Viewing Area.

- To resize the shaded area, position the mouse pointer over its left or right edge. The mouse pointer changes to a double-headed arrow ↔.
- Drag the edge to change the size of the shaded area.
  The start and end abscissa values are shown in the table and on the spectrum.

5. To move the shaded area, position the mouse pointer inside it.

The mouse pointer changes to a four-headed arrow 4.

6. Drag the shaded area to the required position.

The new start and end abscissa values are shown in the table and on the spectrum.

7. To generate the baseline correction using only the shaded area, select the **Include** option.

The area will be colored green.

OR

If you want to exclude the shaded area from the calculations, select the **Exclude** option.

The area will be colored pink.

You can set up more than one shaded area by repeating steps 2–7 above. This allows you to correct the baseline using appropriate regions from anywhere in the spectrum. When multiple ranges are set up, the active area appears darker in color than the others.

**NOTE:** You cannot combine included and excluded regions. If you want to define a range for the pre-processing which contains a blank region, select two ranges using the Include option on either side of the blank region.

To remove a range:

Click the button to the left of the range values in the table to highlight the row, and then click the **Remove** button.

#### Slope

- 1. In the Baseline Correction tab, select **Slope**.
- 2. Select the range for the baseline correction as described in the procedure for the Offset option.
- 3. Check the **Restrict Range** checkbox to prevent the corrected baseline from being extrapolated outside the range you have selected.

If Restrict Range is not selected, then the corrected baseline will be extrapolated across the entire range of the spectrum.

#### Curve

- 1. In the Baseline Correction tab, select **Curve**.
- 2. Select the range for the baseline correction as described in the procedure for the Offset option.
- 3. Check the **Restrict Range** checkbox to prevent the corrected baseline from being extrapolated outside the range you have selected.

If Restrict Range is not selected, then the corrected baseline will be extrapolated across the entire range of the spectrum.

## **Additional Information**

Derivative spectra usually have sharper features than the original spectra. In quantitative analysis, they can be sued to reduce the effect of overlapping bands. The amplitudes of features in derivative spectra can be used in the same way as peak absorbances. Taking the first derivative of a spectrum removes any baseline offset, while the second derivative also removes any linear slope. Second derivative spectra also have sharp minima at the same positions as the maxima in the original spectrum, so they can be used to identify peak positions in complex regions.

Derivative spectra emphasize narrow features, including noise, relative to broad ones. You can control this to some extent by varying the width of the derivative function, which is equivalent to applying noise reduction to the derivative spectrum.
# Algorithm

The Algorithm Summary tab enables you to choose the **Algorithm** for your method.

1. Select **Algorithm** from the Method Explorer.

The Algorithm Summary tab is displayed in the <u>Viewing Area</u>.

2. Select the appropriate **Algorithm** from the drop-down list.

An appropriate algorithm parameters tab will be added in the Viewing Area. If you select the Beer's Law algorithm, a tab will be added for each of the properties defined in the <u>Standards</u> section. Each property tab will showing the name of the corresponding property.

# NOTE: If you change the algorithm, the current parameter settings will be lost.

# Summary

The Summary section displays a table of the parameter configured for the algorithm. For Beer's Law algorithm methods, this includes the Property Name and Units and, if the parameters have been set up, the Calculation Type and Peak Parameters.

# **Additional Information**

You can define the Algorithm that will be applied by default to all new methods on the <u>Setup</u> <u>Default Algorithm</u> tab. You can also define some default parameters for each Algorithm.

# **Beer's Law Algorithm Parameters**

If Beer's Law is selected as the <u>Algorithm</u>, you need to set up the peak and regression parameters for each property defined on the <u>Standards</u> tab.

To display the Beer's Law parameters:

1. Select **Beer's Law** from the Algorithm drop-down list on the <u>Algorithm Summary</u> tab.

A Beer's Law tab is added to the <u>Viewing Area</u> for each property defined on the Standards tab.

2. Select the tab for the property you want to set up.

A summary of the Peak Parameters for each property set up is added to the Algorithm Summary tab.

# Selecting a Spectrum

Before defining the peak parameters, select an appropriate Standard spectrum to display:

Select the spectrum you want to view from the Select spectrum for parameter display drop-down list.

The spectrum with the highest property value for the current property is displayed by default.

**NOTE:** If you want to view the spectra with different units, select the appropriate option from the <u>View</u> menu to convert the spectrum to <u>absorbance</u> (A) or <u>percentage</u> <u>transmittance</u> (%T).

# **Setting the Peak Parameters**

You can calculate the property values using a peak area or a peak height (either the height at a defined abscissa value or the maximum height over a range). The values can be measured from zero absorbance or from a user-defined baseline. You can also calculate the property using the average of two peaks, using the Peak Ratio option.

You can use the Vertical Cursor and the markers on the graph to define the peak parameters. Alternatively, you can just type the values you want directly into the table. The graph display will be updated accordingly.

To define the Peak Parameters:

1. Select **Area**, **Height** or **Max Height** as the Peak Type.

Area calculates the area under the curve over a selected range. Height determines the height of the selected peak. Max Height determines the maximum peak height over a selected range.

2. If you want to calculate a peak ratio, select **Peak Ratio**.

A row is added to the peak table for the second peak and a row is added for the ratio. The ratio is automatically named [Peak Name Row 1]/[Peak Name Row 2].

You can edit the name of a peak. Click the left mouse button in the appropriate cell and type a new name.

3. Select the number of Bases for the **Baseline**.

If no bases are selected, the zero absorbance is used as the baseline.

If Base 1 only is selected, then a horizontal baseline is drawn at the ordinate value defined on the graph. If Base 1 and Base 2 are selected, the baseline is drawn between the two points defined on the graph.

If one or more bases are selected, then the options **Min Bases** and **Mean Bases** become available.

- 4. If you selected Peak Ratio in Step 2, select the row in the table for the first peak you want to define.
- 5. Move the Vertical Cursor to the peak position you want to use to calculate the property, and then double-click to add the peak position to the table.

Position the mouse pointer over the Vertical Cursor until the mouse cursor changes to a double-headed arrow  $\Leftrightarrow$ . Hold down the left mouse button and then move the mouse left or right to drag the cursor to the new position. Release the mouse button. Then double-click the left mouse button. The values in the peak table are automatically updated.

**NOTE:** The peak position must be in the range of all the spectra included in the Standards table.

6. Use the graph markers to adjust the point on the curve at which the height will be determined, the range over which the peak area or maximum height will be calculated, or the position of the baseline markers, as required.

To move a range or baseline marker, hover the cursor over it until a double-headed arrow is displayed, click the left mouse button and then drag the marker to the new position on the curve. Release the left mouse button. The values in the peak table are automatically updated. Alternatively, you can just type the values you want directly into the table. The graph display will be updated accordingly.

#### Area

Area is defined by Start and End abscissa values (displayed as vertical lines on the graph). If no bases are selected, then the Area is measured from the curve to zero absorbance. If one or two bases are selected (shown as triangles on the graph), then the Area is measured from the curve to the baseline. Here is an example of the peak Area markers with two base points:

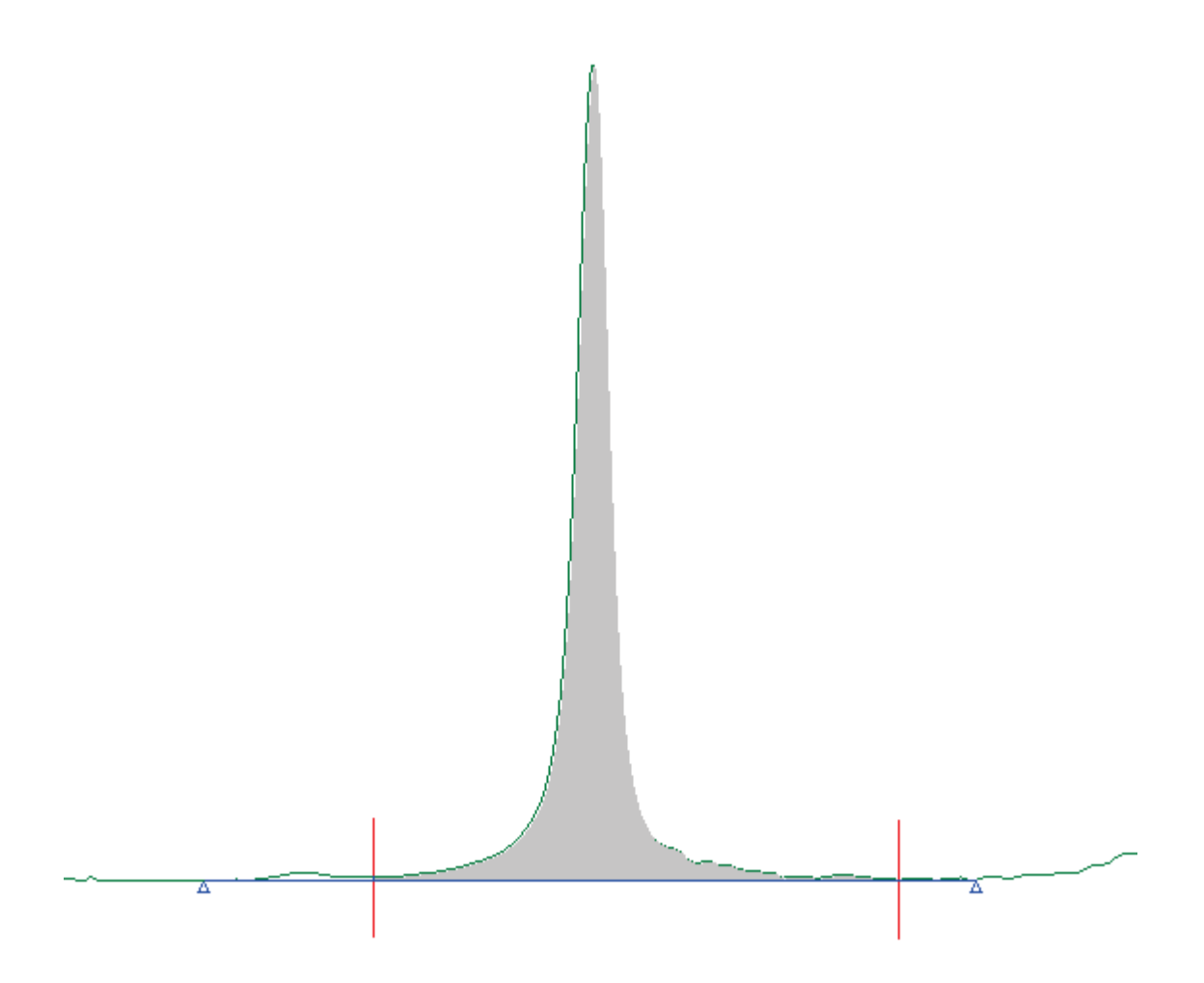

# Height

Height is defined by an abscissa value (X in the table). If no bases are selected, then the Height is measured from the curve to zero absorbance. If one or two bases are selected (shown as triangles on the graph), then the Height is measured from the curve to the baseline. Here is an example of the Height marker with two base points.

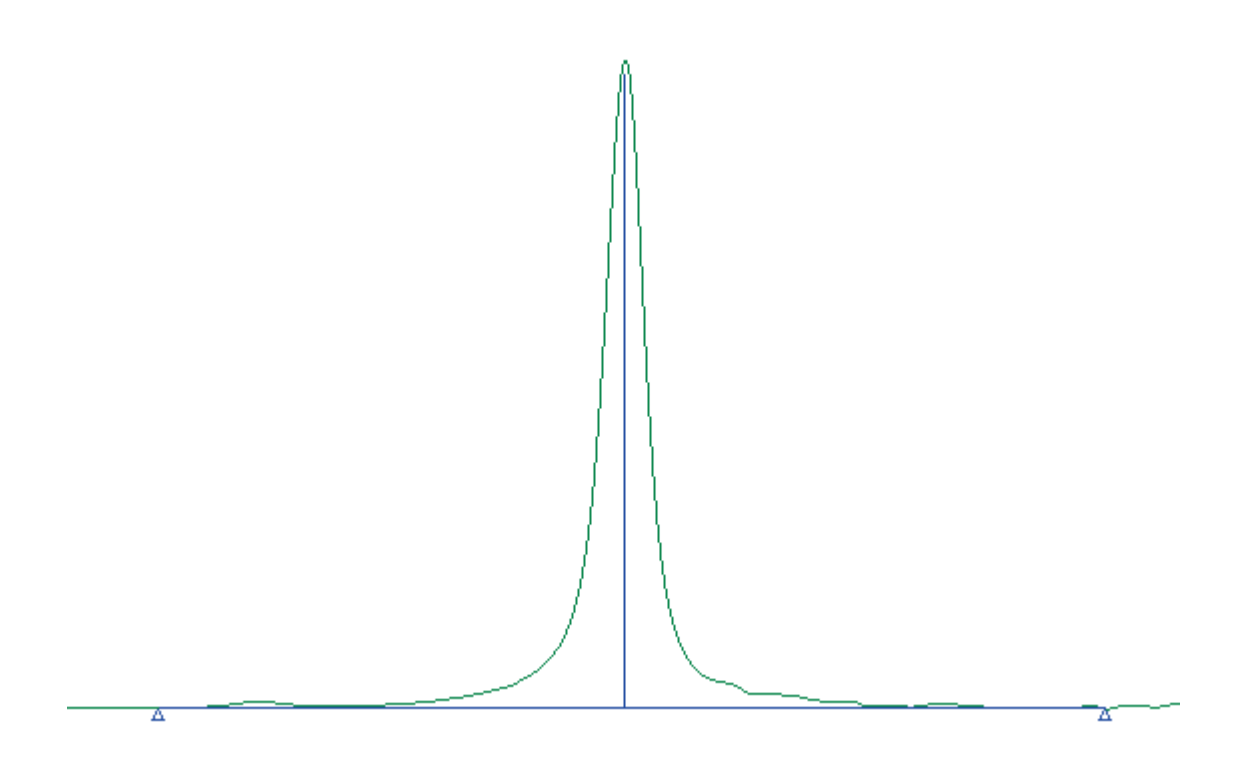

# Max Height

Max Height is defined by Start and End abscissa values (displayed as vertical lines on the graph). The Max Height is the maximum peak height between the Start and End abscissa values. If no bases are selected, then the Max Height is measured from the curve to zero absorbance. If one or two bases are selected (shown as triangles on the graph), then the Max Height is measured from the curve to the baseline.

Here is an example of the Max Height markers with two base points.

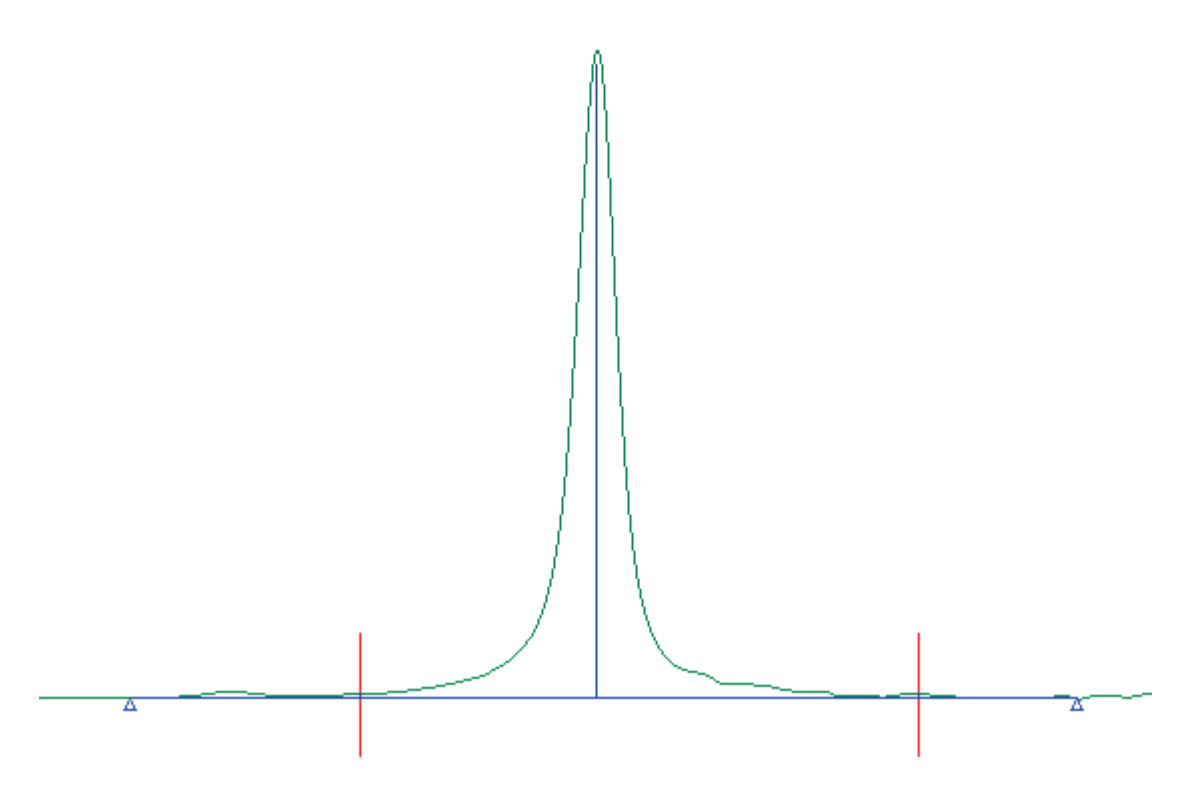

7. If you selected Peak Ratio in Step 2, repeat Steps 5-6 for the second peak.

**NOTE:** If you modify the parameters of either peak row, then the ratio values are automatically updated.

# **Setting the Regression Parameters**

The Regression Parameters enable you to select the type of fit that will be used in the calibration:

1. Display the **Fit Type** drop-down list and then select the required option.

The options are **Linear**, **Quadratic**, **Cubic** and **User Defined**.

2. For Linear, Quadratic and Cubic fits, select **Force through zero** if you want to force the fit through the origin.

OR

For the User Defined fit, enter appropriate values for the a0, a1, a2 and a3 coefficients.

# **Additional Information**

After setting the parameters, the method must be calibrated before it is used to perform a Prediction. See <u>Calibrating a Method</u>.

You can set up the default parameters that will be applied to new methods using the Algorithm Defaults option. New methods created using the Beer's Law algorithm will use the parameters defined on the <u>Setup Algorithm Defaults</u> tab.

# **PCR+ Algorithm Parameters**

If PCR+ is selected as the <u>Algorithm</u>, you need to set up the appropriate parameters on the PCR+ tab.

# **X-Scaling**

There are three options:

- Mean the mean spectrum of the standards is subtracted from each standard
- Auto in addition to mean scaling, each standard is divided by the standard deviation spectrum of the standard, so that all wavelengths have equal weighting
- Off no X-scaling is applied

# **Number of Principal Components**

Enter the maximum number of factors that will be calculated to model the variation in the dataset, or use the default value.

# **PLS1 Algorithm Parameters**

If PLS1 is selected as the <u>Algorithm</u>, you need to set up the appropriate parameters on the PLS1 tab.

# **X-Scaling**

There are two options:

- Mean the mean spectrum of the standards is subtracted from each standard
- Auto in addition to mean scaling, each standard is divided by the standard deviation spectrum of the standard, so that all wavelengths have equal weighting

# **Y-Scaling**

There are two options:

- Mean the mean value of each property is subtracted from the respective property values of the standards
- Auto in addition to mean scaling, each property value is divided by the standard deviation of the property values

# **Number of Latent Variables**

Enter the maximum number of factors that will be used to model the property and correlated spectral variation in the standards, or use the default value.

# **QuantC Algorithm Parameters**

If QuantC is selected as the <u>Algorithm</u>, you need to set up the appropriate parameters on the QuantC tab.

# **Baseline Components**

In QuantC methods, you can choose to apply additional baseline components which are then used together with the standards to generate a fit to the sample spectrum.

**NOTE:** These additional components are separate from the <u>Baseline Correction</u> preprocessing settings applied to the standard and sample spectra.

The options available are:

- **None** no additional baseline components are added to the method.
- **Offset** a horizontal baseline is added to the method to offset any vertical variation in the baseline.
- **Slope** a linearly sloping baseline spectrum and a horizontal offset spectrum are added to the method.
- **Curve** a parabolic baseline spectrum, a linearly sloping baseline spectrum and a horizontal offset spectrum are all added to the method.

# Auto Weighting

QuantC has its own weighting correction which uses both the standards and the sample to find the minimum transmittance value, and then reduces the influence of that area accordingly.

Check the Auto Weighting checkbox if you want to use this weighting in your method.

This will override the <u>weighting factors</u> set up in Pre-Processing.

# **Calibrating a Method**

Before a Quant method is used for a prediction, it must be calibrated.

**NOTE:** Methods that use the QuantC algorithm do not require calibration.

#### **Calibrating a Method**

1. <u>Open</u> the method you wish to calibrate.

If the method contains versions, select the name of the version that you want to calibrate in the Method Explorer.

2. Select **Calibrate** from the Action menu.

OR

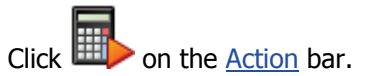

If the method has not previously been saved, the Method Save As dialog is displayed; refer to <u>Saving a Method</u>.

The method is calibrated and the <u>Review</u> tab is displayed. During the calibration a progress bar is displayed. When the calibration is complete, the graphs and report are generated for each property in the method.

If you have Spectrum Quant ES and have selected **Auto save method on calibration** on the <u>Setup Method Options</u> tab, then you may be prompted to enter an electronic <u>signature</u> for the Quant - Save Method signature point.

**NOTE:** If the calibrate option is not available, either the method has been calibrated already or is not <u>valid</u>. Refer to the **Model Information** on the <u>Summary</u> tab to check the Method Valid status and the Calibration Completed status.

#### **Additional Information**

After calibration, save the method to save the results of the calibration; refer to <u>Saving a</u> <u>Method</u>.

You can set up the software to automatically save a new version after calibration; refer to <u>Setup Method Options</u>.

# Saving a Method

Methods created or modified in Spectrum Quant will be saved in the QMD format.

# Save

Use the **Save** command to save a method to the current location using the current filename.

Select **Save** from the <u>File</u> menu.

OR

Press CTRL+S.

The method is saved using the current name.

If you have Spectrum Quant ES, you may be prompted to enter an electronic <u>signature</u> for the Quant - Save Method signature point.

If the method has not been saved before, the <u>Method Save As</u> dialog is displayed.

# Save As

Use the **Save As** command to specify a new Method Name and file Location.

1. Select **Save As** from the File menu.

The Method Save As dialog is displayed.

- 2. Type the Method Name.
- 3. Select a save **Location** from the drop-down list.

| Browse                                                                                       | Opens the Browse for Folder dialog. Navigate to and open the folder where you want to save the method.                                                                                                    |
|----------------------------------------------------------------------------------------------|----------------------------------------------------------------------------------------------------|
| Private                                                                                      | The Private folder location is specific to the user:<br>For Windows 7/8: C:\ProgramData\PerkinElmer\Quant\Users\ <user<br>name&gt;\methods<br/>For Windows XP: C:\Documents and Settings\All Users\Application<br/>Data\PerkinElmer\Quant\Users\<user name="">\methods</user></user<br> |
| Public                                                                                       | The Public folder is visible to all users and was specified during installation of Spectrum software. The default location is C:\pel_data\Quant\Methods                                                                                                    |
| The path selected is displayed below the Location field. The default location is<br>Private. |                                                                                                    |

4. Click **OK** to save the Method.

# **Save Method Without Spectra**

Use the Save Method Without Spectra command to save your method without including the calibration or validation spectra.

Select **Save Method Without Spectra** from the <u>File</u> menu.

The current method is saved using the current name without including any spectra. It can still be validated with new samples and used for predictions.

**NOTE:** The existing method file is overwritten.

## **Additional Information**

You can set up the software to automatically save a new version after calibration; refer to <u>Setup Method Options</u>. For more information on creating and managing versions, see <u>Method Versioning</u>.

When a method has been saved, it can no longer be renamed. To give your method a new name, use the Save As command. In Spectrum Quant ES, once a method has been Approved it cannot be modified. To save changes you must use Save As to create a new version of the method. The new method will have the Method Status Unlocked.

# **Exit and Save Options**

To Exit Spectrum Quant:

1. Select **Exit** from the File menu.

OR

Click Close (X) at the top right of the Spectrum Quant window.

If you have a method with unsaved changes, the Save Method Changes or Save Version Changes dialog is displayed.

2. Select **Yes** to save the changes to the method and close Spectrum Quant.

If you have Spectrum Quant ES, you may be prompted to enter an electronic <u>signature</u> for the Quant - Save Method signature point.

OR

Select **No** to close Spectrum Quant without saving the changes.

OR

Select **Cancel** to return to Spectrum Quant.

# **Working with Methods**

# **Working with Methods**

Before you can use Spectrum Quant to predict the properties in a mixture, you need to <u>build</u> <u>and calibrate a new method</u> using a set of standard spectra. Method Versioning enables you to save multiple versions of the calibration.

The Spectrum Quant Method contains a list of the standard spectra and the concentration values for each property in the spectra. When you build a method, you also define the parameters that you are going to use for the prediction: which baseline correction, if any, you are going to use, which regions of the spectra you are going to use, *etc*.

When the method has been calibrated, you can then perform an Independent Validation by predicting samples of known concentration using the calibration.

Refer to the following topics for more information on working with methods:

Opening and Editing a Method

Cross Validation

**Review** 

Independent Validation

Method Versioning

# **Additional Information**

If you have Spectrum Quant ES, refer to the following topics for information on reviewing or approving locked methods:

Locking/Unlocking Methods

**Reviewing/Approving Methods** 

# **Opening a Method**

Files created in Spectrum Quant have the file extension QMD. You can open <u>legacy files</u> created in other PerkinElmer quantification packages, such as PerkinElmer Spectrum Beer's Law. The file formats that you can open will depend upon the Algorithms you have purchased.

If you have Spectrum Quant ES, a <u>signature</u> may be required to open the file when you open an unregistered method (that is, a method created in Spectrum Quant Standard, in any other PerkinElmer software application or in another Spectrum Quant ES database). Once a method has been opened, it will be registered to the database.

1. Select **Open** from the <u>File</u> menu, or press CTRL+O.

The Open dialog is displayed.

- 2. Select the Method you want to open.
- 3. Click **Open**.

The method opens.

If a method is already open in the software that has unsaved changes, you will be prompted to save the changes before the new method is opened. If you have Spectrum Quant ES, you may be prompted to enter an electronic <u>signature</u> for the Quant - Save Method signature point.

- 4. Click on the appropriate option in the Method Explorer to display the parameters you want to change.
- 5. Make the required changes on the corresponding tab in the <u>Viewing Area</u>.

**NOTE:** In Spectrum Quant Standard, a method can be opened and edited at any time. In Spectrum Quant ES, a locked method (Method Status Locked, Reviewed or Approved) cannot be modified. A Locked or Reviewed method must be unlocked by a user with the appropriate permissions first. An Approved method cannot be modified. Alternatively, save the locked method under a new name. The Method Status will revert to Unlocked.

6. <u>Save</u> the Method.

#### **Additional Information**

You can also open a method from the <u>Method Browser</u> tab.

If you open a method that contains versions when **Use versioning** is disabled, a message will be displayed asking if you want versions to be enabled for the method. If you select **Yes**, then versioning will be enabled for all methods. If you select **No**, then versioning will be enabled for that method only.

For more details on managing method versions, refer to <u>Method Versioning</u>.

# Method Versioning

Method versioning enables you to manage different versions of the same method. Versions can be edited at any time.

You can define the version of the method that will be used to perform a prediction using the Quant process in Spectrum software. Refer to <u>Defining the default version</u>. The currently active (selected) version is used to perform a prediction in Spectrum Quant.

To enable versioning, the **Use versioning** option must be selected on the <u>Setup Method</u> <u>Options</u> tab. This will automatically enable the **Create Version** option in the <u>File</u> menu. The method name in the <u>Method Explorer</u> will be replaced by the version name.

# **Selecting a Version**

> Select the version name in the Method Explorer.

The method shortcuts for the version will be displayed in the Method Explorer.

**NOTE:** If the previously selected version contained unsaved changes, you will be prompted to save them.

# **Creating a New Version**

When you create a new method version it will be based on the version currently selected in the Method Explorer.

- 1. Select a version of the method in the Method Explorer.
- 2. Select **Create version** from the <u>File</u> menu.

A new version with the name Version n + 1 will be created. Any unsaved changes to the previous version will be saved.

# Managing Method Versions

#### Renaming a version

1. In the Method Explorer, click the right mouse button on the name of the version you want to rename.

A shortcut menu is displayed.

#### 2. Select Rename.

The Rename Version dialog is displayed.

- 3. Type a **New name** for the version.
- 4. Click **OK**.

The version name is updated in the Method Explorer.

**NOTE:** This will not change the name of the method, only the version. To change the name of an unsaved method, edit the method name on the <u>Summary</u> tab of Version 1 of the method. To change the name of a method that has been saved, use the <u>Save As</u> option from the File menu.

# Deleting a version

1. In the Method Explorer, click the right mouse button on the name of the version you want to delete.

A shortcut menu is displayed.

- 2. Select **Delete**.
- 3. When prompted, click **Yes** to delete the version.

The version is deleted from the method.

# Defining the default version

The name of the current default version is displayed in bold in the Method Explorer. The default version is used for predictions using the Quant process in Spectrum software.

- 1. Save the version that you want to set as the default.
- 2. In the Method Explorer, click the right mouse button on the name of the version you want to set as the default.

A shortcut menu is displayed.

# 3. Select **Set As Default**.

The name of the new default version is displayed in bold in the Method Explorer.

**NOTE:** In Spectrum Quant ES, when a method containing versions is <u>Approved</u>, only the default version is retained. Any other versions are removed.

# **Additional Information**

Information about the status of the method version is displayed in the <u>Method Explorer</u>:

- An asterisk (\*) indicates that a version has been edited but not yet saved.
- The name of the default version is displayed in bold.

A maximum number of 32 versions can be created for a method. If you reach the maximum, save the method under a new file name, and then delete some versions of the method.

# Removing versioning

If you disable the **Use versioning** option on the <u>Setup Method Options</u> tab, a warning message will be displayed. All the versions of the method, except for the default version, will be removed.

# **Cross Validation**

The Cross Validation option on the <u>Standards</u> tab of the method enables you to perform an approximation of an independent validation using only the data in the calibration set. This is done by removing one or more standards from the calibration and then predicting that standard against the calibration, and repeating until each standard, or group of standards, has been left out once. Unlike <u>Independent Validation</u>, Cross Validation affects the outcome of the method calibration.

The results of the Cross Validation are plotted on the <u>Review</u> tab.

The options are:

- **Leave 1 Out**: Removes each standard in turn from the calibration set, performs the calibration, and then predicts the removed standard using that calibration.
- **K Fold**: Allows you to define a number of groups, or blocks, of standards. The Cross Validation excludes each block in turn from the calibration, performs the calibration, and then predicts these blocks against the calibration.

**NOTE:** If any spectra are <u>Excluded</u>, they will be omitted from both the Cross Validation and the Calibration.

If you select K Fold, you will be prompted to select the **Number of Blocks** and the **Pattern** by which standards are grouped. When you have set up the blocks, the Cross Validation Pattern column is added to the Standards table.

Three types of patterns can be defined:

• Block: The standards are grouped in blocks.

For example, if you have 12 standards and the Number of Blocks is set to 3 then the Cross Validation Pattern column will have standards numbered 1 to 3 in blocks (1, 1, 1, 1, 2, 2, 2, 2, 2, 3, 3, 3)

• Sequence: The standards are grouped in sequence.

For example, if you have 12 standards and the Number of Blocks is set to 3 then the Cross Validation Pattern column will have standards numbered 1 to 3 in sequence (1, 2, 3, 1, 2, 3, ...)

• Random: The standards are grouped randomly.

For example, if you have 12 standards and the Number of Blocks is set to 3 then the Cross Validation Pattern column will have standards numbered randomly 1 to 3 (for example, 1, 2, 1, 3, 2, 2, 1, 1, 2, ...)

**NOTE:** You can edit the block number of each standard to any allowed value. An excluded spectrum is assigned the number 0.

# **Review**

Review enables you to review the calibration data after a method has been calibrated.

Select **Review** in the Method Explorer.

The Review tabs are displayed in the Viewing Area.

For further details of the review options, see <u>Additional Information</u>.

#### **Reviewing a Calibration**

If your model contains more than one **Property** or component, or your standards have more than one **Classification** defined, then you can select which to view using the drop-down lists at the top of the Viewing Area.

The color of the data points in the graphs will be updated for the Classification selected. If no Classification is included in the model, the data points will be displayed in the default color.

#### **Maximizing Graphs and Reports**

If your view contains more than one graph or report and you want to review one in more detail, then you can maximize it to fill the Viewing Area:

 $\succ$  Click the  $\blacksquare$  icon at the top-right of the graph or report you want to minimize.

To restore the window and display the other windows in the view:

> Click the 💷 icon at the top-right of the window displayed in the Viewing Area.

# **Using the Review Graphs**

#### Excluding a Standard

You can use graphs which plot values for the standards used in the calibration to exclude standards that do not appear to fit the model.

- 1. Place the mouse pointer over the data point for the standard you want to exclude, and right-click.
- 2. Select **Exclude** from the menu that is displayed.

The standard is excluded from the model and the model is automatically recalibrated.

You can include the standard once again by unchecking the **Exclude** checkbox in the Standards table and then recalibrating.

#### Hiding Standard Names

If you have used a large number of standards in your model, it might be difficult to see the data points due to the presence of the standard names.

- 1. Place the mouse pointer over a data point on the graph you want to view, and rightclick.
- 2. Select **Hide standard names** from the menu that is displayed.

The names are hidden from the graph.

To show the names again, right-click on a data point and select **Show standard names**.

# Adding a New User-defined View

1. Click on the tab labeled "+".

The Review Setup dialog is displayed.

- 2. Type a name for the new view in the **View Name** field.
- 3. Type a description in the **View Description** field.
- 4. Select an item in the **Select Graphs and Reports** window and then click >> to add it to the list of Selected Graphs and Reports.

#### **NOTE:** Click $\pm$ to expand a group of options.

If you want to remove an item from the Selected Graphs and Reports, select it in the list and then click <<.

- 5. Click on the item in the list of Selected Graphs and Reports and then use the **Up** and **Down** buttons to move it to the desired position in the list.
- 6. Select the number of rows and columns from the drop-down lists to give the Windows Layout you want.

The maximum number of rows or columns is 5, but the available options will depend on the number of items you have added to the view. The numbers displayed in the Windows Layout correspond to the numbers in the list of Selected Graphs and Reports.

7. When you have finished defining the view, click **OK**.

The new view tab is added to the Viewing Area.

# **Managing Views**

#### Deleting a view

**NOTE:** You must have a minimum of one view in the method. If you have only one view defined, Delete View will not be available.

- 1. Display the tab for the view you want to delete.
- 2. Click the  $\square$  icon on the top-right corner of the Viewing Area.
- 3. Select **Delete View**.
- 4. Click **Yes** on the Delete View confirmation dialog.

The view is removed from the list.

#### Modifying a view

- 1. Display the tab for the view you want to modify.
- 2. Click the  $\square$  icon on the top-right corner of the Viewing Area.
- 3. Select Modify View.

The Review Setup dialog is displayed.

- 4. Make the necessary modifications to the view as described in <u>Adding a New User</u> <u>Defined View</u>.
- 5. Click OK.

#### Adding a view to the default views

You can setup default views that can be applied to new methods created using the same algorithm on the <u>Setup Calibration Review</u> tab for the algorithm.

To add a view created in a method to the list of defaults:

- 1. Display the tab for the view you want to add to the defaults.
- 2. Click the  $\blacksquare$  icon on the top-right corner of the Viewing Area.
- 3. Select Add to Default View.

The selected view is added to the list of Model Review setup items.

# **Additional Information**

Before reviewing a model, it must be calibrated. Refer to <u>Calibrating a Method</u>.

A number of review options are available for <u>Beer's Law</u> and <u>PCR+/PLS1</u> algorithms, and if you choose to use Cross Validation with the <u>QuantC</u> algorithm.

# **Review Options for Beer's Law Algorithm**

The following calibration graph and report options are available on the Review tab for methods using the Beer's Law algorithm:

- **Calibration Graph** A plot of property value against the calculated intensity parameter (Peak Area, Height or Max Height) selected for the <u>algorithm</u>. The <u>Correlation</u>, <u>Standard Error</u> and <u>Standard Error of Prediction</u> are also displayed on the graph.
- **Specified vs Calculated Plot** A plot of the property values as defined on the <u>Standards</u> tab against the property values calculated from the calibration graph. The <u>Correlation</u>, <u>Standard Error</u> and <u>Standard Error of Prediction</u> are also displayed on the graph.
- **Residual Plot** A graph showing the spread of the residuals, where a residual is the difference between the specified property value, as entered by the user, and the calculated property value from the calibration. The <u>Correlation</u>, <u>Standard Error</u> and <u>Standard Error of Prediction</u> are also displayed on the graph.
- Cross Validation Estimated vs Specified Plot A graph of the specified property values against the property values calculated during the <u>Cross Validation</u>. The <u>Standard Error of Prediction</u> (SEP) is also displayed on the graph. This graph is not added to the review by default.
- **Cross Validation Residuals Plot** A graph showing the spread of the residuals as calculated by the cross validation. This graph is not added to the review by default.
- Calibration Report The calibration report gives relevant method details and lists the following for each property:
  - a. **Method Information**: including information from the Method <u>Summary</u> tab, such as Method Name and Number of Standards.
  - b. **Property Information**: including the **Name** of property or component currently displayed, Pre-Processing settings, the Peak Parameters (including Calculation Type: Area, Height or Max Height) and the Type of Fit (if this is User Defined, the coefficients used will also be displayed).
  - c. **Calibration Results**: displays the Correlation, Standard Error, Slope and Intercept of the calibration graph.
  - d. **Standards Table**: displays the Specified property values, Estimated (calculated) property values and residuals.
  - e. **Cross Validation Results** (if enabled): displays the Cross Validation Type and the <u>Standard Error of Prediction</u> (SEP).
  - f. Standards Table for Cross Validation (if enabled): displays the Validation Order, Specified property values, Estimated (calculated) property values and residuals. The Validation Order is the position in the <u>Standards</u> Table for Leave 1 Out, or the value in the <u>Cross Validation Pattern</u> column (based on the blocks and patters options selected for K Fold.
- Validation Report The validation report gives more detailed information and results for the various calibrations carried out by the cross validation for each property. This report is not added to the review by default.

# **Review Options for PCR+ and PLS1 Algorithms**

A number of different Review options are available for methods using either the PCR+ or PLS1 algorithms. These are organized into six tabs of default views.

#### Model

#### **Regression Summary**

This report gives a summary of the final regression data.

Model - SEP

This graph enables you to view the effect of the principal components (PCs) on the <u>Standard</u> <u>Error of Prediction</u> (SEP) of the property.

#### Model - Estimated vs Specified

This graph enables you to decide whether a model is stable, because unstable models show a spread of standards around the regression line.

#### Model - Outliers

The graph displays cutoff lines on both axes. Standards exceeding the leverage cutoff (vertical) represent spectral outliers and should be examined in the same way as discussed for the Standard Leverage graph. Standards exceeding the residual cutoff (horizontal) should be checked to see if their concentration has been entered correctly on the Standards tab, and, if so, the standards should be re-analyzed to ensure that their concentrations are correctly known.

#### **Cross-Validation**

#### Cross Validation - Spectral Residual Ratio

The graph enables you to see if any of the validation standards have features not modelled by the selected PCs. The spectral residual ratio, in this case, is the ratio of the residual spectral variance for the validation standard to the average residual spectral variance (noise) of the calibration standards. If a validation standard has a value greater than 3, it suggests that the validation spectrum has features not modelled by the PCs selected. The origin of such features can be examined by predicting the validation standard in question and examining the residual spectrum from the prediction.

At the top of the Viewing Area, you can select the number of principal components (PCs) from which the values are calculated.

#### Cross Validation - SEP

This graph enables you to view the effect of the number of principal components (PCs) on the standard error of prediction (SEP) of the property, for the validation standards. Typically, the SEPs should have a minimum corresponding to the number of PCs to be used to model the property. Spectrum Quant does not necessarily choose a minimum, but searches backwards for the smallest number of PCs that gives an SEP not significantly different from the minimum.

#### Cross Validation - Estimated vs Specified

This graph enables you to assess whether changing the number of principal components (PCs) will make the model more stable, because unstable models will show a spread of standards around the regression line.

The graph is based on the final regression model, and enables you to select the number of principal components (PCs) from which the values are calculated.

# Cross Validation - Outliers

This graph displays cutoff lines on both axes. Validation standards exceeding these cutoffs could bias the validation standard error of prediction (SEP) and could lead to the wrong number of PCs being chosen for the model.

#### Cross Validation – Residuals

This graph should show a random distribution of residuals about the 0 point of the Y-axis. Any structure that is evident may indicate a problem with the model.

At the top of the Viewing Area, you can select the number of principal components (PCs) from which the values are calculated.

# **Advanced Reports**

#### **Regression Summary**

This report gives a summary of the final regression data.

#### **Calibration Report**

This is the full calibration report, which contains a number of sections:

- **Method** Full identification of the method including a summary of the calculation and pre-processing options selected.
- **Standards** Whether any of the standards were rejected, and the calculated values of the properties in the standards.
- **Eigen Analysis, Outlier Test and MLR** Statistical analysis of the calibration. For more information, refer to <u>PCA Theory</u>.

#### Spectral Validation

This report details the leverage ratio and residual ratio for each standard used in the validation. If you used PLS1 there is a separate report for each property; you can select which property to view at the top of the Viewing Area.

#### **Property Validation**

This report details the full statistical results for each standard for a specific property. There is a separate report for each property; you can select which property to view at the top of the Viewing Area.

# **Advanced Spectral Diagnostics**

#### Spectral Variance

This graph displays a set of curves which enable you to determine the best number of principal components (PCs) to be used for the model.

- **X Variance** shows the cumulative amount of spctral variances (as a percentage of the total) versus the number of PCs.
- **Y Variance** shows the cumulative amount of property variance (as apercentage of the total) versus the number of PCs.
- **F-test significance** shows whether an individual PC is of a similar significance compared to the higher-numbered PCs pooled together. A low value shows that the PC is significantly different from the subsequent PCs and is likely to be caused by real variation in the spectral data, rather than noise.
- **Indicator** shows the Malinowski indicator function, an empirical function designed to show a minimum at the optimum number of PCs for describing the data.

# Standard Leverage

This graph displays a cutoff line set by Spectrum Quant (twice the average leverage value), such that all standards that give results above the cutoff are standard outliers. Standards shown as outliers should be examined to determine the cause. The two most common causes of outliers are:

- Artifacts in the data. In such cases, examination of the Spectral Leverage graph will identify the influential area of the spectrum, enabling you to decide whether to remove the standard, change the analysis data range, or select a blank region to cover the area.
- Much stronger or weaker bands than the other standards. This is often seen in standards at an extreme of the concentration range. Usually this requires that the standard is removed, or that additional standards of a similar nature are added to minimize the influence on the calibration.

# Spectral Leverage

This graph displays a cutoff line set by Spectrum Quant (twice the average leverage value), such that all variables that give values above the cutoff are outliers.

Variable outliers are often caused by regions of high absorbance (which can be overcome by changing the data range or using a blank region) or individual standards with artifacts (which can be identified from the Standard Leverage and treated as discussed above).

Regions of low variable leverage may be regarded as contributing only noise, and should be considered for blank regions.

#### Scores

There are two types of graph that can be displayed, depending on the principal component (PC) you select for each axis using the graph controls:

- The first type of graph is given when you select an **X axis PC** of **0** in the drop-down list at the top of the Viewing Area. This is a graph for one PC and shows a profile of the scores for that PC, enabling you to look for trends or groupings.
- The second type of graph is given when you select a different PC for each axis. This graph enables you to look for adverse groupings within the model that you may want to separate into different models, or identify where new standards are required to bridge groups.

# Standard Profile

The Standard Profile graph enables you to identify where a factor is dominant or absent in particular standards, enabling you to identify standard abnormalities.

- 1. Click **Standards** at the top of the Viewing Area to display a list of the standards in the method.
- 2. Check the checkboxes for the standards you want to display on the graph.

#### Loadings

There are two types of graph that can be displayed, depending on the principal component (PC) you select for each axis using the graph controls.

- The first type of graph is given when you select an **X axis PC** of **0**. This is a graph for one PC and enables you to see the important bands for that PC.
- The second type of graph is given when you select a different PC for each axis. This is a graph of the factors for one PC against another and enables you to look for trends in the data and identify the bands responsible for those trends.

### **Advanced Spectral Diagnostics**

#### Model - SEP

This graph enables you to view the effect of the principal components (PCs) on the <u>Standard</u> <u>Error of Prediction</u> (SEP) of the property.

#### Model - Estimated vs Specified

This graph enables you to decide whether a model is stable, because unstable models show a spread of standards around the regression line.

#### Model - Residuals

This graph should show a random distribution of residuals about the 0 point of the Y-axis. Any structure that is evident may indicate a problem with the model.

#### Model - Outliers

The graph displays cutoff lines on both axes. Standards exceeding the leverage cutoff (vertical) represent spectral outliers and should be examined in the same way as discussed for the Standard Leverage graph. Standards exceeding the residual cutoff (horizontal) should be checked to see if their concentration has been entered correctly on the Standards tab, and, if so, the standards should be re-analyzed to ensure that their concentrations are correctly known.

#### Model - Influence

This is a graph of the Cook's distance (a measure of the change in regression when that standard is removed) versus the leverage, for each property. The graph displays cutoff lines on both axes, where standards exceeding a cutoff can be regarded as too influential to the regression. If a standard exceeds both cutoffs, the influence comes from its spectral data, while a standard exceeding only the Cook's distance cutoff is influential because of its property value.

#### **Regression Spectrum**

This graph shows the regression weight for the property selected from the drop-down list at the top of the Viewing Area. It enables you to view the features in the data that contribute to the model.

**NOTE:** The predicted property value is given by the vector multiplication of the regression spectrum for a property with the unknown.

# **Advanced Cross-Validation**

#### Cross Validation - Leverage Ratio

This graph enables you to look for spectral outliers in the validation standards, because a validation standard with a leverage ratio above 1 can be considered to be outside the calibration. Extreme outliers may bias the SEP value and should be removed from the validation.

At the top of the Viewing Area, you can select the number of principal components (PCs) from which the values are calculated.

#### Cross Validation - Spectral Residual Ratio

The graph enables you to see if any of the validation standards have features not modelled by the selected PCs. The spectral residual ratio, in this case, is the ratio of the residual spectral variance for the validation standard to the average residual spectral variance (noise) of the calibration standards. If a validation standard has a value greater than 3, it suggests that the validation spectrum has features not modelled by the PCs selected. The origin of such features can be examined by predicting the validation standard in question and examining the residual spectrum from the prediction.

At the top of the Viewing Area, you can select the number of principal components (PCs) from which the values are calculated.

#### Cross Validation - SEP

This graph enables you to view the effect of the number of principal components (PCs) on the standard error of prediction (SEP) of the property, for the validation standards. Typically, the SEPs should have a minimum corresponding to the number of PCs to be used to model the property. Spectrum Quant does not necessarily choose a minimum, but searches backwards for the smallest number of PCs that gives an SEP not significantly different from the minimum.

#### Cross Validation - Outliers

This graph displays cutoff lines on both axes. Validation standards exceeding these cutoffs could bias the validation standard error of prediction (SEP) and could lead to the wrong number of PCs being chosen for the model.

At the top of the Viewing Area, you can select the number of principal components (PCs) from which the values are calculated.

#### Cross Validation - Influence

This is a graph of the Cook's distance (a measure of the change in regression when that standard is removed during full cross validation) versus the leverage ratio, for each property. The graph displays cutoff lines on both axes, where standards exceeding the cutoffs could bias the validation standard error of prediction (SEP) and could lead to the wrong number of PCs being chosen for the model.

**NOTE:** If you have chosen to use <u>K-fold</u> cross validation, then this graph only shows the influence of each *group* of standards. The influence of the individual standards in that group may be very different from each other.

At the top of the Viewing Area, you can select the number of principal components (PCs) from which the values are calculated.

#### Cross Validation - Estimated vs Specified

This graph enables you to assess whether changing the number of principal components (PCs) will make the model more stable, because unstable models will show a spread of standards around the regression line.

The graph is based on the final regression model, and enables you to select the number of principal components (PCs) from which the values are calculated.

#### Cross Validation – Residuals

This graph should show a random distribution of residuals about the 0 point of the Y-axis. Any structure that is evident may indicate a problem with the model.

# **Review Options for QuantC Algorithm**

The curve-fitting approach used in QuantC does not involve any calibration procedure, so the only occasion when there is any information displayed in the Review is when Cross Validation is used. The options below are available and, in each case, are displayed for the property selected from the **Property** drop-down list at the top of the Viewing Area.

# Validation Report

The validation report gives more detailed information and results of the cross validation for each property.

#### Cross Validation - Estimated vs Specified

This graph enables you to assess whether changing the number of principal components (PCs) will make the model more stable, because unstable models will show a spread of standards around the regression line.

The graph is based on the final regression model, and enables you to select the number of principal components (PCs) from which the values are calculated.

#### Cross-Validation - Residuals

This graph should show a random distribution of residuals about the 0 point of the Y-axis. Any structure that is evident may indicate a problem with the model.

# Independent Validation

Independent Validation enables you to perform a validation using samples that are not used in the calibration set. This is done after the model has been calibrated.

1. Select **Independent Validation** in the Method Explorer.

The Independent Validation tabs are displayed in the Viewing Area.

2. Select the <u>Samples</u> tab, the <u>Bias Correction</u> tab (not available for the QuantC algorithm) or the appropriate <u>Validation Review</u> tab.

The Samples tab enables you to add the spectra for the validation. The Bias Correction tab enables you to apply a correction for the offset, or the offset and slope, of the Specified vs Calculated or Residuals plot.

The Validation Review tabs allow you to review the results of the validation.

# **Running an Independent Validation**

- 1. Add the samples you want to include in the validation on the <u>Samples</u> tab.
- 2. Define the <u>graph and reports</u> you want to display in the Independent Validation Review.
- 3. Click **Run Validation** on the Samples tab.

OR

Select **Run Validation** from the <u>Action</u> menu.

OR

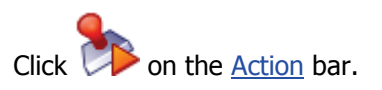

**NOTE:** If Run Validation is not available, ensure that the method is <u>calibrated</u>, that you have added spectra to the Independent Validation <u>Samples</u> table, and that you have entered property values for all the samples.

During the validation a progress bar is displayed.

When the calibration is complete, the graphs and report are generated for each component in the method and the Independent Validation Review tab is displayed.

- 4. Review the Validation Review graphs and reports created.
- 5. Select the <u>Bias Correction</u> tab and, if required, apply a correction for the offset or offset and slope.
- 6. <u>Save</u> the method.

# **Samples**

The Samples tab in the Independent Validation enables you to select the Samples that will be used for the validation. These should be samples that are not used in the calibration set.

1. Select **Independent Validation** in the Method Explorer.

The Independent Review tabs are displayed in the <u>Viewing Area</u>.

2. Select the Samples tab.

**NOTE:** A column selector in the top left corner of the Samples table enables you to define which columns are displayed by selecting the appropriate check box.

#### **Adding and Deleting Samples**

#### **Adding Samples**

#### 1. Click **Add Samples**.

The Add Spectra dialog is displayed.

2. Select the spectra to be used for the independent validation and then click **Open**.

A row is added to the Samples table for each spectrum selected.

If you have Spectrum Quant ES, you may be prompted to enter an electronic <u>signature</u> for the Open non-ES Data signature point.

**NOTE:** If the Assign sample custom fields to properties and classifications dialog is displayed, refer to <u>Adding Samples with custom fields</u>.

#### Adding Samples with Custom Fields

If your spectra have Custom Fields associated with them, you can assign a Property column for the Custom Field. If you do not want to include data in a Custom Field, you can select to Ignore it.

1. Click Add Samples.

The Add Spectra dialog is displayed.

2. Select the spectra to be used for the independent validation and then click **Open**.

The Assign sample custom fields to properties and classifications dialog is displayed, which lists the Custom Fields for the selected spectra. The options are **Property**, **Classification** or **Normalization** (only available if a Normalization was included in the Calibration). If you do not want to add a column for the Custom Field to the Standards table, select **Ignore**.

3. Select the appropriate **Property / Classification Name** from the drop-down list.

If Normalization was selected as the column Type, the **Property / Classification Name** option will be blank.

# 4. Click Accept.

The spectra are added to the Samples table, and the data in the custom field for the spectra selected is either added to the appropriate column or ignored.

OR

Click **Ignore** to ignore data in all Custom Fields.

The spectra are added to the Samples table, but any data in Custom Fields will be ignored.

If you have Spectrum Quant ES, you may be prompted to enter an electronic <u>signature</u> for the Open non-ES Data signature point.

# Selecting Rows

Select, or deselect, a complete row in the table by clicking the first (left most) column in the row.

Any selected rows (or cells) are highlighted.

- ➢ To select a block of rows, hold down the SHIFT key and click the first column in the first row and last rows, or click and drag up or down the table.
- To select a row, or deselect a row leaving the others selected, hold down the CTRL key as you click the rows.

# Selecting Columns

Select, or deselect, a complete column in the table by clicking the column header.
Any selected cells are highlighted.

# Removing Samples

- 1. Select the samples that you want to remove.
- 2. Click **Remove Samples**.

The Remove Samples dialog is displayed.

3. Click **Yes**.

The selected samples are removed from the Samples table.

# **Using the Spectral View**

# Adding Spectra to the Spectral View

To display spectra in the Spectral View you need to select the appropriate rows in the Samples table:

Select, or deselect, a complete row in the table by clicking the first (left most) column in the row.

Any selected rows (or cells) are highlighted.

- To select a block of rows, hold down the SHIFT key and click the first column in the first row and last rows, or click and drag up or down the table.
- To select or deselect a row, leaving the others selected, hold down CTRL as you click the rows.

#### The Spectrum Browser

The Spectral View includes a table, or spectrum browser, that enables you to select which curves you want to work with (for example, when rescaling spectra using the <u>Autorange</u> options). The names of the selected spectra are marked by a >, and are drawn in full color; any unselected curves are not marked and are drawn dimmed.

> To select a curve in the spectrum browser, click its name.

OR

Hover your mouse over the curve, right-click and then choose **Select Only This Curve**.

The curve is selected, and all other files deselected.

- To select a block of curves, hold down the SHIFT key and click the first and the last name in the block.
- > To select or deselect a curve, leaving the others selected, hold down the CTRL key as you click the name of the curve.
- > To select all the curves in the Spectral View, press CTRL+A.

**NOTE:** You can hide the spectrum browser by selecting **Hide Information Pane** on the <u>Advanced</u> tab of the Graph Properties dialog.

# Using the Property vs Property Graph

The Property vs Property plot enables you to view the correlation between different properties in the Standards table. By default, the plot displays the Index vs the first property in the Standards table.

Select the property of interest from the **Y Axis** drop-down list, and then select the required option for display from the **X Axis** drop-down list. You can select **Index**, **Ordered** or any property defined in the Standards table.

Selecting **Index** plots the standards in the order they appear in the Standards table (1, 2, 3, *etc.*) against the value of the property selected for the Y axis.

Selecting **Ordered** plots the standards in order of increasing value of the property selected for the Y axis against the *value* of that property.

Selecting a property for display on the X axis plots the value of that property against the value of the property selected for the Y axis.

# **Additional Information**

Any spectra added to the Independent Validation table are stored in the method when the method is saved. To view the properties of a spectrum saved in the method, or add a comment to a spectrum, see <u>Status</u>.

To export a spectrum from a method as a binary (\*.sp) or ASCII (\*.asc) file, see <u>Saving</u> <u>Spectra from the Spectral View</u>.

# **Independent Validation Review**

The Independent Validation Review tabs enable you to review the validation data.

> Select Independent Validation in the Method Explorer.

The Independent Review tabs are displayed in the <u>Viewing Area</u>.

The content of the Review tab depends upon the algorithm selected in your method. See <u>Additional Information</u> for further details.

# **Reviewing a Validation**

If your model contains more than one **Property** or component, then you can select which to view using the drop-down list at the top of the Viewing Area.

# **Maximizing Graphs and Reports**

If your view contains more than one graph or report and you want to review one in more detail, then you can maximize it to fill the Viewing Area:

 $\succ$  Click the  $\blacksquare$  icon at the top-right of the graph or report you want to minimize.

To restore the window and display the other windows in the view:

 $\succ$  Click the  $\blacksquare$  icon at the top-right of the window displayed in the Viewing Area.

# Adding a New User Defined View

1. Click on the tab labeled "+".

The Review Setup dialog is displayed.

- 2. Type a name for the new view in the **View Name** field.
- 3. Type a description in the **View Description** field.
- 4. Select an item in the **Select Graphs and Reports** window and then click >> to add it to the list of Selected Graphs and Reports.

# **NOTE:** Click $\blacksquare$ to expand a group of options.

If you want to remove an item from the Selected Graphs and Reports, select it in the list and then click **<<**.

- 5. Click on the item in the list of Selected Graphs and Reports and then use the **Up** and **Down** buttons to move it to the desired position in the list.
- 6. Select the number of rows and columns from the drop-down lists to give the Windows Layout you want.

The maximum number of rows or columns is 3, but the available options will depend on the number of items you have added to the view. The numbers displayed in the Windows Layout correspond to the numbers in the list of Selected Graphs and Reports.

7. When you have finished defining the view, click **OK**.

The new view tab is added to the Viewing Area.
## Managing Views

#### Deleting a view

**NOTE:** You must have a minimum of one view in the method. If you have only one view defined, Delete View will not be available.

- 1. Display the tab for the view you want to delete.
- 2. Click the  $\square$  icon on the top-right corner of the Viewing Area.
- 3. Select **Delete View**.
- 4. Click **Yes** on the Delete View confirmation dialog.

The view is removed from the list.

## Modifying a view

- 1. Display the tab for the view you want to modify.
- 2. Click the icon on the top-right corner of the Viewing Area.
- 3. Select **Modify View**.

The Review Setup dialog is displayed.

- 4. Make the necessary modifications to the view as described in <u>Adding a New User</u> <u>Defined View</u>.
- 5. Click **OK**.

Adding a view to the default views

You can save a view set up in a method to the list of default views for the algorithm type. Refer to the <u>Setup Independent Validation Review</u> tab.

To add a view created in a method to the list of defaults:

- 1. Display the tab for the view you want to add to the defaults.
- 2. Click the  $\blacksquare$  icon on the top-right corner of the Viewing Area.
- 3. Select Add to Default View.

The selected view is added to the list of on the <u>Setup Independent Validation Review</u> tab for the algorithm.

## **Additional Information**

## Review Options for Beer's Law Algorithm

The following graph and report options are available on the Independent Validation Review tabs for the Beer's Law Algorithm:

- **Residual Plot** A graph showing the spread of the residuals, where a residual is the difference between the specified property value, as entered by the user, and the calculated property value from the calibration. The <u>Standard Error of Prediction</u> (SEP) for the property selected is also displayed on the graph.
- **Specified vs Calculated Plot** A plot of the property values entered for the validation samples against the property values calculated from the calibration graph. The <u>Standard Error of Prediction</u> (SEP) for the property selected is also displayed on the graph.

## 74 . Spectrum Quant User's Guide

- **Calibration Report** The calibration report gives relevant method details and lists the following for each component:
  - Method Information: including information from the Method <u>Summary</u> tab, such as Method Name and Number of Independent Validation Samples.
  - Independent Validation Summary: displays the <u>Standard Error of Prediction</u> (SEP).
  - **Bias Correction Results**: displays the Offset and the Offset and Slope values.
  - Independent Validation Details: displays the Specified property values, Estimated (calculated) property values and residual values.

## Review Options for PCR+/PLS1 Algorithms

The following graph and report options are available on the Independent Validation Review tab for PCR+ and PLS1 algorithms:

- Leverage Ratio This graph enables you to look for spectral outliers in the validation standards, because a validation standard with a leverage ratio above 1 can be considered to be outside the calibration. Extreme outliers may bias the SEP value and should be removed from the validation.
  At the top of the Viewing Area, you can select the number of principal components (PCs) from which the values are calculated.
- Spectral Residual Ratio The graph enables you to see if any of the validation standards have features not modelled by the selected PCs. The spectral residual ratio, in this case, is the ratio of the residual spectral variance for the validation standard to the average residual spectral variance (noise) of the calibration standards. If a validation standard has a value greater than 3, it suggests that the validation spectrum has features not modeled by the PCs selected. The origin of such features can be examined by predicting the validation standard in question and examining the residual spectrum from the prediction. At the top of the Viewing Area, you can select the number of principal components (PCs) from which the values are calculated.
- Validation SEP This graph enables you to view the effect of the number of principal components (PCs) on the standard error of prediction (SEP) of the property, for the validation standards. Typically, the SEPs should have a minimum corresponding to the number of PCs to be used to model the property. Spectrum Quant does not necessarily choose a minimum, but searches backwards for the smallest number of PCs that gives an SEP not significantly different from the minimum.
- **Validation Residuals** This graph should show a random distribution of residuals about the 0 point of the Y-axis. Any structure that is evident may indicate a problem with the model.
- Validation Outliers This graph displays cutoff lines on both axes. Validation standards exceeding these cutoffs could bias the validation standard error of prediction (SEP) and could lead to the wrong number of PCs being chosen for the model.

At the top of the Viewing Area, you can select the number of principal components (PCs) from which the values are calculated.

- Validation Influence This is a graph of the Cook's distance (a measure of the change in regression when that standard is removed during full cross validation) versus the leverage ratio, for each property. The graph displays cutoff lines on both axes, where standards exceeding the cutoffs could bias the validation standard error of prediction (SEP) and could lead to the wrong number of PCs being chosen for the model.
- **Validation Estimated vs Specified** This graph enables you to assess whether changing the number of principal components (PCs) will make the model more stable, because unstable models will show a spread of standards around the regression line. The graph is based on the final regression model, and enables you to select the number of principal components (PCs) from which the values are calculated.
- **Spectral Validation Report** This report details the leverage ratio and residual ratio for each standard used in the validation. If you used PLS1 there is a separate report for each property; choose **Property** in the report control box to select the required report.
- **Property Validation Report** This report details the full statistical results for each standard, for each property (there is a separate report for each property).

## Review Options for QuantC Algorithm

The following graph and report options are available on the Independent Validation Review tab for the QuantC algorithm:

- Validation Estimated vs Specified This graph enables you to assess whether changing the number of principal components (PCs) will make the model more stable, because unstable models will show a spread of standards around the regression line. The graph is based on the final regression model, and enables you to select the number of principal components (PCs) from which the values are calculated.
- **Validation Residuals** This graph should show a random distribution of residuals about the 0 point of the Y-axis. Any structure that is evident may indicate a problem with the model.
- **Property Validation Report** This report details the full statistical results for each standard, for each property (there is a separate report for each property).

## **Bias Correction**

Bias correction should be used when there is some systematic difference between the spectra of the standards used in the calibration and the spectra used for independent validation. For example, if a method calibrated on one instrument is used to predict validation samples measured using a different instrument, the predicted property values may be in error, but have a straight line relationship to the true values. Bias correction enables you to apply a correction for the offset, or the offset and the slope, of this line.

To determine whether there is a bias in the offset or slope of independent validation standards:

1. Select **Independent Validation** in the Method Explorer.

The Independent Review tabs are displayed in the <u>Viewing Area</u>.

- 2. Set up and run the Independent Validation.
- 3. Review the Independent Validation Review graphs and reports.
- 4. On the Validation Specified vs Calculated graph look for an obvious offset or slope to the line.
- 5. On the Residuals plot look for a significant offset or slope in the residual values.
- 6. Select the Bias Correction tab.
- 7. Select the component of interest in the **Property** drop-down list.
- 8. Select Validation Specified vs Calculated or Residual in the View Options.
- 9. Observe the effect of selecting **None**, **Offset** or **Slope and Offset** in the Apply Bias Correction section.
- 10. When you have determined and selected the appropriate option, save the method.

When the calibration is used to perform a prediction, the Bias Correction will be applied.

**NOTE:** If you use the Spectrum Quant method in Spectrum software, you will need to select the Bias Correction option on the Setup Quant Methods tab in Spectrum. This option will only be available if Bias Correction has been configured and saved as part of the method in Spectrum Quant.

## **Setting Model Factors**

Once a method is calibrated, you can choose to change the number of factors (PCs) used in the calibration and perform a recalculation. You can use the SEP graph to view the effect of changing the number of factors on the accuracy of the model. The optimum number of factors normally corresponds to the minimum in the SEP graph. This number should be as low as possible to give a robust model.

You may also choose to change the number of factors after performing an <u>Independent</u> <u>Validation</u> of the model and comparing the calculated number of factors in the validation from the number used by the calibration.

**NOTE:** The Set Model Factors option is only available for the PCR+ algorithm.

1. Select Set Model Factors from the Action menu.

OR

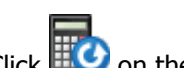

Click 🕮 on the Action toolbar.

The Set Model Factors dialog is displayed. This displays the SEP graph for each property generated by the calibration, with a vertical marker showing the current number of factors. If you have included Cross-Validation and Independent Validation in the method, then the corresponding SEP graphs from these processes are also displayed.

- 2. Click the row in the table below the graphs for the property whose factors you want to modify.
- 3. Click the **Number of Factors in Model** table entry and enter the new number of factors to be used.

OR

Click and drag the vertical cursor in the graph view to the new number of factors.

A second vertical marker is displayed to show the new number of factors that will be used to recalculate the calibration.

4. Once all the properties have been modified as required, click **Set Factors**.

The method calibration is re-calculated, and the Review graphs and reports are updated. The reduced model in the Calibration Report now shows the results for the new number of factors. 78 . Spectrum Quant User's Guide

\_\_\_\_\_≺≻\_\_\_\_\_

# **Predicting a Spectrum**

## **Predicting a Spectrum**

Once a method has been calibrated it can be used to predict the properties of interest in a sample.

1. Select **Prediction** in the Method Explorer.

The <u>Samples</u> and <u>Control Limits</u> tabs are displayed. If a prediction has been run against any of the samples, a <u>Results</u> tab will also be displayed.

- 2. Add the samples you want to predict to the table on the <u>Samples</u> tab.
- 3. Set the optional control limits on the <u>Control Limits</u> tab.

The Control Limits tab enables you to set prediction limits for each property in your Quant method. The prediction results will flag results above the High Value or below the Low Value entered.

4. Select **Predict** from the <u>Action</u> menu.

OR

Click **Predict** on the Samples tab.

OR

on the <u>Action</u> bar. Click

During the prediction a progress bar is displayed. After the prediction is completed, the <u>Results</u> tab is displayed, or updated.

## **Samples**

The Samples tab enables you to manage the spectra to be used for prediction.

1. Select **Prediction** in the Method Explorer.

The Prediction tabs are displayed in the <u>Viewing Area</u>.

2. Select the Samples tab.

**NOTE:** A column selector in the top left corner of the Samples table enables you to define which columns are displayed by selecting the appropriate check box.

## **Adding Samples**

## 1. Click **Add Samples**.

The Add Spectra dialog is displayed.

2. Select the spectra you want to predict, and then click **Open**.

A row is added to the Samples table for each spectrum selected.

If you have Spectrum Quant ES, you may be prompted to enter an electronic <u>signature</u> for the Open non-ES Data signature point.

## Adding Samples with Custom Fields (Normalized Models only)

If your calibration contained a Normalization field, you can assign custom fields in your sample spectra to the Normalization column.

#### 1. Click Add Samples.

The Add Spectra dialog is displayed.

2. Select the spectra to be used for the prediction and then click **Open**.

The Assign sample custom fields to properties and classifications dialog is displayed, which lists the Custom Fields for the selected spectra.

3. If you want to assign values in a custom field to the Normalization column, select **Normalization** from the Type drop-down list. If not, select **Ignore**.

## 4. Click Accept.

The spectra will be added to the Samples table, and the data in the custom field for the spectra selected will be added to the Normalization column or ignored.

OR

To ignore data in all custom fields, click **Ignore**.

The spectra will be added to the Samples table, but any data in custom fields will be ignored.

If you have Spectrum Quant ES, you may be prompted to enter an electronic <u>signature</u> for the Open non-ES Data signature point.

## **Selecting Rows**

Select, or deselect, a complete row in the table by clicking the first (left most) column in the row.

Any selected rows (or cells) are highlighted.

To select a block of rows, hold down the SHIFT key and click the first column in the first row and last rows, or click and drag up or down the table.

## 82 . Spectrum Quant User's Guide

To select a row, or deselect a row leaving the others selected, hold down the CTRL key as you click the rows.

## **Removing Samples**

- 1. Select the samples that you want to remove.
- 2. Click **Remove Samples**.

The Remove Samples dialog is displayed.

3. Click Yes.

The selected samples are removed from the Samples table.

## **Predicting Samples**

> Click **Predict** on the Samples tab.

OR

Select **Predict** from the <u>Action</u> menu.

During the prediction progress bar is displayed. When the prediction is complete the <u>Results</u> tab is displayed.

**NOTE:** If **Predict** is not available, you may already have results for all the spectra listed in the table. If you want to repeat the prediction for the existing sample, you will need to <u>clear the results</u>. If you add further spectra to the table, and run the prediction, these will be added to the existing results.

## **Clearing Results**

To clear any existing results before running a new prediction:

> Click **Clear Results** to remove the results of a prediction.

The results will be cleared and the Results tab will be hidden.

## **Using the Spectral View**

## Adding Spectra to the Spectral View

To display spectra in the Spectral View you need to select the appropriate rows in the Samples table:

Select, or deselect, a complete row in the table by clicking the first (left most) column in the row.

Any selected rows (or cells) are highlighted.

- To select a block of rows, hold down the SHIFT key and click the first column in the first row and last rows, or click and drag up or down the table.
- To select or deselect a row, leaving the others selected, hold down CTRL as you click the rows.

## The Spectrum Browser

The Spectral View includes a table, or spectrum browser, that enables you to select which curves you want to work with (for example, when rescaling spectra using the <u>Autorange</u> options). The names of the selected spectra are marked by a , and are drawn in full color; any unselected curves are not marked and are drawn dimmed.

> To select a curve in the spectrum browser, click its name.

OR

Hover your mouse over the curve, right-click and then choose **Select Only This Curve**.

The curve is selected, and all other files deselected.

- To select a block of curves, hold down the SHIFT key and click the first and the last name in the block.
- To select or deselect a curve, leaving the others selected, hold down the CTRL key as you click the name of the curve.
- > To select all the curves in the Spectral View, press CTRL+A.

**NOTE:** You can hide the spectrum browser by selecting **Hide Information Pane** on the <u>Advanced</u> tab of the Graph Properties dialog.

## **Additional Information**

Any spectra added to the Samples table are stored in the method when the method is saved. To view the properties of a spectrum saved in the method, see <u>Status</u>.

To export a spectrum from a method as a binary (\*.sp) or ASCII (\*.asc) file, see <u>Saving</u> <u>Spectra from the Spectral View</u>.

## **Control Limits**

The Control Limits tab enables you to set prediction limits for each property in your Quant method. The prediction results will flag results above the High Value or below the Low Value entered.

**NOTE:** Control Limits are optional, and are active only within Spectrum Quant. They are not available when running predictions in Spectrum software.

The Property column in the Control Limits table lists all the properties defined in the <u>Standards</u> table.

The Standard deviation and Mean values for each property, obtained when the method was <u>calibrated</u>, are also displayed in the table.

## **Defining Control Limits**

- 1. Type the required lower limit for each property in the **Low Value** column.
- 2. Type the text you want to be displayed in the Results when the predicted value is lower than the Low Value in the **Low Message** column.
- 3. Type the required upper limit for each property in the **High Value** column.
- 4. Type the text you want to be displayed in the Results when the predicted value for a property is higher than the High Value in the **High Message** column.
- 5. Ensure that the **Enable** option is selected for each property to which you want to apply control limits.

## **Additional Information**

When the prediction is run, the <u>Results</u> tab lists the prediction results for each sample. Details for each result are tabulated in the upper right quadrant of the Results tab. If the property value lies within the control limits, it is highlighted in Green. If the property value exceeds a control limit, the appropriate message is displayed, highlighted in Red.

## Results

The Results tab lists the prediction results for each sample.

• The Quant Results for each sample are tabulated in the upper left quadrant of the Results tab.

This table lists the Sample Name and the value of each property.

• The Details for each result are tabulated in the upper right quadrant of the Results tab.

The parameters listed depend on the algorithm being used in the method. See Additional Information for further details.

If a property value exceeds a <u>control limit</u>, then the appropriate message is also displayed, highlighted in Red.

## **Additional Information**

#### Prediction Results for Beer's Law Methods

The Details table lists each property value, the Normalization (pathlength), and the prediction error for the property.

## Prediction Results for PCR and PLS Methods

The Details table lists the following parameters:

- Property Value
- Property Prediction Error
- M-Distance for each property

This is expressed as a ratio; the M-distance is calculated using only those scores used for the property P:

$$atio = \frac{D_p^2}{min(2n_f^p/n_s, 1)}$$

M-distance r

where:

 $n_{f}^{p}$  is the number of factors used to model the property.

$$D_p^2 = \left(\mathbf{t}_{u,p} - \bar{\mathbf{t}}_p\right)^T \left\{ \left(\mathbf{T}_p - \overline{\mathbf{T}}_p\right) \left(\mathbf{T}_p - \overline{\mathbf{T}}_p\right)^T \right\}^{-1} \left(\underline{\mathbf{t}}_{u,p} - \bar{\underline{\mathbf{t}}}_p\right) / (n_s - 1)$$

*p* denotes using only factors relevant to modelling the property p.

Hence:

 $T_p$  is the scores matrix for the calibration excluding rows not relevant to property p.

RMS Error

The root mean square (RMS) of error gives an overall indication of the quality of reproduction of the observed spectrum based upon the factors up to the compression point only:

## 86 . Spectrum Quant User's Guide

 $z = \hat{u} - u$ 

where  ${\bf u}$  is an unknown spectrum and  ${\bf \hat{u}}$  is the spectrum produced from the factors up to the cutoff point.

$$RMS = \sqrt{\left\{\mathbf{z}^{T} \cdot \mathbf{z} / (n_{v} - 1)\right\}}$$

The RMS should be in the order of the standard deviation of the noise in the spectrum.

• Peak-to-Peak Error

The peak-to-peak error gives an indication of localized anomalies (for example, spikes) in the observed spectrum:

$$p'/_P = \max(\mathbf{u} - \hat{\mathbf{u}}) - \min(\mathbf{u} - \hat{\mathbf{u}})$$

As a general rule, the peak-to-peak error should be no more than about five times the RMS error if the residuals consist of only random noise. Larger values indicate either features in the predicted sample that were not present in the calibration set, or features that were in the calibration set but were excluded because of the factor compression cutoff point.

Total M-Distance ratio

This is derived from the Mahalanobis statistic,  $D_u^2$ , for the unknown sample spectrum. The number displayed is the ratio of the calculated M-distance for the sample divided by the cutoff value. In the calculation of  $D_u^2$ , all factors up to and including the factor selection cutoff point are included:

$$\frac{D_u^2}{\min(2n_f/n_s,1)}$$

M-distance ratio =

where:

 $n_f$  is the number of factors.

 $n_s$  is the number of standards.

 $D_u^2 = (\mathbf{t}_u - \mathbf{\underline{t}})^{\mathsf{T}} \Lambda^{-1} (\mathbf{t}_u - \mathbf{\underline{t}})$ 

 $\Lambda$  is the variance-covariance matrix of the scores of the calibration standards, that is,

$$\Delta = \frac{1}{n_s - 1} \left( \mathbf{T} - \overline{\mathbf{T}} \right) \left( \mathbf{T} - \overline{\mathbf{T}} \right)^2$$

 $\mathbf{t}_u$  are the scores for the unknown spectrum,  $\mathbf{u}$ .

T is the matrix of scores for the calibration set.

t is the vector of mean scores for each factor for the calibration set.

T is the matrix of mean scores for each factor, that is, the i<sup>th</sup> column of T is set to  $t_i$ . For centered data, because  $\mathbf{t} = \mathbf{0}$ , and the scores are orthogonal,  $D_u^2$  reduces to:

$$\sum_{j=1}^{n_f} \left( \mathbf{t}_{ij}^2 \middle/ \sum_{i=1}^{n_f} \mathbf{t}_{ij}^2 \right) \, .$$

Further, if the scores are orthonormal (S  $t_{ii}^2 = 1$ ), then the M-distance is simply the sum of the squares of the scores.

**NOTE:** A sample for which the total M-distance ratio is >1 might be considered outside the range of the calibration set.

#### Residual Ratio

This is defined as the ratio of the variance of the errors between the unknown spectrum and its calculated spectrum (reproduced from factors up to the cutoff point) and the average spectral variance not modeled at the calibration stage. For PCR+ this average spectral variance is given by the sum of the error eigenvalues.

$$( \mathbf{u} - \hat{\mathbf{u}} ) \mathbf{T} \cdot ( \mathbf{u} - \hat{\mathbf{u}} ) \mathbf{n}_{s}$$

 $\mathbf{F}_{SR} =$ 

residual spectral variance of calibration spectra

$$=\sum_{i=n_{f^{-1}}}^{n_r}\lambda_i$$

which for PCR+

where:

**u** is an unknown spectrum.

 $\hat{\mathbf{u}}$  is the spectrum produced from the factors up to the cutoff point.

A suggested F-test would be F (a ;  $(n_v - n_f) / 2$ ,  $(n_v - n_f) (n_s - n_f - 1) / 2$ ), but because  $n_v$  is usually very large, then for a = 0.95 the F-value would always be close to 1. As an approximation, an F-test of F (a; 1,  $(n_s - n_f - 1)$ ) could be used. As a general rule, an F-value greater than 3 for an unknown sample should indicate a significant outlier.

## Prediction Results for QuantC Methods

The Details table lists the following parameters:

RMS Error

The Root Mean Square error of prediction is a measure of the average error (standard deviation) associated with the residual spectrum. This value should be comparable to the noise level in the unknown spectrum.

• Peak-to-Peak Error

The peak-to-peak error represents the maximum range of deviation between the original (unknown) spectrum and the calculated spectrum (maximum residual - minimum residual). Typically, this value should be of the order of five times the RMS error. A high peak-to-peak error is indicative of a feature in the unknown sample spectrum that is not modelled by QuantC. In such circumstances, we advise you to view the residual spectrum to determine the origin of the unmodelled feature.

• F-Value

The F-value summarizes the model-to-noise spectral variance as described by analysis of variance (ANOVA). High F-values correspond to the unknown sample being well-modelled by the standards. If one of the standards is used as an unknown, QuantC produces a perfect fit from the data and the F-value is infinite.

## 88 . Spectrum Quant User's Guide

• % Variance (R squared)

The percentage variance summarizes the amount of spectral variance of the unknown that is described by the standards. If the unknown is one of the standards, this is 100%.

- Property Value
- Property Prediction Error

Three spectra are also displayed in the Viewing Area: the sample spectrum, the calculated spectrum produced by the QuantC algorithm, and the residual spectrum.

## **Publishing Results**

## **Publishing Results**

These topics describe the editing and printing options that enable you to publish your results.

You can:

- Use the **Send To** command on the <u>File</u> menu to send your results to, if Microsoft® Word is installed, a Microsoft® Word document.
- Review a <u>Print Preview</u> and <u>Print</u>.
- <u>Export</u> the prediction results to a CSV file.
- Use the <u>Report</u> command on the <u>File</u> menu to output a report.
- <u>Copy and Paste</u> from the currently displayed tab in the <u>Viewing Area</u> to another location.

## **Additional Information**

You can export spectra from the method as binary (\*.sp) or ASCII (\*.asc) files.

## **Print and Print Preview**

## Print

Use the **Print** command in the <u>File</u> menu to print a pre-formatted version of the contents of the <u>Viewing Area</u>.

This dialog also enables you to select a specific Printer and its Properties dialog.

Alternatively, if you want to print a graph display, right-click in the graph and then select **Print**.

If you have Spectrum Quant ES, you may be prompted to enter an electronic <u>signature</u> for the Quant - Print signature point.

## **Print Preview**

Use the **Print Preview** option in the <u>File</u> menu to view the output before you print the document using the current printer settings. The Print Preview dialog enables you to:

- Review a multi-page document.
- Amend the Page Setup, which includes the page Size, Orientation and Margins.
- Zoom in to a particular area of the document, and to use a Snapshot tool to select and copy a detail from the document to the Clipboard as a Windows metafile.

If you have Spectrum Quant ES, you may be prompted to enter an electronic <u>signature</u> for the Quant - Print signature point when you select to print the document.

## **Exporting Results**

Use the Export Result command to save your prediction results to a specified folder as data files that are accessible to other applications.

1. Select **Export Results** from the <u>Action</u> menu.

The Save As dialog opens.

- 2. If necessary, browse to another (or create a new) folder for the exported file.
- 3. Type a **File name** for your results file.
- 4. Click **Save**.

The prediction results are exported into a CSV file with the file name specified, located in the selected folder.

If you have Spectrum Quant ES, you may be prompted to enter an electronic <u>signature</u> for the Quant - Export Results to CSV signature point.

## **Exporting Reports**

Use the Report option from the File Menu to generate a report of the method.

1. Select **Report** from the <u>File</u> menu.

The Report dialog opens.

Select Save Report if you wish to save the report and/or Print Report to print the report to the currently active printer.

## **NOTE: Save Report** or **Print Report** must be enabled for the reporting options to be available.

3. Select the **Report format** from the drop-down list.

In Spectrum Quant Standard the options are rich text format (\*.rtf) and portable document format (\*.pdf).

In Spectrum Quant ES the available format is secured portable document format (\*.spdf).

- 4. If necessary, browse to another (or create a new) folder for the generated report.
- 5. If required, browse to specify the folder location for your report logo.

The logo image file can be in BMP, JPG or GIF formats.

6. Select the sections to be included in the report from the **Section Name** list, which are derived from the template.

The options available are **Method Information**, **Standards**, **PreProcess**, **Algorithm**, **Review**, **Independent Validation** and **Prediction**.

If you have Spectrum Quant ES, you can also select to include the **Signature Information** for the method in the report.

7. Click **Report**.

If you have Spectrum Quant ES, you may be prompted to enter an electronic <u>signature</u> for the Quant - Report signature point.

The report is generated.

The filename generated for saved reports is derived from the Method Name. Each time a report file is generated, a number is appended to the name. No output will be produced if the file cannot be created.

If you select a section but there is no relevant data, a section with the appropriate heading will be added to the report, but it will be empty.

## **Additional Information**

Select **Export Results** from the <u>Action</u> menu to export the prediction results into a CSV file.

## **Opening an ES Report**

Use the **Open ES Report** command on the File menu to open a secure (checksummed) report file in Spectrum Quant ES.

1. Select **Open ES Report** from the <u>File</u> menu, or press CTRL+T.

The Open Secured Report File dialog is displayed. By default, all the secured PDF report files (\*.spdf) in the C:\ pel\_data\reports folder are displayed.

2. Click the filename of the report you want to open.

The file is selected, and all other files deselected.

3. Click **Open**.

A PDF file is created in the reports folder, opened and displayed in the default application for PDF files. The \*SPDF file remains unchanged.

## Send To Word

Use the Send To Word command to copy the contents of the Viewing Area into an editable document.

- 1. Select the appropriate option in the Method Explorer and display the tab in the <u>Viewing Area</u> that contains the results or curves that you want to send.
- 2. If the tab contains curves, <u>format and label</u> them until you are happy with their presentation.

All your labels will be copied. If you send to a Word document your labels are placed in text boxes.

3. Select **Send To** from the <u>File</u> menu, then **Word**.

If Microsoft® Word<sup>™</sup> is installed, the Word option copies into a native Word (\*.doc or \*.docx) file.

Your results are copied into the selected document.

4. Complete and publish your document.

## **Additional Information**

The current date is included in your document.

When you send a Spectral View display the contents of the spectrum browser are included in your document, which acts as a key to the graphic. If you do not want this (non-editable) information to be included, hide the spectrum browser before sending:

1. Right-click in the Spectral View, and then select **Properties**.

The Graph Properties dialog is displayed.

2. Select the Advanced tab, select the **Hide Information Pane** option, and then click **OK**.

The spectrum browser is hidden.

3. Select **Send To** from the File menu, then **Word**.

Your results, but not the contents of the spectrum browser, are copied into the selected document.

4. Restore the Spectral View by clearing the Hide Information Pane check box.

## **Copying and Pasting**

Use the Copy (CTRL+C) keyboard shortcut to place information on the Windows Clipboard, and the Paste (CTRL+V) keyboard shortcut to paste information from the Clipboard into another location.

The behavior of these keyboard shortcuts depends on the type of information that you are copying and pasting. If the keyboard shortcut is not enabled, you may be able to right-click and select a command.

NOTE: If you have Microsoft® Word<sup>™</sup>, you can manage the clipboard using the Office Clipboard task pane. In Word 2003, select **Office Clipboard** from the Edit menu. In Word 2007, click the Clipboard dialog launcher in the Clipboard group on the Home tab.

## **Copying Data**

## Summary tab Selected

To copy the data from a panel:

> Right-click in a panel and then select **Copy**.

Ensure that you have not selected any particular parameter or value.

OR

Press CTRL+C.

If you have Spectrum Quant ES, you may be prompted to enter an electronic <u>signature</u> for the Quant - Copy to Clipboard signature point.

Fields within rows are copied as tab-delimited text. Items on different rows are separated by line breaks.

## Graph Selected

To copy the graph display, including all labels and curves, whether selected in the spectrum browser or not:

> Right-click in the graph window and then select **Copy to Clipboard**.

The graph display is copied as a Windows metafile. You can paste spectra only into Windows applications that support metafiles.

## **NOTE:** The CTRL+C shortcut is not enabled.

If you have Spectrum Quant ES, you may be prompted to enter an electronic <u>signature</u> for the Quant - Copy to Clipboard signature point.

## Standards or Samples Table Selected

To copy a selected field as ASCII text, or the contents of a selected row or column or selected cells:

> Right-click and then select **Copy**.

OR

Press CTRL+C.

Fields within rows are copied as tab-delimited text. Items on different rows are separated by line breaks.

If you have Spectrum Quant ES, you may be prompted to enter an electronic <u>signature</u> for the Quant - Copy to Clipboard signature point.

## Calibration Report Selected

To copy a selected field as ASCII text, or the contents of a selected row or column or selected cells, from a panel in the Calibration report:

- 1. Select the cells, rows or columns you want to copy.
- 2. Right-click and then select **Copy**.

OR

Press CTRL+C.

Fields within rows are copied as tab-delimited text. Items on different rows are separated by line breaks.

If you have Spectrum Quant ES, you may be prompted to enter an electronic <u>signature</u> for the Quant - Copy to Clipboard signature point.

## **Pasting Data into the Standards or Samples Table**

You can paste data from an external application, such as Microsoft Excel<sup>TM</sup> or Microsoft Word<sup>TM</sup>, into the Standards or Samples tables.

1. Select and copy the data you want to paste.

In the Standards or Samples table, select the first cell where you want to paste the data.

2. Right-click and then select **Paste**.

OR

Press CTRL+V.

The data is copied to the table.

98 . Spectrum Quant User's Guide

## <u>Configuring Default</u> <u>Parameters</u>

## **Configuring Default Parameters**

The items on the <u>Setup</u> menu (and on the **Setup** section of the <u>Navigation Pane</u>) enable you to define the default parameters that will be applied when a new method is created.

The default parameters you can configure are:

- <u>Model Review</u> enables you to set up default views for the calibration model <u>Review</u>.
- <u>Independent Validation Review</u> enables you to set up default views for the <u>Independent Validation Review</u>.
- <u>Algorithm Defaults</u> enables you to set the default algorithm parameters for each algorithm. You can also define which algorithm will be selected by default when a new method is created.
- <u>Classifications</u> enables you to set up Classifications and Classes that can be used to group your standards.
- <u>Method Options</u> enables you to set up versioning and auto-save options.
- <u>Pre-Processing</u> enables you to select the pre-processing steps to be applied to your spectra, with their respective settings.

## Additional Information

Provided you are logged into Spectrum Quant as an Administrator, from the Administration sub-menu of the <u>Setup</u> menu you can also:

• Administer the login names and passwords (if required) for each Spectrum Quant user.

In Spectrum Quant ES the Administration sub-menu of the <u>Setup</u> menu also enables you to:

- Add new Groups and set the permissions for each group (except Administrators).
- Define the operations in the software that require a <u>Signature</u> from a pre-defined list.
- Administer the Users Audit Trail.

Spectrum Quant uses the same security database as Spectrum software. For full details of how to set up new users and groups (ES only), refer to the Spectrum on-screen help.

## Administration

Each person using Spectrum Quant must be set up as a user by a person who has permission to perform administration tasks.

#### Spectrum Quant

Spectrum Quant utilizes two pre-defined groups, namely the Administrators group and the Users group. The user Administrator (a member of the group Administrators) is pre-defined.

Spectrum Quant uses the same security database as Spectrum software. For full details of how to set up new users, refer to the Spectrum on-screen help.

#### **Spectrum Quant Enhanced Security**

Spectrum Quant ES uses the same security database as Spectrum ES software. Spectrum Quant ES utilizes four pre-defined groups: Administrators, Users, Reviewers and Approvers. The user Administrator (a member of the group Administrators) is pre-defined.

Each user is a member of one or more groups. The actions a user can perform depend on the permissions for the group(s). For full details of how to set up new users, refer to the Spectrum on-screen help.

The Users Audit Trail records all changes to security settings in compliance with 21 CFR Part 11. All changes to users, groups and password settings are recorded. It also records when the Login History or the Users Audit Trail have been exported and cleared. For full details of how to use the Users Audit Trail, refer to the Spectrum on-screen help.

## Setup Model Review

The Setup Calibration Review tab enables you to set up default views for the model Review. A view is a collection of diagnostic graphs and reports showing information about the quality of the calibration model. A Default View is available for each algorithm, but you can modify this or add a new view.

- Select **Model Review** from the Setup menu.
  - OR

Select in the **Setup** section of the <u>Navigation Pane</u>.

The Setup Calibration Review tabs for the available algorithms are displayed in the <u>Dialog Pane</u>.

**NOTE:** To see the tab, you may have to resize the Dialog Pane.

## **Adding Views**

1. Click Add.

The Add View dialog is displayed.

- 2. Type a name for the new view in the **View Name** field.
- 3. Type a description in the **View Description** field.
- 4. Select an item in the **Select Graphs and Reports** window and then click >> to add it to the list of Selected Graphs and Reports.

## **NOTE:** Click $\pm$ to expand a group of options.

If you want to remove an item from the Selected Graphs and Reports, select it in the list and then click <<.

- 5. Click on the item in the list of Selected Graphs and Reports and then use the **Up** and **Down** buttons to move it to the desired position in the list.
- 6. Select the numbers of rows and columns from the drop-down lists to give the Windows Layout you want.

The maximum number of rows or columns is 5, but the available options will depend on the number of items you have added to the view. The numbers displayed in the Windows Layout correspond to the numbers in the list of Selected Graphs and Reports.

7. When you have finished defining the view, click **OK**.

The new view is added to the list on the Setup Calibration Review tab with a Summary of the items added.

When you create a new method using the algorithm the views listed will be available in the <u>Review</u>.

## **Deleting Views**

- 1. Select the view you want to delete.
- 2. Click **Delete**.
- 3. Click **Yes** on the Delete View confirmation dialog.

The view is removed from the list.

If you delete a view from the Setup Calibration Review tab, the view will not be deleted from the Review of any existing method.

## **Modifying Views**

- 1. Select the view you want to modify.
- 2. Click Modify.

The Modify View dialog is displayed.

3. Make the necessary modifications to the view.

See <u>Adding Views</u> for details of the options available.

4. Click **OK**.

The changes are saved to the view and the Summary is updated on the Setup Calibration Review tab.

## **Restoring the Default View**

> Click **Restore Default** to delete all views except the default.

If the default view has been modified it will revert to the original settings.

## **Additional Information**

For details of the graphs and reports available, refer to Review.

## Setup Independent Validation Review

The Setup Validation Review tab enables you to set up the default views for the Independent Validation Review. A Default View is available for each algorithm, but you can modify this or add a new view.

> Select **Independent Validation Review** from the Setup menu.

OR

Select **Setup** section of the <u>Navigation Pane</u>.

The Setup Validation Review tabs for the available algorithms are displayed in the <u>Dialog Pane</u>.

**NOTE:** To see the tabs, you may have to resize the Dialog Pane.

## **Adding Views**

- 1. Select the Setup Validation Review tab for the algorithm you want to set up.
- 2. Click Add.

The Add View dialog is displayed.

- 3. Type a name for the new view in the **View Name** field.
- 4. Type a description in the **View Description** field.
- 5. Select an item in the **Select Graphs and Reports** window and then click >> to add it to the list of Selected Graphs and Reports.

## **NOTE:** Click $\pm$ to expand a group of options.

If you want to remove an item from the Selected Graphs and Reports, select it in the list and then click **<<**.

- 6. Click on the item in the list of Selected Graphs and Reports and then use the **Up** and **Down** buttons to move it to the desired position in the list.
- 7. Select the numbers of rows and columns from the drop-down lists to give the Windows Layout you want.

The maximum number of rows or columns is 3, but the available options will depend on the number of items you have added to the view. The numbers displayed in the Windows Layout correspond to the numbers in the list of Selected Graphs and Reports.

8. When you have finished defining the view, click **OK**.

The new view is added to the list on the Setup Validation Review tab with a Summary of the items added.

When you create a new method using the algorithm the views listed will be available in the <u>Independent Validation</u>.

## **Deleting Views**

- 1. Select the view you want to delete.
- 2. Click **Remove**.
- 3. Click **Yes** on the Delete Independent Validation View confirmation dialog.

The view is removed from the list.

If you delete a view from the Setup Validation Review tab, the view will not be deleted from the Review of any Method already defined.

## **Modifying Views**

- 1. Select the View you want to modify.
- 2. Click **Modify**.

The Modify View dialog is displayed.

3. Make the necessary modifications to the view.

See <u>Adding Views</u> for details of the options available.

4. Click OK.

The changes are saved to the View and the Summary is updated.

## **Restoring the Default View**

> Click **Restore Defaults** to delete all views except the default.

If the default view has been modified it will revert to the original settings.

## **Additional Information**

For details of the graphs and reports available, refer to Independent Validation Review.

## **Setup Algorithm Defaults**

The Setup Default Algorithm tab enables you to define the default Algorithm for all new methods.

The Setup Defaults tab for each Algorithm type enables you to set the default Peak Parameters and Regression parameters that will be added to methods created using that algorithm.

> Select **Algorithm Defaults** from the Setup menu.

OR

Select Setup section of the Navigation Pane.

The Setup Defaults tabs are displayed in the Dialog Pane.

NOTE: To see the tab, you may have to resize the Dialog Pane.

## **Setup Default Algorithm**

Select the Algorithm from the drop-down list that you want to set as the default for all new methods.

**NOTE:** The Algorithms available will depend on the options you have purchased.

## **Setup Algorithm Defaults**

For details on how to set the parameters on the Setup Beer's Law Algorithm tab, refer to Beer's Law Algorithm Parameters.

For details on how to set the parameters on the Setup PLS1 Algorithm tab, refer to <u>PLS1</u> <u>Algorithm Parameters</u>.

For details on how to set the parameters on the Setup PCR+ Algorithm tab, refer to <u>PCR+</u> <u>Algorithm Parameters</u>.

For details on how to set the parameters on the Setup QuantC tab, refer to <u>QuantC Algorithm</u> <u>Parameters</u>.

## **Setup Classifications**

The Setup Classifications tab enables you to pre-define Classifications for use in your models.

Classifications are used to group standard spectral files. For example, you might want to easily distinguish between standard samples by source location, supplier, batch number or date of collection. Each Classification can have a number of Classes, each assigned a color.

> Select **Classifications** from the Setup menu.

OR

Select in the **Setup** section of the <u>Navigation Pane</u>.

The Setup Classifications tab is displayed in the <u>Dialog Pane</u>.

**NOTE:** To see the tab, you may have to resize the Dialog Pane.

## **Adding Classifications**

1. Click Add Classification.

The Add Classification dialog is displayed.

- 2. Type the **Name** and **Description** of the Classification.
- 3. Click **OK**.

A row is added to the table for the Classification. You can now set up the Classes for that Classification in the sub-table. You can add any number of Classes to a Classification.

4. Select the field marked by \* and then type the name of the Class.

A color is automatically assigned to the class.

- 5. If you want to change the default color, select the drop-down arrow at the end of the **Color** field to display the color palette and select a new color.
- 6. Repeat Steps 4–5 until you have added all the Classes required to your Classification.

## **Removing Classifications**

Select the row for the Classification to be deleted and then click **Delete Classification**.

**NOTE:** Deleting a Classification setup will not delete the Classification from any existing methods.

## **Deleting a Class from a Classification**

Select the row for the Class to be deleted and then press the DELETE key on the keyboard.

**NOTE:** Changes made to a Classification setup will not be applied to any existing methods.

## **Additional Information**

Classifications are assigned to calibration standards on the <u>Standards</u> tab. When a Classification setup has been applied to a Method it can be customized for that Method.

## **Setup Method Options**

The Setup Method Options tab has options for enabling method versioning and auto-saving.

> Select **Method Options** from the Setup menu.

OR

Select E in the **Setup** section of the <u>Navigation Pane</u>.

The Setup Method Options tab is displayed in the Dialog Pane.

**NOTE:** To see the tab, you may have to resize the Dialog Pane.

## **Method Options**

Select the Auto save method on calibration option to save the method automatically after calibration.

## **Versioning Options**

Versioning enables you to manage different versions of the same method.

To use versioning:

- 1. Select **Use versioning**.
- 2. If you want a new version to be created every time the method is calibrated, select the **Generate new version on calibration** option.

## **Additional Information**

**Generate new version on calibration** will automatically save a new version when the method is calibrated. However, if **Use versioning** is enabled, **Create Version** will also be available on the <u>File</u> menu. This enables you to save the current version and create a new version at any time.

For details on how to manage method versions, refer to Method Versioning.

To learn more about public and private folders, and save locations, refer to <u>Saving a Method</u>.
# Setup Pre-Processing

The Setup Default Algorithm option enables you to define the default pre-processing steps to be applied for all new methods (providing that they are supported by the selected algorithm).

The Setup tab for each step enables you to configure the default options and settings for each new method.

Select **Pre-Processing** from the Setup menu.

OR

- - <del>- </del>

Select 🚟 in the **Setup** section of the <u>Navigation Pane</u>.

The tabs for setting up the default pre-processing steps are displayed in the <u>Dialog</u> <u>Pane</u>.

**NOTE:** To see the tabs, you may have to resize the Dialog Pane.

#### **Setup Summary**

Check the checkboxes for the **Pre-Processing Steps** that you want to apply to all new methods.

The current settings are summarized in the description column.

**NOTE:** A step will only be applied if it is supported by the selected algorithm.

#### Setup Range

For details on how to set the parameters on the Setup Range tab, refer to Range.

#### **Setup Weighting**

For details of how to set the parameters on the Setup Weighting tab, refer to Weighting.

#### **Setup Normalization**

For details of how to set the parameters on the Setup Normalization tab, refer to <u>Normalization</u>.

#### **Setup Baseline Correction**

For details of how to set the parameters on the Setup Baseline Correction tab, refer to Baseline Correction.

110 . Spectrum Quant User's Guide

# **Viewing Spectra**

# Viewing Spectra

A spectrum is a set of data that can be displayed on a graph. In Spectrum Quant, the term spectrum also includes interferograms, chromatograms, and time drives. The filename of a spectrum is displayed in the Information Pane at the bottom of the graph window.

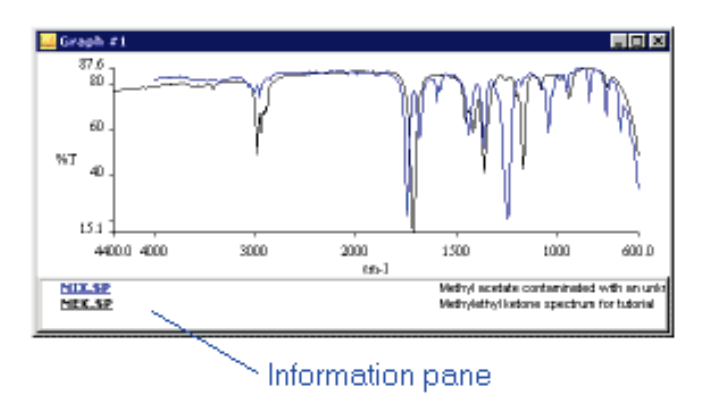

These topics describe how to format your spectra and results so that they are presented as clearly as possible:

Optimizing the Viewing Area

**Optimizing Graphs** 

Autorange X, Y, XY

Previous Range

Select Only This Curve

Formatting a Graph

Graph Labels

Labeling Graphs using the Vertical Cursor

Horizontal Cursor

Autoscale Y

**Optimize** 

Overlay/Split

Status

Panning, Zooming and Offsetting Spectra

Range Markers

Absorbance

Transmission

# **Optimizing the Viewing Area**

When you are working in the <u>Viewing Area</u>, right-click in a clear area to display a shortcut menu containing a selection of useful commands:

Previous Range Full Scale Vertical Cursor Horizontal Cursor Split Display Set Anchor Point Add Text Add Range Marker Add Bitmap Image Print Copy to Clipboard Properties

# **Additional Information**

If you <u>right-click on a particular curve</u>, a shortcut menu containing a different selection of useful commands is displayed.

# **Optimizing Graphs**

When you are working in the <u>Viewing Area</u>, right-click on a curve to display a shortcut menu containing a selection of useful commands:

Set Anchor Point Select Only This Curve Label This Point Label Peaks Save As Binary Save As ASC Remove Curve Status Appearance

# Autorange

Use the **Autorange X**, **Autorange Y**, and **Full Range** commands to rescale the axes so that your selected spectra fill the graph, making their features easier to see.

## Autorange X

- 1. Display the spectra that you want to view in the Spectral View.
- 2. Click on the Spectral View graph to select it.
- 3. Ensure that the spectra you want to rescale are selected in the spectrum browser.
- 4. Select **Autorange X** from the View menu, or click **Auto X** on the Graph bar.

The Y range stays the same, but the X range is set to the Start and End data points of the selected spectra.

## Autorange Y

- 1. Display the spectra that you want to view in the Spectral View.
- 2. Click on the Spectral View graph to select it.
- 3. Ensure that the spectra you want to rescale are selected in the spectrum browser.
- 4. Select **Autorange Y** from the View menu, or click **Auto Y** on the Graph bar.

The X range stays the same, but the Y range is set to the minimum and maximum of the displayed region of selected spectra.

#### **Full Range**

- 1. Display the spectra that you want to view in the Spectral View.
- 2. Click on the Spectral View graph to select it.
- 3. Ensure that the spectra you want to rescale are selected in in the spectrum browser.
- 4. Select **Full Range** from the View menu, or click **Auto XY** on the Graph bar.

The X range is set to the Start and End data points, and the Y range is set to the minimum and maximum, of the selected spectra.

#### **Additional Information**

Use the <u>Previous Range</u> command to undo the Autorange X command or Autorange Y command. Use the Previous Range command twice to undo the Autorange XY command: once to undo the Y component and once again to undo the X component.

Use the <u>Autoscale Y</u> command to rescale every feature in your spectrum.

Use the <u>Optimize</u> command to rescale every feature in your spectrum, excluding any noise spikes or unwanted peaks from atmospheric  $CO_2$  or water vapor.

Use <u>Cancel Offset</u> command to fit any <u>offset spectra</u> on to the graph.

# **Previous Range**

Use the **Previous Range** command to undo a command that changes the X or Y range displayed by the graph. The range may have been changed by <u>zooming using a grow box</u>, or by using the <u>Autorange X</u>, <u>Autorange Y</u> or <u>Full Range</u> (Auto XY) commands.

> Select **Previous Range** from the View menu.

OR

Right-click in a clear area of your graph and then select **Previous Range**.

The graph is redisplayed.

If you have applied a series of commands that affect the ranges displayed, you can use the Previous Range command to undo them one by one.

**NOTE:** To undo the Full Range (Auto XY) command, use the Previous Range command twice; once to undo the X component and once again to undo the Y component.

# Saving Spectra from the Spectral View

You can save a curve from the Spectral View in either binary (\*.sp) or ASCII (\*.asc) format using shortcut menu commands. This method enables you to save the file with any filename to any location.

1. Hover your mouse pointer over a curve and right-click to display a shortcut menu.

## 2. Select **Save as Binary** or **Save as ASC**.

The Save As dialog box is displayed.

- 3. Browse to the location where you want the file to be saved.
- 4. Type or choose a filename.

You do not need to include the filename extension because the extension displayed in the file selector is added automatically.

5. Click Save.

# Formatting a Graph

Use the Graph Properties dialog to customize the graph display, or to change how the curves are displayed.

**NOTE:** The properties of a graph display are separate from the properties of any curve it contains.

Select **Format graph** from the <u>View</u> menu, or click **Format** in the Graph bar.

The Graph Properties dialog opens at the Axes tab.

The Graph Properties dialog has four tabs:

- Use the <u>General</u> tab to apply a title and description to your graph.
- Use the <u>Axes</u> tab to change the range and units applied to the X and Y axes.
- Use the <u>Appearance</u> tab to enable gridlines; and to apply color to text, to line elements, and to the curves.
- Use the <u>Advanced</u> tab to change whether, and how, data points are displayed; whether units or numbers are suppressed on the graph axes; the information associated with the curve tooltip; and the interpolation, size (line thickness), and style applied to the curves.

# **Additional Information**

When you are customizing a graph display, perhaps prior to <u>copying it to the clipboard</u> or <u>sending it to a Word document</u>, you may prefer to use shortcut menus. For example:

> To amend the X or Y axes, place the mouse pointer in a clear area of the graph, right-click and then select **Properties**.

The Graph Properties dialog opens at the Axes tab.

To change the color of a selected curve, right-click on the curve and then select Appearance.

The Graph Properties dialog opens at the Appearance tab.

# **Graph Title and Description**

Use the General tab in the Graph Properties dialog to apply or edit the title or the description of a curve or graph display.

**NOTE:** The properties of a graph display are separate to the properties from any curve it contains.

 Select Format graph from the View menu, or click Format in the Graph bar. OR

Right-click in the graph display and select **Properties** (of the graph display) or **Appearance** (of a curve).

- 2. Select the General tab.
- 3. Type your **Title** and/or **Description**.

The Title is displayed at the top center of the graph, using the font size and color specified on the <u>Appearance</u> tab.

4. To confirm changes without closing the dialog, click **Apply**.

OR

To close the dialog keeping only applied changes, click **Cancel**.

OR

To confirm all changes and close the dialog, click **OK**.

# **Colors for Curves, Graph Elements and Gridlines**

Use the Appearance tab in the Graph Properties dialog to customize the color of a curve and of other elements in the graph display.

**NOTE:** The properties of a graph display are separate from the properties of any curve it contains.

1. Select **Format graph** from the View menu, or click **Format** in the Graph bar (hidden by default).

OR

Right-click in the graph display and select **Properties** (of the graph) or **Appearance** (of a curve).

2. If it was not selected by default, select the Appearance tab.

The options available are:

| Enable<br>Gridlines | Select this check box if you want to see gridlines under your curves.<br>You can change the color of the major and minor gridlines in the Text<br>and Lines panel.<br>The major and minor gridline intervals depend on the graph display.                                                                                                    |
|---------------------|----------------------------------------------------------------------------------------------------|
| Text and<br>Lines   | Select the element, such as the title or background that you want to change, and then click <b>Color</b> to open the Color dialog. Select a <b>Basic</b> color, or one of the <b>Custom</b> colors you may have defined, and then click <b>OK</b> . When you select a text element, the <b>Size</b> selector enables you to select a font size from the drop-down list; select <b>Auto</b> to revert to the default font size. |
| Curves              | Select whether your changes on this tab apply to <b>All Curves</b> or only to a selected curve.<br>Click <b>Color</b> to open the Color dialog. Select a <b>Basic</b> color, or one of the <b>Custom</b> colors you may have defined, and then click <b>OK</b> .                                                                                                    |

3. To confirm changes without closing the dialog, click **Apply**.

# OR

To close the dialog keeping only applied changes, click **Cancel**.

OR

To confirm all changes and close the dialog, click **OK**.

# Range and Units for the X and Y axis

Use the Axes tab in the Graph Properties dialog to change the range and units applied to the X and Y axes of a graph display.

**NOTE:** The properties of a graph display are separate from the properties of any curve it contains.

1. Select **Format graph** from the View menu, or click **Format** in the Graph bar (hidden by default).

OR

Right-click in the graph display and select **Properties** (of the graph) or **Appearance** (of a curve).

2. If it was not selected by default, select the Axes tab.

The options available are:

| Properties<br>of | Select whether your changes on this tab apply to All Curves or only to a selected curve.                                                                                                    |
|------------------|----------------------------------------------------------------------------------------------------|
| Display<br>Mode  | Select whether the graph display mode should be Overlay (where the curves are displayed on a common set of axes) or Split (where the curves are displayed on a common X axis, but separate Y axes).                                                                                                    |
| Y Axis           | By default the Y axis is autoranged between the largest value and the smallest value in all the curves present.<br>This panel enables you to enter a range of your choice. If you select another unit, make sure that you select appropriate range values.                                                           |
| X Axis           | By default the X axis is autoranged between the largest value and the smallest value in all the curves present.<br>This panel enables you to enter a range of your choice, enhance the fingerprint region using the scale-change at 2000 cm <sup>-1</sup> convention, if appropriate, and to label the X axis units. |

3. To confirm changes without closing the dialog, click **Apply**.

OR

To close the dialog keeping only applied changes, click **Cancel**.

OR

To confirm all changes and close the dialog, click **OK**.

#### **Additional Information**

**2000cm<sup>-1</sup> scale change** is a particular feature of the abscissa scale that enables you to see peaks in the region 2000 to 450 cm<sup>-1</sup> more clearly. It expands the abscissa scale below 2000 cm<sup>-1</sup> such that each scale interval on the X axis represents half the value it did above 2000 cm<sup>-1</sup>.

# **Advanced Curve Format Settings**

Use the Advanced tab in the Graph Properties dialog to change whether, and how, data points are displayed; whether units or numbers are suppressed on the graph axes; the information associated with a curve tool tip; and the interpolation, size (line thickness), and style applied to curves.

**NOTE:** The properties of a graph display are separate from the properties of any curve it contains.

1. Select **Format graph** from the View menu, or click **Format** in the Graph bar (hidden by default).

OR

Right-click in the graph display and select **Properties** (of the graph) or **Appearance** (of a curve).

2. Select the Advanced tab.

The options available are:

| Properties<br>of    | Select whether your changes on this tab apply to <b>All Curves</b> or only to a selected curve.                                                                                                    |
|---------------------|----------------------------------------------------------------------------------------------------|
| Hide                | Select one or more of <b>Hide X Axis Units</b> , <b>Hide Y Axis Units</b> , <b>Hide X Axis Numbering</b> , and <b>Hide Y Axis Numbering</b> to suppress the labels applied to the X and Y scales.<br>Select <b>Hide Information Pane</b> to suppress the curve selector that would otherwise, for example, be copied to the clipboard with the graph display.                                                                  |
| Tool Tip<br>Display | Deselect one or more of these check boxes to suppress elements of<br>the tooltip that appears when the mouse pointer is near a curve or<br>data point.                                                                                                    |
| Points              | Select whether to display data points in the curve and, if so, how they should be marked.                                                                                                    |
| Line                | Select the <b>Interpolation</b> algorithm (Cubic, Linear, or None) applied<br>to the curve joining the data points.<br>Select a new <b>Size</b> , in pixels, from the drop-down list to amend the<br>curve thickness, perhaps prior to copying the graph display to the<br>clipboard or to emphasize a particular curve.<br>The <b>Style</b> options enable you to display the curve using a solid,<br>dashed, or dotted line. |

3. To confirm changes without closing the dialog, click **Apply**.

OR

To close the dialog keeping only applied changes, click **Cancel**.

OR

To confirm all changes and close the dialog, click  $\ensuremath{\textbf{OK}}$  .

# **Graph Labels**

Use the Label Properties dialog to add, edit or customize labels on the graph.

**NOTE:** The properties of a graph display are separate from the properties of any curve it contains.

The tabs displayed in the dialog depend on which type of label you are working with:

- <u>Text label</u>, which enables you to place text at any position on the graph.
- <u>Point label</u>, which enables you to use your mouse pointer, or the vertical cursor, to label particular points on your curve(s), such as when you want to compare the position and/or intensities of features.
- <u>Bitmap label</u>, which enables you to place an image, such as your company logo, on the graph display.

# **Additional Information**

The graph title label and axis labels are properties of the graph format.

# **Bitmap Labels**

Use the Add Bitmap Image command to add a graphic, such as your company logo, to the graph display.

1. Right-click in a clear area of the graph display and select Add Bitmap Image.

The Label Properties Dialog opens and displays the Bitmap tab.

The options available are:

| Filename                  | Click <b>Browse</b> and select the BMP file that you want to apply to the graph. You cannot crop or resize this image within Spectrum Quant. |
|---------------------------|----------------------------------------------------------------------------------------------------|
| Transparent<br>Background | Select this check box if you want the <u>graph background</u> color to replace any white areas in your image.                                |

2. To close the dialog keeping only applied changes, click **Cancel**.

OR

To confirm all changes and close the dialog, click **OK**.

## **Additional Information**

#### Moving a Bitmap Image

> Select the image, and then drag it to its correct position on the graph.

## Editing a Bitmap Image

Select the image, right-click and then select **Properties**.

The Label Properties dialog is displayed, as described above.

#### Deleting a Bitmap Image

> Select the image, right-click and then select **Remove**.

#### Adding other Labels

You can also add <u>Text Labels</u> and <u>Point Labels</u> to your graph.

# **Text Labels**

Use the Label Properties dialog to add a text label to the graph display.

- 1. Select **Add Text** from the View menu, or click **Text** in the Graph toolbar.
  - OR

Right-click in the graph display and select Add Text.

The Label Properties dialog opens and displays the General tab.

The options available are:

| Text           | Type the text for the label. Use the ENTER key to enter a new line.<br>The size of the label is auto-fitted to your text.                                                                                                    |
|----------------|----------------------------------------------------------------------------------------------------|
| Orientation    | Select whether the label text should be horizontal or vertical.<br>A vertical label reads from bottom to top, which matches the <u>Units</u><br>label on the Y axis.                                                                                                    |
| Font Size      | Select the size of the label text.                                                                                                    |
| Insert         | Enables you to insert one or more variables into the Text field, including the current <date> and <time>.</time></date>                                                                                                    |
| Draw<br>Border | Select this check box if you want a box drawn around the label.                                                                                                    |
| Color          | If you want to change the color of the label text and any border, click <b>Color</b> to open the Color dialog. Select a <b>Basic</b> color, or one of the <b>Custom</b> colors you may have defined, and then click <b>OK</b> . The label background is transparent, so the <u>graph background</u> shows through. |

2. To close the dialog keeping only applied changes, click **Cancel**.

OR

To confirm all changes and close the dialog, click **OK**.

# **Additional Information**

# Moving a Text Label

> Select the graph label, and then drag it to its correct position on the graph.

# Editing a Text Label

Select the graph label, right-click and then select **Properties**.
The Label Properties dialog is displayed, as described above.

# Deleting a Text Label

> Select the graph label, right-click and then select **Remove**.

# Adding a Bitmap Image

You cannot paste a graphic element into a text label. However, you can place an image, such as your company logo, into the graph using the <u>Add Bitmap Image</u> command.

# Adding other Labels

You can also add <u>Point labels</u>, which label particular points on your curves.

# Point Labels

Use point labels to compare the position and/or intensities of features. A point label includes a tie-line to, and the X value of, a particular position on the curve.

1. Select the position in the curve that you want to label, right-click and then select **Label this Point**.

The Label Properties Dialog opens and displays the General tab.

The options available are:

| Text           | By default, this contains <x value="">. Edit the text as needed.<br/>Use the ENTER key to enter a new line. The size of the label is auto-<br/>fitted to your text.</x>                                                                                                    |
|----------------|----------------------------------------------------------------------------------------------------|
| Orientation    | Select whether the label text should be horizontal or vertical.<br>A vertical label reads from top to bottom, which matches the <u>Units</u><br>label on the Y axis.                                                                                                    |
| Font Size      | Select the size of the label text.                                                                                                    |
| Insert         | Enables you to insert one or more variables into the Text field.<br>As well as the <curve name=""> and <description> you can also insert<br/>X and Y values and their units.</description></curve>                                                                                                    |
| Draw<br>Border | Select this check box if you want a box drawn around the label.                                                                                                    |
| Color          | If you want to change the color of the label text and any border, click <b>Color</b> to open the Color dialog. Select a <b>Basic</b> color, or one of the <b>Custom</b> colors you may have defined, and then click <b>OK</b> . The label background is transparent, so the color of the graph display <u>background</u> shows through. |

2. Select the Advanced tab.

The options available are:

| Show Tie<br>Line  | This default option draws a line between a label and the peak.                                                                                                    |
|-------------------|----------------------------------------------------------------------------------------------------|
| Label<br>Position | Relative to tie point (default): Label pans as the graph is panned.<br>Relative to screen: Label stays in a fixed position on the screen as the<br>graph is panned. If the tie line is shown, it is redrawn automatically. |

3. To close the dialog keeping only applied changes, click **Cancel**.

OR

To confirm all changes and close the dialog, click **OK**.

# **Point Labels Using the Vertical Cursor**

1. Select **Vertical Cursor** from the View menu, or click in the Graph bar.

OR

Right-click in a clear area of the graph display and select **Vertical Cursor**.

The Vertical Cursor is displayed on the graph, with its position on the X axis value displayed at its base.

2. Drag the cursor line to a point of interest.

Position the mouse pointer over the Vertical Cursor until the mouse cursor changes to a double-headed arrow  $\iff$ . Hold down the left mouse button and then move the mouse left or right to drag the cursor to the new position. Release the mouse button.

3. Double-click the left mouse button.

A label is applied to each curve crossed by the vertical cursor.

## **Additional Information**

Moving a Point Label

> Select the label, and then drag it to its correct position on the graph.

#### Editing a Point Label

Select the label, right-click and then select **Properties**.
The Label Properties dialog is displayed, as described above.

#### Deleting a Point Label

> Select the graph label, right-click and then select **Remove**.

#### Removing the Vertical Cursor

Click I in the Graph bar.

OR

Right-click in the graph display and deselect **Vertical Cursor**.

#### Adding other Labels

You can also add <u>Text Labels</u> and <u>Bitmap Labels</u> to your graph.

# Labeling Graphs using the Vertical Cursor

Use the Vertical Cursor command to place a vertical line on the graph display that you can drag horizontally along the X axis. You can label the position of the cursor in your spectra at any point, which enables you to compare the position and/or intensities of features.

1. Select **Vertical Cursor** from the View menu, or click in the Graph bar.

OR

Right-click in the graph display and select Vertical Cursor.

The Vertical Cursor is displayed on the graph, with the value of its position on the X axis displayed at its base.

2. Drag the cursor line to a point of interest.

Position the mouse pointer over the Vertical Cursor until the mouse cursor changes to a double-headed arrow  $\Leftrightarrow$ . Hold down the left mouse button and then move the mouse left or right to drag the cursor to the new position. Release the mouse button. The X axis value is updated.

3. Double-click the left mouse button.

A <u>Point label</u> is applied to each curve crossed by the vertical cursor.

# **Additional Information**

# Removing the Vertical Cursor

Select **Vertical Cursor** from the View menu.

OR

Click in the Graph bar.

OR

Right-click in the graph display and deselect **Vertical Cursor**.

# Moving a Point Label

> Select the label, and then drag it to its correct position on the graph.

# Editing a Point Label

Select the label, right-click and then select **Properties**.
The Label Properties dialog is displayed, as described for <u>Point labels</u>.

# Deleting a Point Label

> Select the graph label, right-click and then select **Remove**.

# Adding other Labels

You can also add <u>Text labels</u> and <u>Bitmap labels</u> to your graph.

# **Label Peaks**

Use the Label Peaks command to label the peaks in your selected spectra.

**NOTE:** Labels are not stored when you save your curve as a \*.sp file, or preserved if you save your changes when you exit Spectrum Quant.

- 1. Select the spectrum whose peaks you want to label.
- 2. Place your mouse pointer on the spectrum whose peaks you want to label, right-click, and then select **Label Peaks**.

## **Additional Information**

#### **Clearing Peak Labels**

To remove all the peak labels from the selected spectrum:

Place your mouse pointer on the spectrum whose peaks you want to remove, rightclick, and then select Label Peaks.

#### Moving a Peak Label

> Select the peak label, and then drag it to its correct position on the graph.

#### Deleting a Peak Label

> Select the peak label, right-click and then select **Remove**.

#### Adding other Labels

You can also add <u>Text labels</u>, <u>Point labels</u>, and <u>Bitmap labels</u> to your graph.

# **Horizontal Cursor**

Use the Horizontal Cursor command to place a horizontal line on the graph display that you can drag vertically along the Y axis.

1. Select **Horizontal Cursor** from the View menu, or click in the Graph bar.

OR

Right-click in the graph display and select **Horizontal Cursor**.

The Horizontal Cursor is displayed on the graph, with the value of its position on the Y axis displayed at its end.

2. Drag the cursor line to a point of interest.

Position the mouse pointer over the Horizontal Cursor until the mouse cursor changes to a double-headed arrow  $\hat{\mathfrak{F}}$ . Hold down the left mouse button and then move the mouse up or down to drag the cursor to the new position. Release the mouse button. The Y axis value is updated.

# **Additional Information**

## Removing the Horizontal Cursor

Select **Horizontal Cursor** from the View menu.

OR

Click in the Graph bar.

OR

Right-click in the graph display and deselect Horizontal Cursor.

# **Range Markers**

Use range markers to highlight regions of the spectrum. You can add multiple range markers to the same graph.

1. Right-click in a clear area of the graph display, and then select **Add Range Marker**.

A pair of vertical cursors are added to the graph window, separated by a highlighted region the height of the graph window. The position on the X axis of the cursor is displayed at the base of each cursor.

2. Drag each cursor so that the highlighted region covers the feature of interest.

Position the mouse pointer over the vertical cursor until the mouse cursor changes to a double-headed arrow  $\Leftrightarrow$ . Hold down the left mouse button and then move the mouse left or right to drag the cursor to the new position. Release the mouse button. The highlighted region is expanded or contracted and the X axis values.

#### Removing Range Markers

> Right-click on the range marker and select **Remove**.

#### **Additional Information**

You can zoom in to a region of interest using a grow box.

# Autoscale Y

Use the Autoscale Y command to display the selected spectra so that each spectrum fills the graph vertically, which enables you to compare spectra of different intensities.

- 1. Display the spectra that you want to view in the Spectral View.
- 2. Click on the Spectral View graph to select it.
- 3. Ensure that the spectra you want to rescale are selected in the spectrum browser.
- 4. Select **Autoscale Y** from View menu or click **Autoscale Y** on the Graph toolbar (hidden by default).

The selected spectra are scaled vertically, so the spectra completely fill the graph. The ordinate scale is removed because, the spectra are on different scales.

# **Additional Information**

## Removing Autoscale Y

Select **Autoscale Y** from View menu, or click **Autoscale Y** on the Graph toolbar.

## Offset

Removing Autoscale Y also removes any vertical offset applied to the selected spectra.

# Optimize

Use the Optimize command to rescale your graph, while ignoring any large noise spikes or peaks from atmospheric  $CO_2$  or water vapor.

These unwanted features can dominate the spectrum, making peaks in regions of interest difficult to see.

- 1. Display the spectra that you want to view in the Spectral View.
- 2. Click on the Spectral View graph to select it.
- 3. Ensure that the spectra you want to rescale are selected in the spectrum browser.
- 4. Select **Optimize** from the View menu.

The spectrum is rescaled.

**NOTE:** The Optimize command changes the way your spectra are displayed in the Viewing Area. Your data are not changed.

#### **Additional Information**

Use the <u>Autorange X</u> command to rescale every feature in your spectrum, including any spikes or peaks from atmospheric  $CO_2$  or water vapor.

# **Overlay/Split**

Use the Overlay/Split command to switch between the overlay display mode and the split display mode when displaying two or more curves.

# Split

Split Display mode displays each curve in its own coordinate system. It formats the graph such that all the spectra are autoscaled and automatically offset one above the other. Any spectra that are added to the graph later are also autoscaled and offset.

## **Overlay**

Overlay display mode formats the graph such, that the spectra are displayed on top of each other, in the same coordinate system.

In Overlay mode, you can vertically <u>offset</u> one spectrum from another, which may enable you to see its features more easily.

# Status

Use the Status dialog to view information about the way in which a spectrum was collected and, if applicable, was processed.

- 1. Select the spectrum in the Spectral View.
- 2. Place the mouse pointer over the curve, right-click, and then select **Status**.

The Status dialog is displayed. The Status dialog box includes a useful subset of the History information.

- 3. Select the Sample tab and edit the **Description** and **Comments** fields as required.
- 4. Select **OK** to save the changes and close the dialog.

# Panning, Zooming and Offsetting Spectra

Use the techniques and tools described in these topics to:

- <u>Zoom</u> in on a region of the graph;
- <u>Offset</u> a spectrum so that its features can be seen more clearly;
- <u>Pan</u> a spectrum up and down or left and right.

**NOTE:** These techniques only change the way the spectra are displayed; they do not modify the data in any way.

# **Zooming to a Region of Interest**

Use the mouse to draw a grow box in the graph. You can move and resize this grow box. When the box surrounds the region of interest, you can zoom in by double-clicking inside the grow box. The region of interest is displayed on the graph display:

- 1. Position the mouse pointer at the top-left corner of the region of interest.
- 2. Hold down the left mouse button and drag the mouse diagonally until the grow box covers the region of interest.
- 3. Release the left mouse button.

A grow box has been drawn around the region of interest.

4. Double-click inside the grow box.

The graph is zoomed to display only the region of interest.

## **Additional Information**

#### Changing the Size of a Grow Box

1. Position the mouse pointer on the border of the grow box.

The cursor changes to a two-headed arrow, for example  $\Leftrightarrow$ .

You can resize the box diagonally by positioning the pointer at a corner, or in one direction only by positioning the pointer at an edge.

- 2. Hold down the left mouse button and drag the mouse until the grow box is the size you require.
- 3. Release the mouse button.

#### Moving a Grow Box

1. Position the mouse pointer inside the grow box.

The cursor changes to a four-headed arrow  $\stackrel{(4)}{\leftarrow}$ .

- 2. Hold down the left mouse button and drag the grow box to the required position.
- 3. Release the mouse button.

#### Removing a Grow Box

> Position the mouse pointer outside the grow box and click.

#### Returning to the Previous Ranges

Select Previous Range from the <u>View menu</u>, or click on the <u>Graph Bar</u> (hidden by default).

IVV

# **Offsetting Spectra**

In <u>Overlay</u> mode, you can vertically offset one spectrum from another, which may enable you to see spectral features more easily. If you select one or more spectra, they will be offset relative to the other spectra. If you select all the spectra, they are <u>panned vertically</u> rather than offset.

Move your mouse pointer close to the Y axis and drag the vertical pan pointer to move the spectrum.

The Y range start and end values for the graph change, but the X range values do not. The numbers on the Y scale disappear when you introduce an offset.

# **Additional Information**

# Autorange Y

When you introduce an offset, you may find that one or more spectra have moved off the top or bottom of the graph.

1. Select the spectra that you want to fit on to the graph.

The spectra are underlined, indicating that they are selected.

2. Select <u>Autorange Y</u> from the <u>View menu</u> or from the <u>Graph Bar</u>.

The spectra are fitted onto the graph, and the offset is maintained.

# Canceling Offsets and Restoring the Y Scale

- 1. Select the spectra whose offset you want to cancel.
- 2. Select **Cancel Offset** from the <u>View menu</u>.

Any offsets are removed from the selected spectra.

**NOTE:** If spectra are removed so that the graph contains only one spectrum, any offset is automatically removed and the Y scale is restored.

# Panning

## Moving Spectra to the Left or Right

Move your mouse pointer close to the X axis and drag the horizontal pan pointer left or right to move your spectra.

The X range start and end values for the graph change, but the Y range does not.

## Moving Spectra Up or Down

Move your mouse pointer close to the Y axis and drag the vertical pan pointer to move the spectra.

The Y range start and end values for the graph change, but the X range does not.

**NOTE:** In <u>Overlay</u> mode, if you have one or more spectra selected from a larger number of spectra in the graph, the selected spectra are <u>offset</u>.

## **Using an Anchor Point**

- 1. Select the spectra you want to move.
- 2. Right-click in the graph and select **Set Anchor Point**.

An anchor point is placed at the position of the mouse pointer.

3. Drag the anchor point horizontally or vertically to move the selected spectra.

**NOTE:** In <u>Overlay</u> mode, if you have one or more spectra selected from a larger number of spectra in the graph, the selected spectra are <u>offset</u> as you drag up or down.

# Absorbance

Use the Absorbance process command to transform one or more spectra whose ordinate scale is in transmittance (%T) units to spectra whose ordinate scale is in absorbance (A) units.

- 1. Display the spectra that you want to view in the Spectral View.
- 2. Click on the Spectral View graph to select it.
- 3. Select **Absorbance** from the View menu, or click on the <u>Graph</u> bar.

The selected spectra are transformed and displayed with absorbance (A) units.

# Transmittance

Use the Transmittance process command to transform one or more spectra whose ordinate scale is in absorbance (A) units to spectra whose ordinate scale is in transmittance (%T) units.

- 1. Display the spectra that you want to view in the Spectral View.
- 2. Click on the Spectral View graph to select it.
- 3. Select **%Transmittance** from the View menu, or click on the <u>Graph</u> bar. The selected spectra are transformed and displayed with transmittance (%T) units.

144 . Spectrum Quant User's Guide
# Audit Trail (ES only)

## Audit Trail (Spectrum Quant ES only)

Any activity carried out within Spectrum Quant ES that affects the way data or stored is recorded in a method Audit Trail. You can view the Audit Trail of the current method, or any methods saved in the database.

#### Viewing the Audit Trail

> Select **Audit Trail** from the Audit menu.

The Audit Trail dialog is displayed.

The dialog allows you to view the methods in the database.

If **Show details** is selected, the lower part of the dialog shows the detailed <u>Audit</u> <u>Trail</u> for the selected method.

To exit the Audit Trail dialog, click **Close**.

#### Selecting the Methods Displayed

You can view a filtered list of available methods and select one to view the Audit Trail.

1. Select the appropriate filter from the **Method selection** drop-down list.

## The options are **Current Method**, **When Created**, **Last Modified**, **Locked**, **Reviewed**, **Approved**.

2. Select the start date and time for the list in **From**.

From allows the selection of a start date and time for the methods that will be displayed. So if, for example, Last modified is selected, only those methods last modified from, and including, the From date will be displayed. If **Current Method** is selected, **From** is not available.

3. Select the maximum number of methods you want to display.

So if, for example, Last modified is selected, with 10 set as the maximum number of methods to display, only the first 10, most recently modified methods from and including the From date will be displayed. If **Current Method** is selected, **Number of methods** is not available.

#### Audit Trail

The Audit Trail area, in the lower part of the screen, shows a chronological list of activities carried out within the method (most recent at the top). You can select which columns to display in the table using the column selector in its top left corner.

The columns are:

- **Category** provides an overview of the type of action that has been audited. For example, Status Change.
- **Audit** the audit entry indicates what type of setting was changed. For example, if Status Change is the Category, the Audit entry might be Lock, Approve, or Review.
- **Old Value** the previous value applied to the Audit entry that was changed. For example, the Status might have been Unlocked.
- **New Value** the value applied when the Audit entry change was made. For example, the Status might have been changed to Locked.

- **Full Name** the full user name of the user that made the change.
- **User Name** the user name of the user that made the change.
- **Time and date** the date and time of the change.

The following additional columns are relevant for Audit items that require a signature:

- **Sign point** the type of signature point, for example, Lock Quant Method. For more information on the signature points in Spectrum Quant ES, refer to <u>Signing</u>.
- **Signature** the signature of the user (this is the same as the User Name).
- **Signature (full name)** the full user name of the user (this is the same as the Full Name).
- **Reason** the reason given for the signature.
- **Comment** any comment added at the signature point.
- **Signature time and date** the time and date of the signature point.

For details on setting up signature points, refer to Signatures in the Spectrum Help file.

#### Saving the Audit Trail

To save the current Audit Trail to file:

1. Click Save.

A Save As dialog is displayed.

2. Select the required destination and enter a filename.

The Audit Trail is exported as a CSV file that can be opened in a spread-sheet application, for example, in Microsoft®  $Excel^{M}$ .

#### **Printing the Audit Trail**

1. To print the Audit Trail of the currently displayed method, click **Print**.

The Print Preview dialog is displayed.

2. Review the printed output, and then select **Print** from the File menu.

#### **Additional Information**

The Spectrum Quant ES Database has a default maximum size of 8 GB.

The Spectrum Quant ES Audit Trail is saved to the database QuantES.mdf. The database is located at:

• Windows XP – C:\Documents and Settings\All Users\ Application Data\PerkinElmer\Quant\QuantES.mdf

OR

Windows 7/8 – C:\ProgramData\PerkinElmer\Quant\QuantES.mdf

## Lock/Unlock Method

**NOTE:** The Lock Method or Unlock Method options are only available for Spectrum Quant Enhanced Security software.

When a User has completed work on a method, it should be presented for review and/or approval. The method is Locked to indicate that it is ready for review and to make it visible to other users with Review and Approve permissions.

#### Lock Method

The Lock Method option allows the user to make a method available for review and/or approval by users with the appropriate permissions.

When a method is approved, all versions except the default version are removed. For this reason, when a method is locked, an unlocked copy is created in the same folder with the name <Method Name> Copy.qmd

To lock a method:

- 1. Open the method you want to lock.
- 2. If your method contains versions, ensure that the version for review and/or approval is <u>set as the default</u>.
- 3. Select **Lock Method** from the <u>Audit Trail</u> menu.

If a signature is required for the Lock Method action, the Quant - Lock Method dialog is displayed.

- 4. Enter the required information for the <u>signature</u>.
- 5. Click **OK**.

The Method Copy Created dialog is displayed. This informs you that a copy of the method has been saved at the stated location.

6. Click OK.

The Method Status is changed to Locked. The method becomes visible to users with Review and/or Approve permissions in the **For Review/Approval** folder under **Registered Methods** in the <u>Method Browser</u>.

**NOTE:** The For Review/Approval folder is visible to users with Review and/or Approve permissions only.

#### **Unlock Method**

A locked method (Method Status Locked or Reviewed) can be unlocked by any user with the appropriate permission. A method cannot be unlocked once it has been approved (Method Status Approved).

To unlock a method:

- 1. Open the method you want to unlock.
- 2. Select **Unlock Method** from the <u>Audit Trail</u> menu.

If a signature is required for the Unlock Method action, the Quant - Unlock Method dialog is displayed.

3. Enter the required information for the <u>signature</u>.

4. Click **OK**.

The Method Status is changed to Unlocked. The Method is removed from the **For Review/Approval** folder.

**NOTE:** The Review/Approval folder is visible to users with Review and/or Approve permissions only.

#### **Additional Information**

See also <u>Reviewing and Approving a Method</u>.

#### Signing

The ability to formally sign at Signature Points is a function of the Enhanced Security version of Spectrum Quant.

An electronic signature as defined by 21 CFR Part 11 means a computer data compilation of any symbol or series of symbols executed, adopted, or authorized by an individual to be the legally binding equivalent of the individual's handwritten signature.

The list of Signature Points within the software is pre-defined. The Administrator is able to define the settings (that is, whether a signature and comment is required) for each Signature Point individually, or apply the same settings to all Signature Points. In addition, the Administrator can define a list of reasons for each Signature Point. When prompted for a signature, the user then selects a reason from this list.

A Signature Point will only require a signature if **Signature required** is selected. Otherwise, the software will ignore the Signature Point and the user will not be prompted for a signature.

The list of Signature Points in Spectrum Quant ES includes entries for both Spectrum ES and Spectrum Quant ES. Entries relating to Spectrum Quant ES cover the following actions:

- Saving methods
- Opening non-ES Data
- Exporting and importing methods
- Exporting data
- Copying data to the clipboard
- Generating reports
- Printing data
- Locking and unlocking methods
- Approving and reviewing methods.

Refer to Signatures in the Spectrum Help file for more information on the signature points in Spectrum Quant and Spectrum ES.

#### Signing at a Signature Point

**NOTE:** If **Signature required** is not selected for a signature point, you will not be prompted for a signature. However, if any Reasons have been set up for the signature point, you will still be prompted to select one.

When a Signature Point occurs in the software that requires an action, a dialog will be displayed:

- 1. Type your **User name** and **Password**.
- 2. Select the **Reason** for the action from the drop-down list, if available.
- 3. Type any additional information into the **Comment** field, if required.
- 4. Click **OK**.

The details of the Signature Point will be added to the Audit Trail.

#### **Additional information**

Locked methods can be reviewed or approved by users that are members of a group with the appropriate permissions. Refer to <u>Reviewing and Approving</u> for more information.

**NOTE:** To perform an action, you must be a member of a group with the appropriate permission, as defined by the Administrator on the Groups tab. Whether or not the action requires a signature is defined by the Administrator on the Signatures tab.

### **Reviewing and Approving Methods**

Reviewing and Approving methods a function of the Enhanced Security version of Spectrum Quant and can only be performed by someone with the appropriate permissions. It is up to the Administrator to set the correct privileges to ensure that only the appropriate people can 'sign off' data. For example, by default, members of the group Reviewers have the Quant - Review a Method permission and members of the group Approvers have the Quant - Approve a Method permission.

We use the term 'Review' to mean that the person has looked at the method and has agreed that it is correct. This is along the lines of a peer review and any number of people can review data as determined by your internal procedures.

We use the term 'Approve' to mean that a person with the 'authority' has signed off the method as fit-for-purpose and, again, details of who is allowed to do this should be documented in your internal procedures. After a method has been approved it can be moved to a public folder so that all users can access it.

A method must be <u>Locked</u> by the user before it can be reviewed or approved. It can be approved without first being reviewed.

You can enter an electronic signature using the **Review** or **Approve** option from the Audit menu.

Once a method has been approved, it will be read-only. You will be able to view the method parameters, but no changes can be made. If the method contained multiple versions, only the default version is retained when the method is approved. However, when a method is locked a copy is automatically saved to the same folder so that you retain a copy of any other versions.

#### **Reviewing Methods**

To review a method, it must first be opened in Spectrum Quant ES.

- 1. Open the For Review/Approval folder in the Method Browser.
- 2. Select and open the method in Spectrum Quant.
- 3. Select **Review** from the Audit menu.

The Review Method dialog is displayed.

- 4. Type your **User name** and **Password**.
- 5. Select the **Reason** for the review, if available.
- 6. Type any **Comment** required.
- 7. Click OK.

The method status in the Method Browser is updated to Reviewed. The method remains in the For Review/Approval folder with the status Reviewed. A user with appropriate permissions can either Unlock or Approve the method.

#### **Approving Methods**

To approve a method, it must first be opened in Spectrum Quant ES. After a method has been approved it can be added to a public folder to make it visible to all users.

- 1. Open the For Review/Approval folder in the Method Browser.
- 2. Select and open the method in Spectrum Quant.
- 3. Select **Approve** from the Audit menu.

The Quant - Approve Method dialog is displayed.

- 4. Type your **User name** and **Password**.
- 5. Select the **Reason** for the approval, if available.
- 6. Type any **Comment** required.
- 7. Click **OK**.

The Move Approved File dialog is displayed.

8. Click **OK** to move the method to the default Public folder (where it will be visible to all users).

OR

Select **Browse** from the Location drop-down list and navigate to a folder where you want to move the method, and then click **OK**.

OR

Click **Cancel** to keep the method in the same location.

The method status is updated to Approved. It can no longer be modified. Any versions other than the default version have been removed. The method is added to the Approved Methods group. If you selected a new location for the method, it is moved to that folder.

#### **Additional information**

Once a method has been Approved it cannot be modified. To save changes you must use <u>Save As</u> to create a new version of the method. The new method will have the Method Status **Unlocked**.

154 . Spectrum Quant User's Guide

## Using and Customizing the User Interface

## **Spectrum Quant User Interface**

These reference topics describe the elements of the Spectrum Quant user interface:

Viewing Area

Method Explorer

Navigation Pane

**Dialog Pane** 

<u>Menus</u>

**Toolbars** 

#### **Additional Information**

- The <u>View</u> menu includes options that enable you to select whether a <u>toolbar</u> is shown or hidden.
- For information about showing and hiding toolbars, and locking and unlocking toolbars, see <u>Showing, Hiding and Moving Toolbars</u>.
- For information about manipulating toolbar buttons, see <u>Personalizing Toolbars</u>.
- For information about adding or removing toolbar buttons or menu items, see <u>Customizing Toolbars</u>.

## **Viewing Area**

The Viewing Area contains one or more tabs, depending on the option you have selected in the <u>Method Explorer</u>.

For more information refer to the appropriate topics below:

Method Summary

Standards

Pre-Processing

<u>Algorithm</u>

**Review** 

**Independent Validation** 

**Prediction** 

## Method Explorer

The Method Explorer is to the left of the <u>Viewing Area</u>. Use the Method Explorer, together with the tabs in the Viewing Area, to set up your Quant Method and run a Quant Prediction.

To learn more about the shortcuts displayed in the Method Explorer, click on the name:

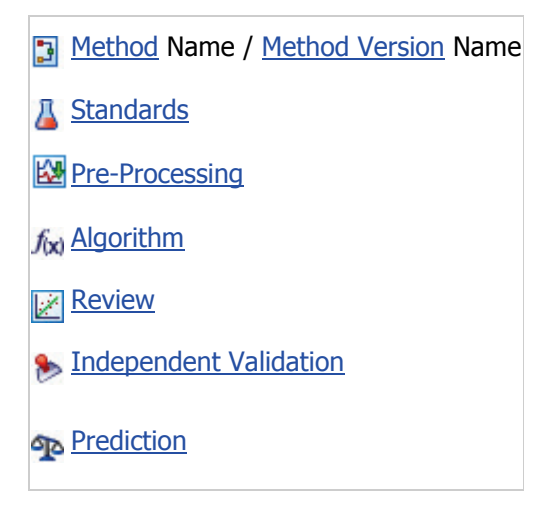

#### **Additional Information**

Information about the status of the method or method version is displayed in the <u>Method</u> <u>Explorer</u>:

- A method or version that is currently being edited is indicated by \*.
- The version that has been set as the default is indicated by bold characters.

Refer to <u>Building a New Method</u> and <u>Working with Methods</u> for more information on creating a method and setting up a prediction.

#### Opening and Closing the Method Explorer

To open or close the Method Explorer, click the button at the center of the left edge of the Viewing Area.

OR

Select **Method Explorer** from the View menu.

To open or close the Method Explorer, Navigation and Dialog panes simultaneously, hold down the SHIFT key and click the button that opens or closes any of these panes.

#### Resizing the Pane

Open the pane, and then drag the edge of the pane containing the button (not the button itself) to the width or height required.

## Menu Bar

The following topics describe the menus available in the Menu bar:

| File                  |
|-----------------------|
| View                  |
| <u>Action</u>         |
| <u>Setup</u>          |
| Audit Trail (ES only) |
| <u>Navigation</u>     |
| Help                  |

#### **Additional Information**

The Menu bar is placed at the top of the Spectrum Quant workspace. It cannot be turned off, floated or customized.

## File Menu

Use the File menu to create or open methods, save your method or method version, print the current display and generate reports.

To learn more about a command, click on its name.

| ß | New                                   | CTRL+N |  |
|---|---------------------------------------|--------|--|
| 2 | <u>Open</u>                           | CTRL+O |  |
|   | Send To                               | 🙀 Word |  |
|   | Save                                  | CTRL+S |  |
| ř | Save As                               |        |  |
| r | <u>Save Method</u><br>Without Spectra |        |  |
|   | Create Version                        | CTRL+Y |  |
| 6 | Print Preview                         |        |  |
| 0 | <u>Print</u>                          | CTRL+P |  |
| Ē | Report                                | CTRL+R |  |
|   | Open ES Report<br>(ES only)           | CTRL+T |  |
|   | Recent Methods                        | >      |  |
|   | Exit                                  |        |  |

#### **Additional Information**

**Recent Methods** enables you to select from a list of up to ten methods (which includes the file path) that have been opened previously.

#### View Menu

Use the View Menu commands to modify the View. To learn more about a command, click on the name.

🛍 <u>Full Range</u> Щ <u>Autorange X</u> Matorange Y Previous Range Cancel Offset 🚾 Format Graph abe Add Text M Vertical Cursor Horizontal Cursor Autoscale Y 🔀 <u>Optimize</u> With the second second Absorbance MTransmittance Main Toolbars Action > Graph Customize Method Explorer 4 Navigation Pane ~ **Dialog Pane** 

#### **Additional Information**

#### Viewing Graphs

The View menu commands work on the active graph in the Viewing Area only. To make a graph active, click the left mouse button anywhere on the graph. The graph currently selected is highlighted.

Menu items referring to how curves are displayed can also be displayed on the <u>Graph</u> toolbar.

For more information about viewing graphs, see Optimizing Graphs.

#### 162 . Spectrum Quant User's Guide

#### Showing or Hiding Interface Elements

Menu items referring to toolbars and panes enable you to quickly show or hide parts of the Spectrum Quant interface. For a toolbar, indicates that the toolbar is visible. For the

Method Explorer, Navigation and Dialog Panes, 🔽 indicates that the pane is open.

You can organize your workspace by hiding a toolbar, or by showing a toolbar that had been hidden.

Click the control icon to the left of the name of the toolbar that you want to hide
 OR

Click the shaded area to the left of the name of the toolbar that you want to show.

## **Action Menu**

Use the Action menu commands to calibrate a method, re-calculate a calibration using different settings, perform a prediction, export your prediction results or run an independent validation.

Calibrate
 Set Model Factors
 Predict
 Export Results
 Run Validation

## Setup Menu

Use the options on the Setup menu to define the default parameters that can be applied to all new methods, and to set up a login name and password (if required) for each user.

To learn more about a command, click on its name.

| Administration                | > | Setup Users                                   |
|-------------------------------|---|-----------------------------------------------|
|                               |   | Users Audit Trail<br>(Spectrum Quant ES only) |
| Model Review                  |   |                                               |
| Endependent Validation Review |   |                                               |
| Ma Algorithm Defaults         |   |                                               |
| Classifications               |   |                                               |
| Method Options                |   |                                               |
| Pre-Processing                |   |                                               |

#### **Additional Information**

To view the Administration sub-menu, you must be logged in as an Administrator.

## Audit Trail Menu (Spectrum Quant Enhanced Security Only)

The Audit Trail menu is only available in Spectrum Quant ES. The commands available will depend on your permissions and the current status (for example, Locked or Unlocked) of the method.

To learn more about a command, click on its name.

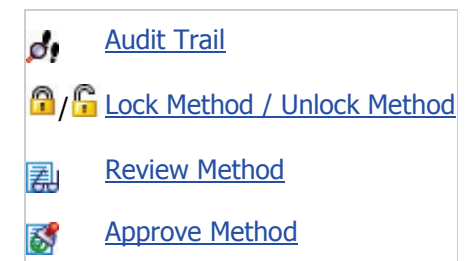

## **Navigation Menu**

Use the Navigation Menu commands to navigate a method or method versions.

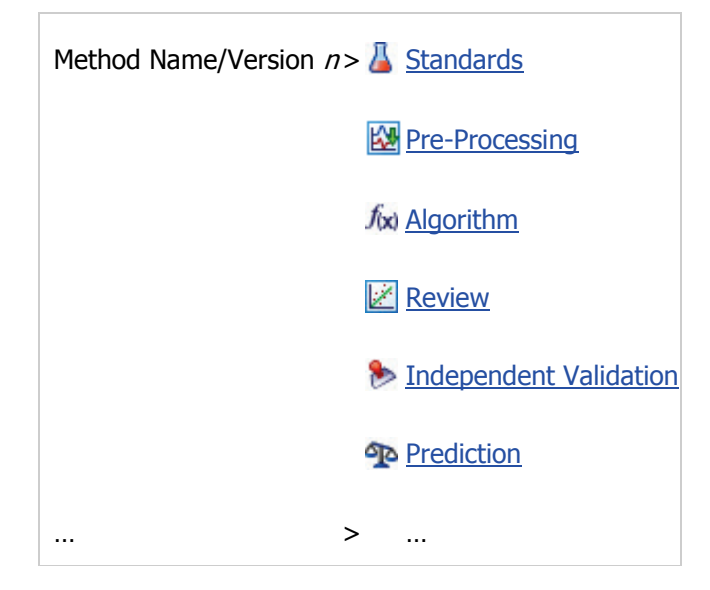

If versioning is enabled, a sub-menu is added for each version in the method. The active version is indicated by a check mark.

## **Help Menu**

These are the commands available on the Help menu. Use the Help Menu commands to find details about application function.

| Contents |  |
|----------|--|
| Index    |  |
| Search   |  |
| About    |  |

#### **Additional Information**

The **Contents**, **Index** and **Search** help commands allow you to view and search the onscreen help.

Use the **About** help command to display information about the version of Spectrum Quant that you are using.

#### Toolbars

The workspace has following toolbars:

- The <u>Action</u> bar. By default, this toolbar is located at the top left of the Viewing Area.
- The <u>Graph</u> bar. By default, this toolbar is located at the top of the Viewing Area, to the right of the Action bar.

#### **Additional Information**

You can remove or define additional toolbars to suit your preferred manner of working.

You can also easily customize your global and local toolbars so that they include the tools you need and exclude the tools you do not use. For example, you can decrease the apparent complexity of the application by excluding unused tools from the Graph bar.

- The <u>View</u> menu includes options that enable you to select whether a toolbar is shown
  or hidden.
- For information about manipulating toolbars, see <u>Showing, Hiding and Moving</u> <u>Toolbars</u>.
- For information about manipulating toolbar buttons, see <u>Personalizing Toolbars</u>.

## **Action bar**

Use the Action bar to commands to calibrate a method, re-calculate a calibration using different settings, perform a prediction, export your prediction results or run an independent validation.

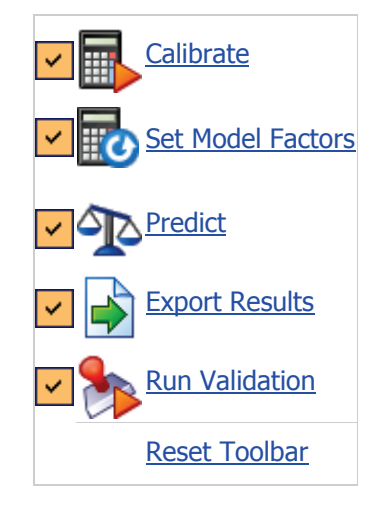

#### **Additional Information**

The  $\checkmark$  icon above indicates that the command is included in the default toolbar.

## **Graph Bar**

Use the Graph bar to optimize how your spectra are displayed.

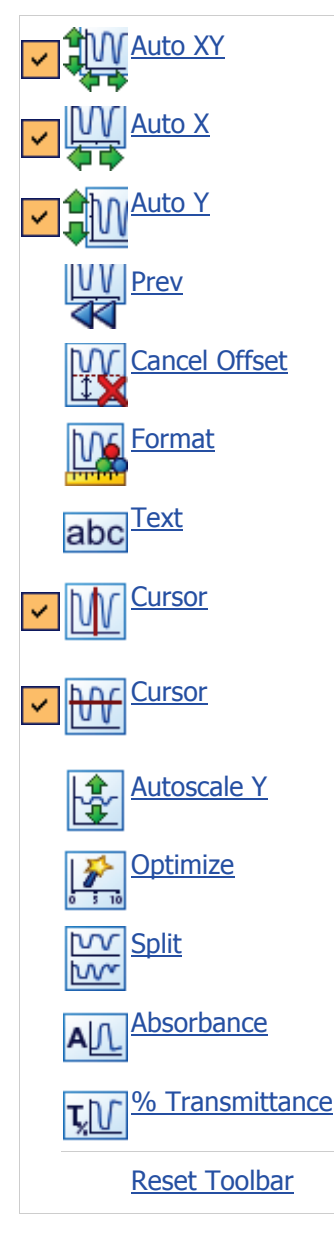

#### **Additional Information**

The  $\checkmark$  icon above indicates that the command is included in the default toolbar.

You may decide to include other commands that you use frequently. See <u>Personalizing</u> <u>Toolbars</u>.

These commands are also available from the <u>View menu</u>, and some are available from a <u>shortcut menu</u> in the <u>Viewing Area</u>.

The Graph bar commands work on the active graph in the Viewing Area only. To make a graph active, click the left mouse button anywhere on the graph. The currently selected graph is highlighted.

#### **Navigation Pane**

The Navigation Pane on the right hand side of the screen has two options:

<u>Setup</u> – which enables you to access shortcuts to items on the Setup menu.

<u>Method</u> – which enables you to access the Method Browser.

#### **Additional Information**

Changing the Order of the Options in the Navigation Pane

To change the order of items in the Navigation Pane, click the icon you want to move using the left mouse button, and then drag it to the new position.

A horizontal rule on the Navigation pane indicates the position at which the icon will be added.

Opening and Closing the Navigation Pane

To open or close the Navigation pane, click the button at the center of the right edge of the Viewing Area.

OR

Select **Navigation Pane** from the View menu.

To open or close the Method Explorer, Navigation and Dialog panes simultaneously, hold down the SHIFT key and click the button that opens or closes any of these panes.

#### Resizing the Pane

Open the pane, and then drag the edge of the pane containing the button (not the button itself) to the width or height required.

## **Navigation Pane - Setup**

Click **Setup** in the Navigation Pane to display shortcuts to key items from the <u>Setup</u> menu.

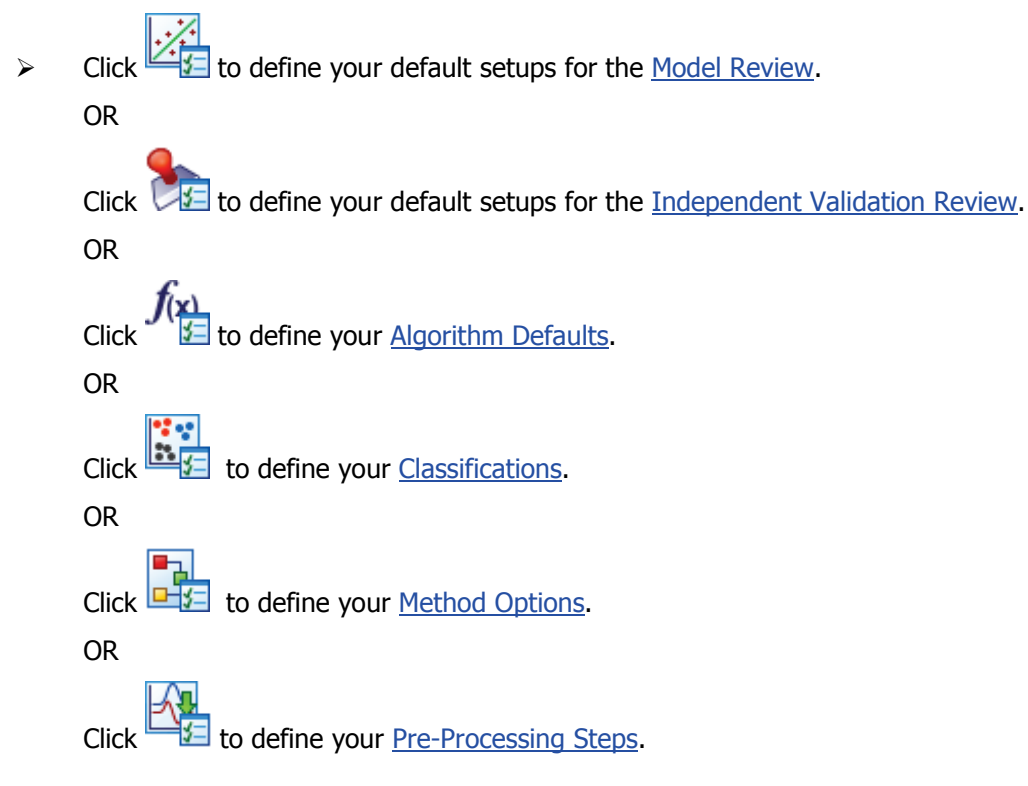

#### **Additional Information**

#### Changing the Order of the Options in the Navigation Pane

> To change the order of items in the Navigation Pane, click the icon you want to move using the left mouse button, and then drag it to the new position.

A horizontal rule on the Navigation Pane indicates the position at which the icon will be added.

#### Opening and Closing the Navigation Pane

To open or close the Navigation pane, click the button at the center of the right edge of the Viewing Area.

OR

Select **Navigation Pane** from the View menu.

To open or close the Method Explorer, Navigation and Dialog panes simultaneously, hold down the SHIFT key and click the button that opens or closes any of these panes.

#### Resizing the Pane

Open the pane, and then drag the edge of the pane containing the button (not the button itself) to the width or height required.

#### **Method Browser**

The Method Browser tab is where you can browse folders containing methods. These might be user-specific (Private) or global (Public) methods. If you have Spectrum Quant ES, additional groups will be available displaying locked methods ready For Review/Approval and Approved Methods.

- 1. Click **Method** in the <u>Navigation Pane</u> to display the Method section.
- 2. Click **Browser** to display the Method Browser tab in the <u>Dialog Pane</u>.

#### **Method Browser Navigation**

The left pane of the Method Browser tab contains a list of available folders.

The methods in the currently selected folder are displayed in a table that includes the Method Name, Method Description, Properties and Algorithm. In Spectrum Quant ES, the table also includes the Method Status (Not Registered, Unlocked, Locked, Reviewed or Approved).

The Private (user-specific) and Public (global) folders are displayed by default. These folders are created during the software installation. Users can <u>add additional folders</u>, which are also user-specific.

For details of the default folder locations, refer to Saving a Method.

Method Status (Spectrum Quant ES only)

In Spectrum Quant ES, the Method Status indicates whether the method is **Not Registered**, **Unlocked**, **Locked**, **Reviewed** or **Approved**.

Methods located in the folders that have not been registered in the Spectrum Quant ES database are Not Registered. These may be methods created in Spectrum Quant Standard, another PerkinElmer software application, or methods created in another Spectrum Quant ES database. Upon opening, these methods will require a signature if the Quant - Open non-ES Data signature point is enabled. The Method Status is then Unlocked. Refer to <u>Signing</u> for more information.

Any method that has been locked for review or approval has the Method Status Locked. A method that has been reviewed has the Method Status Locked, and any method that has been approved has the Method Status Approved.

#### Registered Methods View (Spectrum Quant ES only)

If you have Spectrum Quant ES, and you have Review or Approve permissions, the **For Review/Approval** and **Approved Methods** groups will be visible under **Registered Methods** in the <u>Method Browser</u>.

The For Review/Approval group contains links to methods (in any folder, Private, Public or user-created) that have been <u>Locked</u> or <u>Reviewed</u>. Similarly, the Approved Methods group contains links to methods that have been <u>Approved</u>.

#### 174 . Spectrum Quant User's Guide

#### **Opening a Method**

To open a method listed in the Method Browser:

> Select the required method in the table and click **Open**.

OR

Select the required method in the table and double-click the left mouse button.

If you have Spectrum ES and open an unregistered method, then you may be prompted for a signature for the Quant - Open non-ES Data signature point.

#### **Deleting Methods**

**NOTE:** In Spectrum Quant ES, a locked method (Method Status Locked, Reviewed or Approved) cannot be deleted. To delete a Locked or Reviewed method, it must be unlocked first. It is not possible to delete an Approved method from the database.

- 1. Select the method you want to delete.
- 2. Click Delete.

The Delete Method dialog is displayed.

3. Click OK.

#### **Importing and Exporting Methods**

#### Importing a Method

1. Click Import.

The Select Method For Import dialog is displayed.

- 2. Browse to and select the method you want to import.
- 3. Click **Open**.

The method is imported to your Private user folder.

If you have Spectrum ES, you may be prompted for a signature for the Quant - Import Method signature point.

#### Exporting a Method

- 1. Select the method you want to export.
- 2. Click Export.

The Browse For Folder dialog is displayed.

3. Navigate to and select the folder where you want to export the method.

OR

Browse to the desired location and click  $\ensuremath{\textbf{Make New Folder}}$  to create a new folder, and then rename it.

4. Click **OK**.

If you have Spectrum ES, you may be prompted for a signature for the Quant - Export Method signature point.

Methods are exported to the QMDX file format in Spectrum Quant ES. This file format cannot be opened using the Open option on the File menu. You must import the method first and then open it.

#### **Adding and Removing Folders**

Adding a New Folder

#### 1. Click Add folder.

The Browse For Folder dialog is displayed.

2. Navigate to and select the folder you want to add to the Method Browser.

OR

Browse to the desired location and click **Make New Folder** to create a new folder, and then rename it.

#### 3. Click OK.

The new folder is included in the list of available folders. This folder is user-specific and will not be visible to other users.

#### Removing a Folder

**NOTE:** The group of folders in Spectrum Quant ES containing locked methods cannot be removed.

- 1. Select the folder you want to remove.
- 2. Click **Remove Folder**.

The Remove Folder dialog is displayed.

3. Click Yes.

The folder is removed from the list of available folders. However, the folder and contents will not be deleted from disk.

#### **Additional Information**

You can also <u>open a method</u> from the <u>File</u> menu.

## **Dialog Pane**

The Dialog Pane is at the bottom of the workspace. The contents of the Dialog Pane, arranged on one or more tabs, reflect the shortcut selected in the <u>Navigation Pane</u>.

#### Opening and Closing the Dialog Pane

To open or close the Dialog Pane, click the button at the center of the bottom edge of the Viewing Area.

OR

Select **Dialog Pane** from the View menu.

To open or close the Method Explorer, Navigation and Dialog panes simultaneously, hold down the SHIFT key and click the button that opens or closes any of these panes.

#### Resizing the Pane

Open the pane, and then drag the edge of the pane containing the button (not the button itself) to the width or height required.

#### Showing, Hiding and Moving Toolbars

#### **Showing and Hiding Toolbars**

You can organize your workspace by hiding a toolbar, or by showing a toolbar that had been hidden.

➢ In the View menu, click the icon to the left of the name of the toolbar that you want to hide.

OR

Click the shaded area to the left of the name of the toolbar that you want to show.

#### **NOTE:** The Menu bar cannot be hidden.

#### **Locking and Unlocking Toolbars**

#### Locking toolbars

Locking a toolbar protects it from some inadvertent changes. A locked toolbar can be hidden, and its buttons re-arranged or reset, but it cannot be customized or dragged to a new location.

Right-click the button to the right of the toolbar and then click Lock The Toolbars.

The toolbars are locked when  $\checkmark$  is displayed to the left of this command.

#### Unlocking toolbars

Right-click the button to the right of the toolbar and then click Lock The Toolbars.

The toolbars are unlocked when  $\checkmark$  is not displayed to the left of this command.

#### Moving, or Floating, a Toolbar

When a toolbar is unlocked, a dotted drag handle is displayed, usually on its left edge. This handle enables you to change the position of a toolbar, or to float it in a separate window.

Place your mouse pointer over the drag handle on the toolbar you want to move, click the left mouse button, and then drag the toolbar to its new position.

#### **Additional Information**

- For information about manipulating toolbar buttons, see <u>Personalizing Toolbars</u>.
- For information about adding or removing toolbar buttons or menu items, see <u>Customizing Toolbars and Menus</u>.

## **Personalizing Toolbars**

You can personalize toolbars by organizing their appearance and by showing, hiding and rearranging buttons.

#### **Showing and Hiding Buttons**

The toolbars are, by default, populated by standard sets of buttons (that is, icons or text entry fields). You can organize your workspace by hiding any buttons that you do not use very often, or by showing a button that had been hidden.

Click the button to the right of the toolbar you want to modify, select Add or Remove Buttons, the name of the toolbar, and then click the click the icon to the left of the name of the button that you want to hide.

OR

Click the shaded area to the left of the name of the button that you want to show.

#### **Re-arranging Buttons on a Toolbar**

You can arrange the buttons in the toolbars to suit your preferred method of working.

- Hold down the ALT key and select the edge of the button you want to move. The button is surrounded by a black box.
- Drag the button to its new position on the toolbar.
  The button is placed at the position of the cursor.

#### Changing the Icon Size

3. In the View menu, select **Main Toolbars** and then select **Customize**.

OR

Right-click the Mathematical button to the right of a toolbar and then click **Customize**.

The Customize dialog is displayed.

4. Select the **Options** tab.

By default, the Large Icons in Toolbars option is enabled (checked).

- 5. If you want to display the toolbar buttons with smaller icons, as used in the menus, disable (uncheck) the **Large Icons in Toolbars** option.
- 6. Click Close.

#### **Resetting a Toolbar**

- Click the button to the right of the toolbar you want to reset, select Add or Remove buttons, the name of the toolbar, and then click Reset Toolbar.

The toolbar is reset to the factory standard button set and arrangement.

#### **Additional Information**

- For information about showing and hiding toolbars, and locking and unlocking toolbars, see <u>Showing, Hiding and Moving Toolbars</u>.
- For information about adding or removing toolbar buttons or menu items, see <u>Customizing Toolbars</u>.

## **Customizing Toolbars and Menus**

#### **Adding Buttons to a Toolbar**

You can customize a toolbar by adding buttons that are not simply <u>hidden</u> in the current setup. For example, you can add a button that is usually displayed in another toolbar.

1. In the View menu, select **Main Toolbars** and then select **Customize**.

OR

Right-click the Mathematical button to the right of the toolbar, and then click **Customize**.

The Customize dialog is displayed.

2. Select the Commands tab, and then click **Rearrange Commands**.

The Rearrange Commands dialog is displayed.

3. Select the **Toolbar** option, select the toolbar you want to customize from the dropdown list, and then click **Add**.

The Add Command dialog is displayed.

4. Select from the **Categories** of command available, and then select the **Command** you want to add.

You can select any available command from the All Commands category.

5. Click **OK**.

The command is added to the list of commands that you can rearrange.

- 6. Position the command in the toolbar by clicking **Move Up** and **Move Down**.
- 7. If you want to insert a separator 'below' a button (as listed in the dialog, usually to the right of the button when the toolbar is displayed), click **Modify Selection** and select the **Begin a Group** option.
- 8. Click **Close**.
- 9. Click **Close** to shut the Customize dialog.

**NOTE:** Although you can use the Rearrange Commands dialog to delete a command from a toolbar, you may prefer to simply <u>hide</u> it.

Alternatively, you can drag-and-drop icons onto toolbars:

1. In the View menu, select **Main Toolbars** and then select **Customize**.

OR

Right-click the Mathematical button to the right of the toolbar, and then click **Customize**.

The Customize dialog is displayed.

- 2. Select the **Commands** tab.
- 3. Select from the **Categories** of command available, and then select the **Command** you want to add.

You can select any available command from the All Commands category.
- Drag the icon onto the toolbar in the position you want to add it. The command is added to the toolbar.
- 5. Click **Close** to shut the Customize dialog.

#### **Creating a New Toolbar**

You can create a new toolbar containing any of the available commands, such as those needed for a particular task. You could hide the toolbar when it is not needed.

In the View menu, select Main Toolbars and then select Customize.
OR

Right-click the  $\blacksquare$  button to the right of a toolbar and then click **Customize**.

The Customize dialog is displayed.

2. Select the Toolbars tab, and then click **New**.

The New Toolbar dialog is displayed.

3. Enter a **Toolbar name** and select its default **Location**, and then click **OK**.

The New Toolbar dialog closes, and an empty toolbar is added.

The toolbar name will be added to the Main Toolbars sub-menu in the View menu, which enables you to show or hide it.

- 4. If you want the toolbar to be hidden by default, deselect the checkmark to the left of its name in the Toolbars pane.
- 5. To populate your toolbar, continue from Step 2 in <u>Adding Buttons to a Toolbar</u>.

OR

Click Close.

#### **Customizing the Menu Bar**

**NOTE:** The menu system is very flexible, but there are some restrictions. For example, some sub-menus are treated separately and not every command is available.

You cannot add a new menu to the Menu bar, or add a command that does not exist. However, you can simplify a menu by not displaying a command that you never you use, display a command in another menu, or rearrange a menu to make a useful command more prominent.

1. In the View menu, select **Main Toolbars**, and then select **Customize**.

OR

Right-click in the Menu bar and then click **Customize**.

The Customize dialog is displayed.

2. Select the **Commands** tab, and then click **Rearrange Commands**.

The Rearrange Commands dialog is displayed.

#### 182 . Spectrum Quant User's Guide

3. Select the **Menu Bar** option, and then select the menu or sub-menu that you want to customize.

If any of the existing commands in the menu can be modified, they are listed in the Commands pane.

4. If you want to add a command to the menu, click **Add**, select the command from the Add Command dialog, and then click **OK**.

The command is added to the list of commands that you can rearrange.

- 5. Position a selected command in the menu by clicking **Move Up** and **Move Down**, or remove it by clicking **Delete**.
- 6. If you want to insert a separator below a command, click **Modify Selection** and select the **Begin a Group** option.
- 7. Click Close.
- 8. Click **Close** to shut the Customize dialog.

#### Additional Information

- For information about showing and hiding toolbars, and locking and unlocking toolbars, see <u>Showing, Hiding and Moving Toolbars</u>.
- For information about manipulating toolbar buttons, see <u>Personalizing Toolbars</u>.

183 . Spectrum Quant User's Guide

# **Theory of Quant Algorithms**

### Theory of Beer's Law Algorithm

The Beer's Law algorithm calculates the quantities of components in the sample spectrum using the height or area of peaks, on the assumption that for each component there is an isolated band whose strength varies proportionally with the concentration of the component in the sample.

The concentration of a component in the sample (X) is determined by measuring the height or area of the band that is associated with this particular component. The concentration of the component is calculated using the equation as per the <u>Fit Type</u> selected (Linear, Quadratic, Cubic or User Defined), where the values for the equation parameters are determined by the method calibration and Y is the height or area that is measured.

Beer's Law can be used with samples of differing but known pathlength, for example with pressed films. There is an option to enter a pathlength for each sample. If you choose this option, measured absorbances are scaled by the inverse of the pathlength to give the equivalent absorbances that would be obtained at constant pathlength.

Using the Peak Ratio option, it is also possible to use an internal reference band from a component at known concentration for samples of unknown pathlength or unknown dilution. This material must have an isolated band and be present at a known concentration. The measured absorbances are then scaled so that the absorbance of the reference band is proportional to the concentration of the reference material.

### **Beer's Law Algorithm Calibration**

A Beer's Law method is calibrated using a least squares polynomial fit for each component of known concentration on three or more standard spectra. The software calculates the polynomial fit regression, a Standard Error and a Standard Error of Prediction (SEP) from the standard data. Residuals (differences from the nominal standard concentrations) are also calculated as part of the calibration.

For the linear fit, the slope (*b*) and intercept (*a*) are calculated from the Variance and the Covariance of the data. The Standard Error equations are displayed below.

$$Variance = S_{x}^{2} = \left(\frac{\sum X^{2}}{n}\right) - \left(\frac{\sum X}{n}\right)^{2}$$
$$CoVariance = S_{xy}^{2} = \left(\frac{\sum XY}{n}\right) - \left(\frac{\sum X * \sum Y}{n^{2}}\right)$$
$$b = \frac{CoVariance}{Variance} = \frac{S_{xy}^{2}}{S_{x}^{2}}$$
$$a = \left(\frac{1}{n}\right) * \left(\sum Y - \left(b * \sum X\right)\right)$$

where :

n = number of standards

Quadratic and cubic functions are fitted using the same methodology, but with the squares and cubes of the predictor variable X included in the regression. The user-defined fit type allows the user to define the coefficients directly and does not use any regression.

The Standard Error of the Prediction is calculated using the following equation.

$$SEP = \sqrt{\frac{\sum e_i^2}{n}}$$

where

$$e_i^2 = (\hat{y}_i - y_i)^2$$

and

$$\widehat{y}_i = bx_i - a$$

### **Beer's Law Property Correlation**

When you perform a property correlation, a mean spectrum (Mean.sp) and a standard deviation spectrum (Standard Deviation.sp) are displayed on the <u>Spectral View</u> in the Standards tab (if **Show Statistical Data** is enabled). A property correlation spectrum is displayed for each component specified in the method ([Component name].sp).

These spectra are calculated as follows:

#### Mean

Sum the absorbance value at each wavelength and divide by the number of standard spectra.

#### **Standard Deviation**

$$s.d. = \sqrt{\frac{n\sum x^2 - (\sum x)^2}{n(n-1)}}$$

where :

x = the absorbance value at one wavelength

n = number of calibration standards

#### **Property Correlation**

$$S_i^{po} = \frac{\sum\limits_{j=1}^{n_s} \left( p_j - \overline{p} \right) \left( x_{ji} - \overline{x_i} \right) \cdot \overline{p}}{\sqrt{\sum\limits_{j=1}^{n_s} \left( p_j - \overline{p} \right)^2}}, i = 1, \dots, n_v$$

where:

 $S_i^{pc}$  = is the i<sup>th</sup> value of the property correlation spectrum for the property.

 $x_i$  = is the i<sup>th</sup> value of the mean spectrum.

 $x_{ji}$  = is the i<sup>th</sup> value of the spectrum of the j<sup>th</sup> sample.

 $p_{\rm i}$  = is the property value of the j<sup>th</sup> sample.

p = is the mean property value.

 $n_{\rm s}$  = is the number of standards.

 $n_v$  = is the number of variables.

#### **Additional Information**

To export the spectra as a binary (\*.sp) or ASCII (\*.asc) file, see <u>Saving Spectra from the</u> <u>Spectral View</u>.

### **Overview of Full-Spectrum Algorithms**

The calibration procedure for the full-spectrum algorithms available in Spectrum Quant is based on either a modified form of principal components regression (PCR) or on a partial least squares (PLS) fit for one or more properties. In Spectrum Quant, the regression model for each property is refined by selecting only those factors considered to be of statistical significance in determining that property.

In PCR+, the spectra are modeled by one set of factors and each property is modeled by relating the concentration values to those factors. In PLS1, the spectra are modeled by a different set of factors for each property and the concentration values are modeled by the respective factors. Hence PLS1 really contains n separate calibrations, where n is the number of properties in the method.

As part of the calibration procedure, Spectrum Quant generates a calibration report file that contains information about the structure of the calibration set and the quality of the property regression model. For many typical applications, a detailed understanding of this file is not required because all the important information can be displayed from the <u>Review graphs and</u> <u>reports</u>. However, the calibration report file can provide extremely useful information for estimating the accuracy and validity of the calibration equations.

Typical concerns may be:

- The distribution of the calibration data and identification of outliers.
- The number of independent contributions to the set of calibration spectra.
- The quality of the regression modeling and the influence of individual samples and model parameters.
- The relationships between models for different properties (that is, collinearity between properties).
- The effect of refining the model.

### **Decomposition of the Data Matrix**

The decomposition step makes it possible to express the data (spectra) as a linear combination of independent terms:

$$\mathbf{X} = \mathbf{S} \times \mathbf{F}^{\mathsf{T}}$$
$$(n_s \times n_v) \qquad (n_s \times n_f) \qquad (n_f \times n_v)$$

where:

**X** is the matrix of calibration spectra (spectra are columns).

**F** is the matrix of factors (principal components or latent variables), where T denotes transpose.

**S** is the matrix of scores.

 $n_s$  is the number of spectra.

 $n_{v}$  is the number of data points (variables) per spectrum.

 $n_{\rm f}$  is the number of factors (principal components or latent variables).

In descriptions of the PLS algorithm, **F** is often referred to as **P**, and **S** referred to as **T**; that is,  $\mathbf{X} = \mathbf{TP}^{T}$ . If **T** is orthogonal (that is, the scores are independent of each other), then in general the **P** matrix of factors or loadings is not orthogonal, whereas in the PCR case the scores and loadings are orthogonal.

#### **Centering/Scaling of the Data**

Data are centered/scaled according to the following formula:

 $\begin{array}{c} x_{ij} - z_{ij} \\ X_{ij}^{*} = \underbrace{s_{ij}} \\ z_{ij} = 0 \ , \quad s_{ij} = 0 \ = \text{ none (covariance about the origin)} \end{array}$ 

 $z_{ij} = x_i \ , \quad \textbf{s}_{ij} = \textbf{1} \quad = \text{mean (covariance about the mean)}$ 

where  $x_i$  and  $\sigma_i$  are the mean value and standard deviation of the i^{th} column of  $\boldsymbol{X}$  respectively.

#### **Theory of Principal Component Analysis**

The aim of Principal Component Analysis (PCA) is to express the variation in the spectral data in as few terms as possible. In this sense it is a maximal data compression scheme.

#### **Eigenvalues**

Principal components (factors) are listed in decreasing order of the magnitude of the associated eigenvalue,  $l_i$ . The eigenvalues satisfy the following eigenvalue equations:

 $Q^{-1}ZQ = [I_i, d_{ii}] = L$ 

where:

### $\mathbf{Z} = \mathbf{X}^T \mathbf{X}$

**Q** is the eigenvector matrix and is equal to the scores matrix, **S**.

L is a diagonal matrix of the eigenvalues.

d<sub>ii</sub> is the Kronecker delta.

Each eigenvalue represents the spectral variance expressed by the associated principal component. The sum of the eigenvalues is equal to the total spectral variance of the data set.

If there is a drop exceeding 105 between two successive eigenvalues, all subsequent eigenvalues are excluded from any calculation relating to the determination of the number of significant principal components (rank). This avoids the possibility of falsely identifying the rank because of rounding errors in the calculation of the eigenvalues.

Having found the scores, **S** (=**Q**), the factors(**F**) can be found via  $\mathbf{F}=\mathbf{X}^{T}\mathbf{S}$ .

#### **Determination of the Rank of Data**

The rank is the number of independent sources of variation within the data, excluding random noise. Determination of the rank of the data is a key step in the analysis. The principal components retained after PCA should contain all significant spectral variations within the data, but minimize random noise.

#### **Indicator Function**

The Indicator Function (*IND*) is an empirical function found to be sensitive in its ability to distinguish between real factors and noise (real and error eigenvalues). The number of principal components corresponding to the minimum in the IND function indicates the number of significant principal components in the data, more commonly called the rank of the data.

$$IVD = \frac{RE}{(n_t - n_f)^2}$$

where:

$$RE \text{ (real error)} = \sqrt{\frac{\sum_{i=n_f+1}^{n_r} \lambda_i}{n_r (n_s - n_f)}} = \sqrt{\frac{residual spectral variance}{no. of degrees of freedom}}$$

#### **Reduced Eigenvalues**

The reduced eigenvalues allow the error eigenvalues (noise) to be detected. In theory, all reduced eigenvalues resulting from noise should have similar magnitudes. Plotting reduced eigenvalues versus number of factors, the number of significant principal components (rank of the data) should correspond to the edge of a plateau in the reduced eigenvalues, indicating a distinction between real factors (information) and noise.

$$\lambda_{i}^{r} = \frac{\lambda_{i}}{(n_{v} - i - 1)(n_{s} - i - 1)} \text{ for } i = \frac{1}{\lambda} \min(n_{f} - 2, n_{s} - 2)$$

where:

 $\boldsymbol{\lambda}_{,}^{\boldsymbol{r}}$  is the reduced eigenvalue.

### **F-statistics and Significance Levels**

An F-test can be applied to the reduced eigenvalues to allow the number of significant principal components (rank) to be determined. The smallest eigenvalue is assumed to result from noise. The significance of the next smallest eigenvalue also being a member of the noise population is calculated using an F-statistic. If the eigenvalue is similar to the noise eigenvalue, the two eigenvalues are pooled to form a weighted average noise eigenvalue for testing the next smallest eigenvalue.

The number of significant principal components (rank) corresponds to the number of factors with a significance level of less than 10% (by default). Factors with significance levels greater than 10% are deemed to be noise.

**NOTE:** The 10% level is usually satisfactory. However, the cumulative spectral variance expressed by the factors may provide guidance in selecting the appropriate level. If the number of standards is greater than 50 or greater than 500, it is recommended that you reduce this value to 1% or 0.1% respectively.

#### **Selection of Factor Compression Cutoff Point**

The cutoff point indicates the number of factors that will be retained for the multiple linear regression (MLR) modeling. The decision is based on:

- The total number of standards.
- The number of factors corresponding to the minimum in the IND function.

- The number of factors corresponding to the point where the F-test significance level first drops below 10% (backwards search).
- The user-defined maximum number of factors as specified on the algorithm parameters tab.

The maximum number of factors allowed by Spectrum Quant is arbitrarily set at two-thirds of the number of standards. If the number of factors wanted by Spectrum Quant exceeds this limit, there are too few calibration standards for the number of sources of variation in the data.

### **Outlier Tests**

Variable and spectral outliers may be identified by calculating the respective leverage value. Leverage is calculated using the following formula:

 $\mathbf{z}_{i}^{T} (\mathbf{Z}^{T} \mathbf{Z})^{-1} \mathbf{z}_{i}$ 

where  $z_i$  is a vector of the coordinates of the i<sup>th</sup> object as described below, and **Z** is a matrix of  $z_i$  for all values of i where the  $z_i$  form rows of the matrix **Z**.

A cutoff is applied to the leverage value to determine if the variable or standard is an outlier.

This cutoff is set to 2 x *nstds*, representing twice the average leverage value.

#### **Variable Outliers**

Each of the variables is tested for exceeding the leverage cutoff value. Variables exceeding this limit are included in the calibration report. Variables above the cutoff represent features in the spectra of the calibration set that have little or no correlation with other features and hence are a major source of discrimination between spectra in the calibration set. It is undesirable to base a model on factors where a small number of variables are dominating. The major causes of variable outliers are artifacts in spectra or noise associated with large features.

In the calculation of variable outliers,  $z_i$  is the loadings for the i<sup>th</sup> variable for all factors up to the factor compression cutoff point.

#### **Standard Outliers**

The standard leverage can be used to look for the presence of a typical standards in the calibration set. Standards whose leverage exceeds the cutoff usually contain an unduly large contribution from one factor. In such cases, the source of such abnormalities should be investigated and the sample assessed for further suitability as a calibration standard. The major causes of standard outliers are artifacts in spectra or noise associated with large features (which will show up as outliers) and standards that have isolated property values (that is, a standard with a property value that is not close to any other standard).

In this case,  $z_i$  is the scores for the  $i^{th}$  standard for all factors up to the factor compression cutoff point.

#### **Multiple Linear Regression**

Multiple Linear Regression (MLR) is used to model the property values in terms of the scores for the calibration standards. For  $n_p$  properties:

 $\mathbf{Y} = \mathbf{T} \times \mathbf{C}^{\mathsf{T}} + \mathbf{K} + \mathbf{E}$ 

 $(n_{s} \times n_{p}) (n_{s} \times n_{f}) (n_{f} \times n_{p}) (n_{s} \times n_{p}) (n_{s} \times n_{p})$ 

where:

**Y** is the matrix containing all the property values for each standard.

**K** is a matrix with each row containing the same value, namely the intercept for that property.

**E** is a matrix of residuals.

**C** is the matrix of regression coefficients.

The regression coefficients are estimated by the method of least squares:

 $\mathbf{C}^{+} = \mathbf{Y}^{T} \mathbf{T}^{+} \{ \mathbf{T}^{+} \mathbf{T}^{+} \} - 1$ 

where  $\mathbf{T}^+$  is the scores matrix augmented with a column of 1s to give an extra column in **C** to allow for the constant term in the regression (that is, the **K** matrix can be absorbed into  $\mathbf{C}^+$  and  $\mathbf{T}^+$ , giving  $\mathbf{Y} = \mathbf{T}^+ \times \mathbf{C}^{+T} + \mathbf{E}$ ).

For PLS, the regression coefficients are calculated as part of the <u>data decomposition</u> step, and hence the MLR need not be explicitly performed. However, if there are missing property values in the data, Spectrum Quant still uses the spectra of the standards with missing property values to generate scores and loadings, but does not use them when calculating the regression coefficients. As a result of this, the score vectors used to calculate regression information are no longer orthogonal to each other and hence a full MLR with all the factors has to be performed at the generation of every PLS factor.

### **Full Regression Model**

The results for the full regression model, using all factors up to and including the factor selection cutoff point, are listed for each property. Hence for the  $k^{th}$  property, the estimated or calculated property values are given by:

$$\hat{\mathbf{y}}_{\mathcal{K}} = \mathbf{T}^{+} \mathbf{\underline{c}}_{\mathcal{K}}^{+}$$

The leverage for each standard is calculated from the same <u>formula</u> as before, except that  $\mathbf{z}_i$  is now the vector of scores for the i<sup>th</sup> standard augmented with 1 for the intercept term and using only those factors deemed to be significant to the regression. For the full model this is all factors up to the compression cutoff point. In the case of mean control or autoscaled

data, it will be seen that these leverages are offset from the PCA leverages by  $\sqrt{n_s}$  because of the bias introduced by the intercept term.

The value of the regression coefficient,  $c_{Kjr}$  the standard deviation of the regression  $c_{Jjr}$ 

coefficient,  $s_{C_{KJ}}$ , the computed t-value  $\int s_{C_{KJ}} s_{C_{KJ}}$  and its associated significance level, and the correlation of property versus scores for each factor, are tabulated in the calibration report. The relative significance of each factor in estimating the values for that property can be found by comparing the magnitudes of the associated t-values.

The variables below are calculated as part of the full regression model.

#### Coefficient of Determination, R<sup>2</sup>

The coefficient of determination (listed as *R-squared*) for the full model gives the proportion of variability of the property that is described by the model. It indicates the strength of the relationship between the property values and the scores. It can be considered as the simple ratio:

$$R^{2} = 1 - \frac{\text{residual property variance}}{\text{total property variance}} = 1 - \frac{RSS}{SYY} = 1 - \frac{\sum_{i=1}^{n_{r}} (\hat{y}_{i} - y_{i})^{2}}{\sum_{i=1}^{n_{r}} (y_{i} - \bar{y})^{2}}$$

= <u>variance covered by model</u> total property variance

where:

*RSS* = variance not covered by the model (residual sum of squares).

SYY = total property variance.

#### **Multiple Correlation**

The Multiple Correlation, R, is the square root of the coefficient of determination, R<sup>2</sup>.

#### Standard Error of Estimate (SEE)

The Standard Error of Estimate (SEE) for the regression gives an indication of the quality of fit of the regression. It should not be confused with the <u>Standard Error of Prediction</u> (SEP) for independent samples. SEE can be described as the square root of the residual variance divided by the number of degrees of freedom, where the residual sum of squares (RSS) is calculated as in the equation above:

$$SEE = \left(\frac{residual variance}{nomber of degreees of freedom}\right)^{\frac{1}{2}} = \left(\frac{RSS}{n_s - n_f - 1}\right)^{\frac{1}{2}}$$

#### Intercept

Analogous to the simple linear regression calculation for y = mx + c, the intercept term refers to the constant term in the regression.

The regression coefficients corresponding to each factor are usually calculated first. Then the

mean calculated property value  $\mathcal{Y}_{mean}$  can be determined from this regression coefficient vector, and the means of the scores for each factor:

$$\hat{\boldsymbol{\mathcal{Y}}}_{mean} = \mathbf{\underline{t}} \cdot \mathbf{\underline{c}}^{T}$$

where:

$$\bar{\mathbf{t}} = \frac{1}{n_s} \left( \sum_{i=1}^{n_r} t_{i1}, \sum_{i=1}^{n_r} t_{i2}, \dots, \sum_{i=1}^{n_r} t_{in_r} \right)^T$$

The intercept is the difference between the mean observed property value y and the mean calculated property value:

intercept =  $\overline{y} - \hat{y}_{mean}$ 

and indicates the distance from the origin to the mean of the learning set in units of the property value. For autoscaled or mean-centered data, the mean of the scores for all factors is zero and hence  $\hat{y}_{\text{meant}} = 0$  and intercept = y.

### **Correlation of Property versus Factor Score**

For each factor, the (partial) correlation of its scores with the property values are listed. This gives an indication of the strength of the relationship between the property values and the scores for that factor with the influence of the other factors removed.

For mean-centered or autoscaled data, the partial correlation for each factor is a direct measure of the degree of property variance described by that factor, the influences of the other factors, and that of the intercept on this factor being zero.

#### 196 . Spectrum Quant User's Guide

For the j<sup>th</sup> factor:

cross-correlation between the scores for factor j and property values

$$\mathbf{r}_{j}^{2} = \frac{(\text{standard deviation of property value}) \mathbf{x} (\text{standard deviation of scores for factor } j)}{\sum \left(\mathbf{t}_{ij} - \overline{\mathbf{t}}_{j}\right) \left(\mathbf{y}_{i} - \overline{\mathbf{y}}\right)}{\sqrt{\sum \left(\mathbf{t}_{ij} - \overline{\mathbf{t}}_{j}\right)^{2} \sum \left(\mathbf{y}_{i} - \overline{\mathbf{y}}\right)^{2}}}$$

**NOTE:** Summations are from i = 1 to  $n_s$ .

#### **Standard Error of Regression Coefficient**

The standard error of regression coefficient,  $sc_{j_i}$  is calculated from the scores covariance matrix and the standard error of estimate:

$$\left\{ sc_{j}\right\} ^{2}=diag\!\left\{ \mathbf{T}^{+r}\mathbf{T}^{+}\right\} ^{\cdot1}\times\left( S\!E\!E\right) ^{2}$$

that is, the square roots of the diagonal elements of the inverse of the scores covariance matrix multiplied by the standard error of the estimate.

It is found that, for mean-centered and autoscaled data, the standard errors of the regression coefficients are equal. This is not necessarily the case when no scaling is performed on the data (covariance about the origin).

This can be seen by considering the terms of the dispersion matrix  $\mathbf{D}$  in the expression for  $SC_{j}$ :

 $\mathbf{D} = (\mathbf{T}^{+\mathrm{T}}\mathbf{T}^{+})^{-1}$ 

For mean-centered or autoscaled data:

$$d_{11} = ns-1$$

 $d_{ij} = 1$  for  $i = j \neq 1$ 

otherwise

 $d_{ij} = 0$  because of the orthonormality of the PCs.

Hence, *sc<sub>i</sub>* are equal factors with the error for the intercept being:

SEE n,

For data that has not been scaled, the scores of  $f_1$  (factor 1) are all positive or all negative, hence a non-zero correlation between the scores for  $f_1$  and the intercept exists:

 $d_{12}, d_{21} \neq 0$ 

 $d_{22} \gg d_{ii}$  for i > 2

 $d_{ii}$  are similar for i>2

Hence the  $sc_j$  are not equal for all *j* but  $sc_j$  for the first factor tends to be much larger than that for the remaining factors. The  $sc_j$  for the remaining factors tend to be similar.

#### F-test

In order to evaluate the overall performance of a model, an F-statistic can be calculated to determine whether the property variance accounted for by the model is significantly better than the residual property variance:

$$F = \frac{\sum_{i=1}^{n_s} (\hat{y}_i - \overline{y})^2 (n_s - n_f - 1)}{\sum_{i=1}^{n_s} (\hat{y}_i - \overline{y}_i)^2 (n_f - 1)}$$

where  $n_f$  is the number of significant factors in the model. Note that each sum square has been corrected for the degrees of freedom.

The % significance value, 100(1-a), for the F-term can be found using:

 $F(a;n_f-1, n_s-n_f-1) = F$ -value, in statistical tables.

A poor regression will give a low (<3) value for F. The F-value can be viewed as a measure of the signal-to-noise in the model.

#### **SEP Estimates**

The SEP estimate gives an estimate of the standard error of prediction (SEP), that is, the magnitude of the error expected when independent samples are predicted using the model. In effect, a standard is removed from the MLR and a model built using the other  $n_{s}$ -1 standards. Note that the standard is only removed from the MLR, not from the data decomposition, as in full cross-validation. The removed standard is then predicted using this model. This is done for each standard in the calibration set. The SEP Estimate is calculated from:

$$SEP_{estimate} = \sqrt{\frac{\sum (\hat{y}_i^{(i)} - y_i)^2}{n_s - 1}}$$

where  $\hat{\mathcal{Y}}_{i}^{(i)}$  denotes the predicted property value for the i<sup>th</sup> standard when it was dropped from the MLR.

This formula provides a very fast way of estimating the error to be found in the property values when predicting, and provides results very similar to the full cross-validation SEP values when each standard in the calibration set has another standard that is reasonably similar.

#### % Significance Level to Minimum SEP

This is a backwards search on the SEP values, starting at the minimum. The minimum SEP could be used as the criterion for the number of factors to include in the final model. However, because robust models are required, we recommend that you use as few factors as possible in the model. It may well be the case that fewer factors can be used without significantly impairing the SEP value. Hence all SEP values up to the minimum are compared to the minimum, using an F-test:

$$F_j^{\min} = \frac{SEP_j^2 \times (n_s - n_{\min} - 1)}{SEP_{\min}^2 \times (n_s - j - 1)}$$

and the % significance level ,  $100 \times (1-\alpha)$ , calculated from:

$$F_{j}^{min} = F(\alpha; n_{s} - j - 1, n_{s} - n_{min} - 1)$$

where  $n_{min}$  is the number of factors corresponding to the minimum SEP value.

#### % Significance Level of Extra Term

An alternative way of looking for a robust model using the SEP values is to ask if adding a further factor to the model significantly improves the SEP value. Again, an F-test can be calculated by:

$$F_{j}^{entra} = \left(\frac{\left(SEP_{j\cdot 1}^{2} - SEP_{j}^{2}\right)}{SEP_{j}^{2}} \times \left(n_{s} - j - 1\right)\right)$$

and the % significance level,  $100 \times (1-a)$ , calculated from:

$$F_j^{extra} = F(\alpha; n_s, n_v (n_s - j - 1))$$

Because  $n_v$  can be very large, the significance level is approximated with:

$$F(\alpha; l, n_s - j - l)$$

If the SEP increases when an extra term is added, then no significance level is calculated.

#### **Determination of the Number of Factors in the Reduced Model**

The determination of the number of factors to be used in the reduced model can be based on a number of criteria, such as tests on the minimum SEP estimate, the minimum MLR F-test and an MLR t-values test.

Note that for PCR+, the factors are dropped from the regression starting with the least significant factor (smallest t-value), until only one factor remains, calculating the statistics at each iteration. For PLS methods, the factors are dropped starting with the last PLS factor, until only the first PLS factor remains. In all cases, the % significance level to a minimum SEP result is taken as giving the best model (whether using SEP estimates or SEPs generated from validation).

#### **Minimum MLR F-test**

As each factor is dropped from the regression, the F-value for that combination of factors is calculated. The number of factors that gives the largest F-value is taken to be the cutoff.

#### **MLR T-values Test**

The t-values for each regression coefficient give a probability for the associated regression coefficient being significant to the regression. Given a list of significances with the requirement of looking for values below a cutoff, then for a given cutoff significance level there is an appreciable probability that in a large list there will be some factors that are deemed to be significant when they are not. Hence the cutoff level must be reduced by the number of degrees of freedom in order to avoid this situation (Bonferoni inequality). The cutoff significance is set at 5%, and so for a list of  $n_{\rm f}$  factors, the t-value corresponding to

$$t\left(\frac{0.05}{n_f}\right)$$

is calculated. As can be seen, the probability of a factor being significant is much stricter for large  $n_{fr}$  but this is relaxed when  $n_f$  is small; for example, out of 20 factors the probability that a regression coefficient is non-zero has to be greater than 99.75% before the corresponding factor is deemed significant, whereas for one factor the probability that the regression coefficient is non-zero only has to be greater than 95% before being deemed significant. The number of factors to be chosen for the cutoff corresponds to all factors being

deemed significant at the 
$$100 \times \left(1 - \frac{0.05}{n_f}\right)$$
 level.

### **Theory of PCR+ Algorithm**

The technique attempts to establish a relationship, one for each component or property of interest, between the spectra of a set of calibration standards, and the corresponding property values determined by independent means (e.g. experimentally). These relationships can be used for the subsequent prediction of unknown samples.

In PCR+, the spectra are again modeled by one set of factors, and each property is modeled by relating the concentration values to those factors. PCR+, in the PCA stage, only seeks to account for variations in the spectral data and then, in the Multiple Linear Regression (MLR) stage, correlates this with the property data.

Note that for PCR+, the factors are dropped from the regression starting with the least significant factor (smallest t-value), until only one factor remains, calculating the statistics at each iteration. For PLS methods, the factors are dropped starting with the last PLS factor, until only the first PLS factor remains. In all cases, the % significance level to a minimum SEP result is taken as giving the best model (whether using SEP estimates or SEPs generated from validation).

For PCR+, the average spectral variance is given by the sum of the error eigenvalues,

$$FSR = \frac{(u - \hat{u})^T (u - \hat{u}) n_s}{\text{residual spectral variance of calibration spectra}}$$

which for PCR+

$$=\sum_{i=n_{f-1}}^{n_r}\lambda_i$$

where:

u is an unknown spectrum.

û is the spectrum produced from the factors up to the cutoff point.

A suggested F-test would be F (a ;  $(n_v - n_f) / 2$ ,  $(n_v - n_f) (n_s - n_f - 1) / 2$ ), but because  $n_v$  is usually very large, then for a = 0.95 the F-value would always be close to 1. As an approximation, an F-test of F (a ; 1,  $(n_s - n_f - 1))$  could be used. As a general rule, an F-value greater than 3 for an unknown sample should indicate a significant outlier.

#### **Theory of PLS1 Algorithm**

The chemometric approach to quantification provides a choice of multivariate calibration algorithms, an example of which is Partial Least Squares (PLS1) Regression. In PLS1, the spectra are modeled by a different set of factors for each property, and the concentration values are modeled by the respective factors. Hence PLS1 really contains *n* separate calibrations, where *n* is the number of properties in the method.

For the PLS1 algorithm, each property is analyzed individually with respect to the spectral data. This means that if there is a high degree of correlation between properties, it is more efficient to use the PCR+ algorithm. Partial Least Squares seeks to express the variation in the property information by correlating it with the spectral information, whereas PCR+, in the PCA stage, only seeks to account for variation in the spectral data and then in the MLR stage correlates this with the property data. Hence, for PLS, only spectral information that relates to property variation will be accounted for. In practice, because there is usually noise associated with property values, and since spectral features from one property overlap others, the majority of spectral variance is usually accounted for.

PLS1 can be considered as a weighted form of PCA. Instead of finding the eigenvalues of the spectral data matrix  $\mathbf{X}^T \mathbf{X}$ , the spectral data is weighted by the property values  $\mathbf{Y}$  to give a new matrix  $\mathbf{X}\mathbf{Y}^T\mathbf{Y}\mathbf{X}^T$ . Hence, spectra with small property values are de-weighted with respect to those with large property values. However, rather than find all the eigenvalues of  $\mathbf{X}\mathbf{Y}^T\mathbf{Y}\mathbf{X}^T$ , only the first one is found. The contribution of the corresponding score on the spectral values  $\mathbf{X}$  and the property values  $\mathbf{Y}$  are subtracted from X and Y respectively. The new matrices  $\mathbf{X}_1$  and  $\mathbf{Y}_1$  now form a new weighted matrix  $\mathbf{X}\mathbf{Y}^T\mathbf{Y}\mathbf{X}^T$  and the first eigenvalue of this matrix is found. This procedure is continued until  $\mathbf{X}_n$  and  $\mathbf{Y}_n$  correspond to just noise in the spectral data and property values respectively.

The reason why only one eigenvalue is calculated is:

$$\mathcal{A}_{1}\left(\mathbf{X}_{i}-\underline{\mathbf{t}}_{i},\underline{\mathbf{p}}_{i}^{T}\right)\left(\mathbf{X}_{i}-\underline{\mathbf{t}}_{i},\underline{\mathbf{p}}_{i}^{T}\right)^{T}\left(\mathbf{Y}_{i}-\underline{\mathbf{t}}_{i},\underline{\mathbf{c}}_{i}^{T}\right)\left(\mathbf{Y}_{i}-\underline{\mathbf{t}}_{i},\underline{\mathbf{c}}_{i}^{T}\right)^{T} \qquad \geq \qquad \mathcal{A}_{2}\left(\mathbf{X}_{i}\mathbf{X}_{i}^{T}\mathbf{Y}_{i}\mathbf{Y}_{i}^{T}\right)$$

(where ci is the vector of property regression coefficients or PLS Y-weights) that is, more variance in the weighted matrix  $XY^TYX^T$  can be accounted for by subtracting the contribution of the current latent variable and score and finding the first eigenvalue of the resultant matrix product, than can be accounted for by finding subsequent eigenvalues of  $XY^TYX^T$ .

For PLS1, **y** replaces **Y** because it is a vector rather than a matrix. The algorithm for PLS1 can hence be thought of as:

1. Find the first eigenvector of  $\mathbf{X}_{0}^{\mathsf{T}} \mathbf{y}_{0} \mathbf{y}_{0}^{\mathsf{T}} \mathbf{X}_{0}$  (this gives the loading weights, w) and corresponding spectral score, latent variable and regression coefficient by:

$$\mathbf{w}_{1} = \frac{\mathbf{X}_{0}^{T} \mathbf{y}_{0}}{\left(\mathbf{y}_{0}^{T} \mathbf{X}_{0} \mathbf{X}_{0}^{T} \mathbf{y}_{0}\right)^{\frac{1}{2}}}$$

a) Here,  $w_1$  has been scaled to unit length, that is wT.w = 1.

b) Project into data matrix to find corresponding PLS scores:

$$\mathbf{t}_{1} = \frac{\mathbf{X}_{0}\mathbf{w}_{1}}{\left(\mathbf{w}_{1}^{T}\mathbf{X}_{0}^{T}\mathbf{X}_{0}\mathbf{w}_{1}\right)^{\frac{1}{2}}}$$
 (scaling to unit length)

c) Project score into data matrix to find corresponding nonorthogonal PLS loading:

 $\mathbf{p}_1 = \mathbf{\underline{t}}_1^T \mathbf{X}$ 

d) Regress score on property values to find regression coefficient:

$$\mathbf{c}_1 = \mathbf{y}_0^T \cdot \mathbf{t}_1$$

2. Create new product matrix XT1 y1, where:

$$\mathbf{X}_1 = \mathbf{X}_0 \quad - \quad \mathbf{t}_1 \bullet \ \mathbf{p}^{\mathsf{T}}_1$$

$$\mathbf{y}_1 = \mathbf{y}_0 - \mathbf{t}_1 \mathbf{c}_1$$

3. Continue 1 and 2 until **X**n and **y**n are of the order of noise, then:

y = Tc + e

where  $\boldsymbol{T}$  is the matrix  $\{\boldsymbol{t}_1,\,\boldsymbol{t}_2,....,\,\boldsymbol{t}_n\},$  and

$$\mathbf{X} = \mathbf{T}\mathbf{P}^{\mathsf{T}} + \mathbf{E} = \mathbf{T}\mathbf{G}\mathbf{W}^{\mathsf{T}} + \mathbf{E}$$

where matrix **P** is {**p**<sub>1</sub>, **p**<sub>2</sub>,..., **p**<sub>n</sub>}, matrix **W** is {**w**<sub>1</sub>, **w**<sub>2</sub>,..., **w**<sub>n</sub>}, **G** is an upper bidiagonal matrix, and **e** and **E** are noise. In Review, it is the **w** vectors that are displayed as the loadings and the **t** vectors that are displayed as the scores. Note that there is no direct relationship between the scores and the loadings as there is in PCR+, where  $\mathbf{X} = \mathbf{SF}^{T}$ . The equivalent of the factor matrix **F** in PLS1 is the **P** matrix, but this is not orthogonal (that is, the columns are not independent of each other).

However, because G is an upper bi-diagonal:

$$\begin{aligned} \mathbf{p}_i &= \mathbf{w}_i \bullet \mathbf{g}_{ii} + \mathbf{w}_{i+1} \bullet \mathbf{g}_{i+1,i} & \text{for } i = 1, \dots n_f - 1 \\ \mathbf{p}_{n_f} &= \mathbf{w}_{n_f} g_{n_f n_f} \end{aligned}$$

where  $n_f$  is the number of PLS1 factors (latent variables). So each **p** vector is a combination of the corresponding **w** vector and the previous **w** vector.

### **Determination of Rank**

We strongly recommend that a validation procedure is performed in determining the rank for PLS1 calibrations, because there is a tendency for overfit. The overfitting is a consequence of noise in the property data, resulting in the residual property data nearly always having a non-zero correlation with the spectral data. If validation is not used, two criteria are used to determine how many PLS factors are to be used.

The first is identical to the F-test on the reduced eigenvalues in PCR. In this test, the average variance of the residual spectral data is compared to the spectral variance accounted for at the current factor. When this value rises above a given threshold, a flag is set.

$$F - ratio_{spectra} = \frac{\frac{\hat{A}_{j}}{(n_{s} - i - 1)(n_{v} - i - 1)}}{\frac{K^{2} - \sum_{j=1}^{r} \hat{A}_{j}}{\sum_{j=i+1}^{n_{s}-2} (n_{s} - i - 1)(n_{v} - i - 1)}}$$

where:

K<sup>2</sup> is the total spectral variance

 $\lambda_i$  is the spectral variance accounted for by the i<sup>th</sup> PLS factor.

The second is identical to the backward Standard Error of Prediction (SEP) F-test as in the MLR stage of the PCR. SEP estimates are calculated for successive combinations of PLS factors. Initially a minimum in the SEP estimate value is required. However, if one is not reached after the minimum number of PLS factors (as specified in the method) or five, whichever is the larger, have been calculated, the flag is set when the SEP for two successive factors does not significantly change.

$$SEP_{j}^{estimate} = \sqrt{\frac{\sum_{i=1}^{n_{s}} \left(\frac{y_{ij} - \hat{y}_{ij}}{\left(1 - h_{s}\right)^{2}}\right)^{2}}{n_{s} - 1}} \quad \text{and} \quad F - ratio_{property} = \frac{\frac{SEP_{k} \times SEP_{k}}{\left(n_{s} - k - 1\right)}}{\frac{SEP_{j} \times SEP_{j}}{\left(n_{s} - j - 1\right)}}$$

where:

 $\hat{\mathcal{Y}}_{i\!\!j}$  is the predicted property value for the i<sup>th</sup> sample using j PLS factors

 $h_{ii}$  is the leverage of the i<sup>th</sup> sample in the property subspace SEP<sub>k</sub> is the Standard Error of Prediction estimate with *k* PLS1 factors, with *k*<*j* and SEP<sub>k</sub> being the next smallest value to SEP<sub>j</sub>.

If, for the i<sup>th</sup> factor, both F-ratios indicate little change in the amount of spectral and property variance being modeled, no more factors are calculated and this is taken as the rank of the matrix product  $\mathbf{X}^{T}_{0}$   $\mathbf{y}_{0}$ .

In order to determine the cutoff points, Spectrum Quant uses the F-test significance value, as defined in the method, for the spectral F-ratio and the backward search SEP significance value, also defined in the method, for the SEP F-ratio. These are set by default to 10% and 25% respectively.

### **Theory of QuantC Algorithm**

QuantC is a software algorithm that is suited to multicomponent quantitative analysis of FT-IR spectra. It uses a curve-fitting technique that combines simple method development with the ability to analyze complex mixtures.

Instead of measurements at discrete frequencies, QuantC uses data from complete spectra or user-defined regions. Spectra of a series of standards of known composition are recorded and stored. These standards are usually mixtures, rather than the pure individual component. The number of standard samples (containing up to fifteen components) must be equal to or greater than the number of components. When the spectrum of a sample is measured, the program attempts to match this spectrum by adding together the spectra of the standards in varying proportions, yielding a calculated sample spectrum. The closest match is that giving the least squared deviation between measured and calculated spectra, with the difference between the measured and calculated spectra called the residual spectrum. From the proportions of the standard spectra and the known concentrations and pathlengths, the composition of the sample can be calculated.

Since this method uses all of the information in the spectra, better precision is achieved than if only a few frequencies are used. Method development is simplified, as it is not necessary to specify analytical frequencies and baseline points for each component. The overall measurement range has to be defined and the program can be instructed to ignore regions where there are absorption bands from components not included in the analysis. Baseline estimation is handled automatically by the program.

The curve-fitting approach used in QuantC does not involve any calibration procedure, so that no calibration curves are generated. If the spectrum being analyzed is identical to one of the standard spectra, the program obtains a perfect fit using the matching standard. The performance of a chosen method can only be verified by analyzing samples of known composition.

# Index

# A

| A0                 | 38      |
|--------------------|---------|
| A1                 | 38      |
| A2                 | 38      |
| A3                 | 38      |
| Absorbance         | 142     |
| Action bar         | 169     |
| Action Menu        | 163     |
| Add Classification | 16      |
| Add Normalization  | 16      |
| Add Property       | 16      |
| Add Samples        | .69, 81 |
| Add Standards      | 16      |
| Administration     | 101     |
| Administrators     | 101     |
| Algorithm Defaults | 106     |
| Algorithm Summary  | 37      |
| Appearance         | 114     |
| Approve dialog     | 152     |
| Approved Methods   | 173     |
| Approvers          | 152     |
| Audit Trail        | 146     |
| Audit Trail Menu   | 165     |
| Automatic Blanking | 25      |
| Autorange X        | 115     |
| Autorange Y        | 115     |
| Autoscale Y        | 134     |
| Axes               | 121     |

# В

| Baseline                                                                                                    | 38                                        |
|----------------------------------------------------------------------------------------------------|-------------------------------------------|
| Baseline correction                                                                                               | 34                                        |
| Beer's Law Review                                                                                                 | 60                                        |
| Calibration Graph                                                                                                 | 60                                        |
| Estimated vs Specified Plot                                                                                       | 60                                        |
| Residual Plot                                                                                                    | 60                                        |
| Specified vs Calculated                                                                                           | 60                                        |
| Beer's Law Algorithm                                                                                              |                                           |
|                                                                                                    |                                           |
| Parameters                                                                                                    | 38                                        |
| Parameters<br>Review Options                                                                                      | 38<br>60                                  |
| Parameters<br>Review Options<br>Theory                                                                            | 38<br>60<br>184                           |
| Parameters<br>Review Options<br>Theory<br>Beer's Law Parameters                                                   | 38<br>60<br>184<br>38                     |
| Parameters<br>Review Options<br>Theory<br>Beer's Law Parameters<br>Beer's Law Review                              | 38<br>60<br>184<br>38<br>102              |
| Parameters<br>Review Options<br>Theory<br>Beer's Law Parameters<br>Beer's Law Review<br>Bias Correction           | 38<br>60<br>184<br>38<br>102<br>.68, 76   |
| Parameters<br>Review Options<br>Theory<br>Beer's Law Parameters<br>Beer's Law Review<br>Bias Correction<br>Bitmap | 38<br>184<br>184<br>102<br>.68, 76<br>125 |

# С

| Calibrating Method    | 47 |
|-----------------------|----|
| Calibrating Fiction   | 60 |
| Calibration           | 60 |
| Calibration Completed | 14 |
| Calibration report    | 62 |

| Calibration Report             | 60       |
|--------------------------------|----------|
| CFR Part 11                    | 101, 150 |
| Classes                        |          |
| Classifications                | 107      |
| Clear Results                  | 81       |
| Clipboard                      |          |
| Coefficient of determination   | 194      |
| Colors for Curves              | 120      |
| Control Limits                 | 80, 84   |
| Control Limits Message         |          |
| Correlation of property versus | 5        |
| factor score                   |          |
| Cross Validation               |          |
| Block                          |          |
| Cross Validation Pattern       |          |
| K Fold                         |          |
| Leave 1 out                    |          |
| Random                         |          |
| Sequence                       |          |
| Cross Validation Pattern       |          |
| Cubic                          |          |
| Curve                          | 34       |
| Customizina                    | 156      |
| Cutoff point                   | 190      |
|                                |          |

# D

| Data matrix        |     |
|--------------------|-----|
| Centering          | 188 |
| Decomposition      | 188 |
| Scaling            | 188 |
| Database           | 146 |
| Default Parameters | 100 |
| Dialog Pane        | 176 |
|                    |     |

# Ε

| Editing Method      | 53      |
|---------------------|---------|
| Eigenvalues         |         |
| Reduced             |         |
| ES Report           |         |
| Exit Spectrum Quant | 50      |
| Export              | 92, 173 |
| Export Results      |         |
|                     |         |

# F

| File menu             | 160             |
|-----------------------|-----------------|
| Fit Type              | 38              |
| For Review            | 148             |
| Format graph          | . 118, 119, 121 |
| F-statistics          | 190             |
| F-test                | 197, 198        |
| Full Range            | 115             |
| Full regression model | 194             |

# G

| Graph Bar        | 170 |
|------------------|-----|
| Graph Elements   | 120 |
| Graph Labels     | 124 |
| Graph Properties | 122 |
| Interpolation    | 122 |
| Gridlines        | 120 |
| Grow Box133,     | 139 |
|                  |     |

# Н

| _ |
|---|
| 7 |
| 8 |
| 7 |
| 4 |
| 4 |
| 2 |
|   |

# Ι

| Icon Size                 | 178    |
|---------------------------|--------|
| Import                    | 173    |
| Independent Validation68, | 69, 72 |
| Add Standards             | 68     |
| Remove Standard           | 68     |
| Run Validation            | 68     |
| Indicator function        | 189    |
| Intercept                 | 195    |
|                           |        |

# Κ

K Fold ......56

# L

| Label Peaks      | 114 |
|------------------|-----|
| Label This Point | 114 |
| Labeling Graphs  | 130 |
| Large Icons      | 178 |
| Legacy Methods   | 9   |
| Linear           |     |
| Loadings         | 64  |
| Lock Method      | 148 |
| Low Message      |     |
| Low Value        |     |
|                  |     |

### Μ

| Max Height           | 38  |
|----------------------|-----|
| Mean Bases           | 38  |
| Menu bar             | 159 |
| Method Browser       | 173 |
| Method Description   | 14  |
| Method Explorer      | 158 |
| Method Information   | 14  |
| Method Name          | 14  |
| Method Options       | 108 |
| Setup Method Options | 108 |
| Method Valid         | 14  |
|                      |     |

| Method Version Description | 14    |
|----------------------------|-------|
| Enabling Method Versioning |       |
| Managing Method Versions   | 54    |
| Methods                    | 52    |
| Min Bases                  | 38    |
| MLR                        | . 193 |
| Model Information          | 14    |
| Model Review               | . 102 |
| Moving Spectra             | . 141 |
| Moving Toolbars            | . 177 |
| MSC                        | 28    |
| Multiple correlation       | . 194 |

# Ν

| Navigation Menu              | 166       |
|------------------------------|-----------|
| Navigation Pane              | .171, 172 |
| New Method                   | 12        |
| Normalization                | 28        |
| Number of factors in reduced |           |
| model                        | 198       |

## 0

| Office Clipboard   | 96        |
|--------------------|-----------|
| Offset             | 34, 76    |
| Open ES Report     |           |
| Opening Method     | 53        |
| Optimize           | 135       |
| Organize Workspace | 158       |
| Outlier tests      | 192       |
| Overlay            | .136, 140 |
| Offsetting Spectra |           |
|                    |           |

# Ρ

| PCA                        |     |
|----------------------------|-----|
| Theory1                    | .89 |
| PCR+ Algorithm             |     |
| Parameters                 | 44  |
| Review Options             | 61  |
| Theory                     | 200 |
| Pdf                        | 93  |
| Peak Parameters            | 38  |
| Peak Type                  | 38  |
| PerkinElmer Spectrum Quant | 7   |
| PLS1 Algorithm             |     |
| Parameters                 | 45  |
| Review Options             | 61  |
| Theory2                    | 201 |
| Point Labels1              | .28 |
| Predict 80,                | 81  |
| Prediction                 | 81  |
| Prediction results         |     |
| Beer's Law                 | 85  |
| PCR/PLS                    | 85  |
| QuantC                     | 87  |
| Pre-Processing             | 24  |
| Setup 1                    | .09 |

| Previous Range          | 116    |
|-------------------------|--------|
| Print                   | 91     |
| Print Preview           | 91     |
| Print Report            | 93     |
| Private                 | 173    |
| Property correlation    | 186    |
| Public                  | 173    |
| Publishing Results      | 90     |
| Copying and Pasting     | 96     |
| Folder for Reports      | 92, 93 |
| Print Preview and Print |        |
| Reports                 | 92, 93 |
|                         |        |

# Q

| Quadratic        | 38  |
|------------------|-----|
| Quant+ Methods   | 9   |
| QuantC Algorithm |     |
| Parameters       | 46  |
| Review Options   | 67  |
| Theory           | 204 |

# R

| Range                        | 25       |
|------------------------------|----------|
| Range Markers                | 133      |
| Rank of data                 | 189, 203 |
| Rearrange Commands           | 180      |
| Re-calculating a calibration | 77       |
| Reference band               | 28       |
| Regression Parameters        | 38       |
| Cubic                        | 38       |
| Linear                       | 38       |
| Quadratic                    | 38       |
| User defined                 | 38       |
| Remove Buttons               | 180      |
| Remove Standards             | 16       |
| Reports                      | 93       |
| Results                      | 85       |
| Review                       | .57, 152 |
| Review Calibration           | 57       |
| Reviewers                    | 152      |
| Rtf                          | 93       |
| Run Validation               | 68       |
|                              |          |

# S

| Sample                 | 68, 81   |
|------------------------|----------|
| Save As                | 48       |
| Save As ASC            | 114, 117 |
| Save As Binary         | 114, 117 |
| Save Report            | 93       |
| Save Version           | 48       |
| Saving Method          | 48       |
| Scores                 | 63       |
| Section Name list      | 93       |
| SEE                    | 195      |
| Select Only This Curve | 114      |
| Send                   |          |
| Send To Word           | 95       |
|                        |          |

| SEP estimate19               | 97       |
|------------------------------|----------|
| Set Anchor Point1            | 14       |
| Set Model Factors            | 77       |
| Setup                        | 72       |
| Setup Classifications        | 07       |
| Setup Menu                   | 64       |
| Setup Validation Review 1    | 04       |
| Signature 1                  | 50       |
| Signature Point              | 50       |
| Significance level 197 1     | 98       |
| Significance levels          | 90       |
| Slope 7                      | 20<br>26 |
| SNV                          | 28       |
| Sndf                         | 93       |
| Spectra                      | 16       |
| Spectral leverage            | 63       |
| Spectrum FS 1                | 01       |
| Spectrum Quant               | 7        |
| Split 1                      | .,<br>36 |
| Srtf                         | 93       |
| Standard Error 1             | 85       |
| Standard error of estimate   | 95       |
| Standard error of prediction | 97       |
| Standard error of regression | ,        |
| coefficient                  | 96       |
| Standard leverage            | 63       |
| Standard outliers            | 92       |
| Standard profile             | 64       |
| Standards                    | 16       |
| Status                       | 37       |
| Summary                      | 14       |
|                              |          |

## Т

| Text Labels                  | .126 |
|------------------------------|------|
| Theory                       |      |
| Beer's Law                   | .184 |
| PCR+                         | .200 |
| PLS1                         | .201 |
| Principal component analysis | .189 |
| QuantC                       | .204 |
| Toolbars 156, 168, 177, 178, | 180  |
| Transmittance                | .143 |
| T-values test                | .199 |
|                              |      |

# U

| Unlock Method     | 148 |
|-------------------|-----|
| User Defined      | 38  |
| Users Audit Trail | 101 |

# V

| 75      |
|---------|
| 192     |
| 185     |
| 54, 108 |
|         |

### 208 . Spectrum Quant User's Guide

| Vertical Cursor | 130   |
|-----------------|-------|
| View Menu       | 161   |
| Viewing Area113 | , 157 |

### W

| Weighting           | 27 |
|---------------------|----|
| Instrument response | 27 |
| Smooth              | 27 |
| Transmission        | 27 |
| Welcome             | 7  |
| Windows Clipboard   | 96 |
| Word                | 95 |
|                     |    |

| Word | dPad | 95 |
|------|------|----|
|      |      |    |

### Х

X-scaling ...... 44, 45

# Y

Y-scaling ......45

### Ζ

Zooming ......138, 139